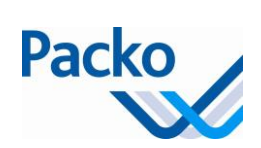

## Installation manual iControl 6.1x Ref. 306390

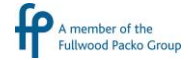

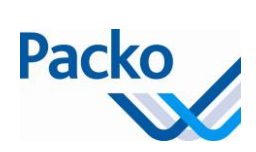

# Installation manual: iControl

| General                                |    |
|----------------------------------------|----|
| Overview                               | 4  |
| Introduction                           | 4  |
| Warning                                | 4  |
| The iControl control panel             | 5  |
| Use of the keys                        |    |
| Components                             |    |
| The iControl parameters                | 9  |
| Overview of the parameters             | 9  |
| General parameters                     |    |
| User parameters                        |    |
| Password                               |    |
| Installer parameters                   |    |
| Setting iControl parameters            | 19 |
| Setting the parameters                 | 19 |
| Description of the iControl parameters |    |
| Parameters overview                    |    |
| General parameters                     |    |
| User parameters                        |    |
| Installer parameters                   |    |
| Oculus                                 | 51 |
| iControl logging                       | 61 |
| Alarms                                 | 64 |
| Starting the installation              |    |
| Overview                               |    |
| Introduction                           |    |
| Area instructions                      |    |
| Cooling with DX/DIB                    |    |
| After the installation                 |    |
| Start-up procedure                     |    |
| Checks                                 |    |
| Cooling with IB                        | 73 |
| After the installation                 |    |
| Start-up procedure                     |    |
| Checks                                 | 74 |

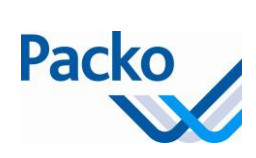

| Check in case of 'instant cooling                 | 74 |
|---------------------------------------------------|----|
| Cleaning                                          | 75 |
| Pre-cleaning                                      | 75 |
| Cleaning product                                  | 75 |
| Automatic dosing                                  | 75 |
| Dosing pumps                                      | 75 |
| Pre-cleaning                                      | 75 |
| Checks                                            | 76 |
| After cleaning                                    | 77 |
| Attention                                         | 77 |
| Starting a second cleaning cycle                  | 77 |
| Preparing the installation for a new milking      | 77 |
| About the agitation                               |    |
| Why does the milk have to be stirred?             |    |
| Operation                                         |    |
| Duration of the agitation time and resting period |    |
| Manual agitation                                  |    |
| Procedure for manual agitation                    | 79 |
| Packo parameters                                  | 80 |
| Battery replacement                               |    |
| Overview current and power cooling tanks          |    |
| Overview current and power cooling units          |    |

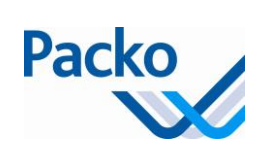

## General

## **Overview**

### Introduction

This chapter provides an overview of the procedures to be followed before the cooling tank is first started with an iControl operating system.

Before you start the iControl operating system, you must read the general parts of the installation manual.

Warning

The installation may only be carried out by a qualified technician and in the sequence listed

below.

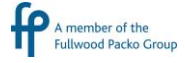

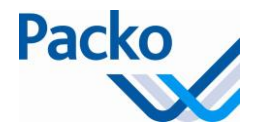

## The iControl control panel

1.00

You can operate all functions of the cooling tank easily via the control panel. The panel consists of a high resolution 7" touch screen.

We differentiate three areas in the screen.

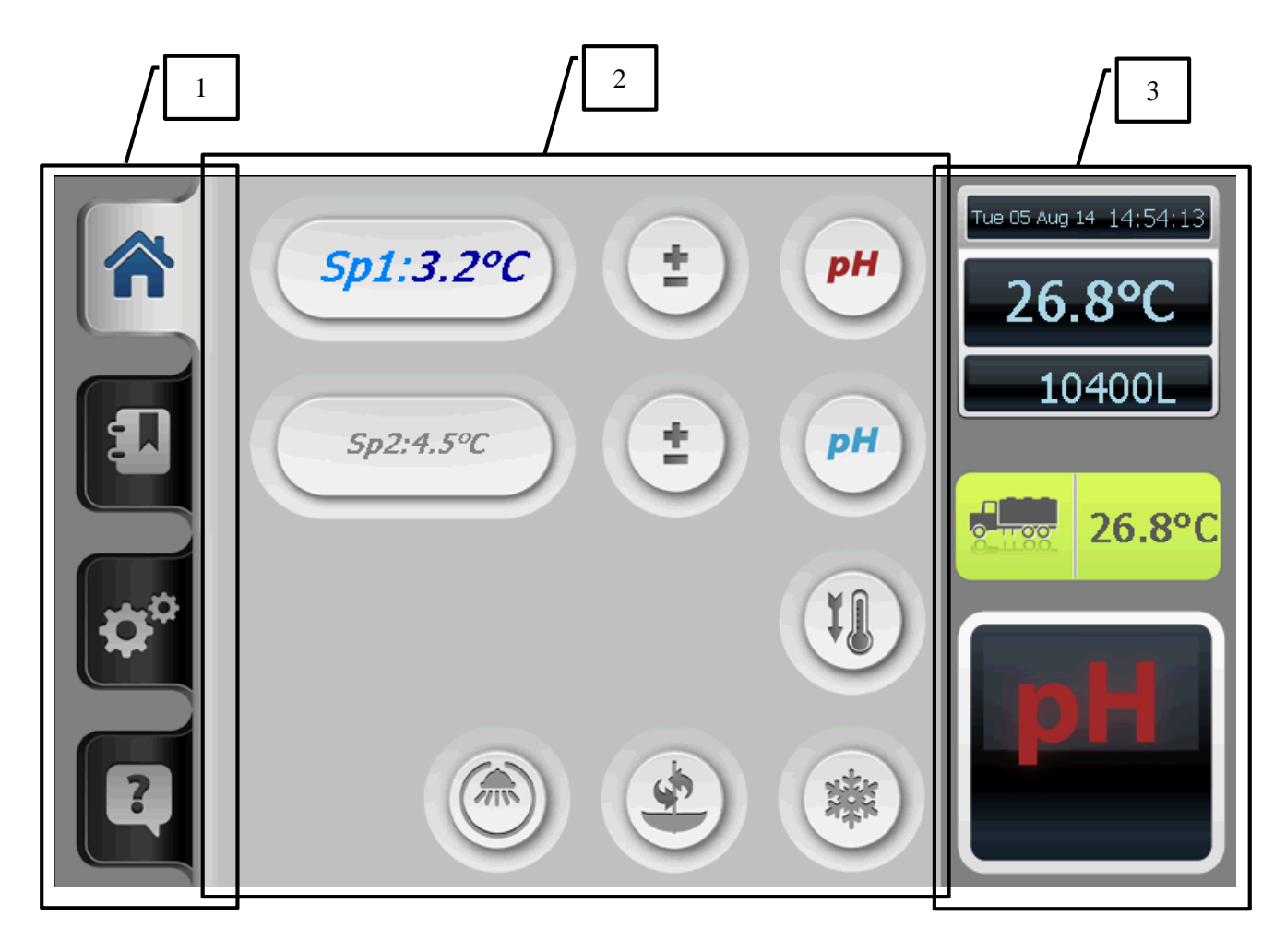

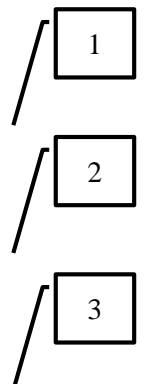

Tabs: Home – Logging – Settings - Help

Function screen: this displays the active cycle; if no cycle is active then the basic screen is displayed.

Status screen: this displays the following:

- Date and time
- Actual temperature product sensor
- Actual temperature Oculus sensor
- Cleaning product to be taken or active cycle
- In option: volume indication

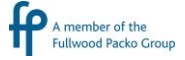

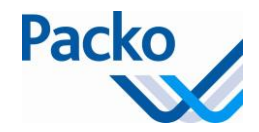

## Use of the keys

In order to select a function, you must always keep the relevant key pressed in for 3 seconds. This avoids a function being started up 'by accident'.

If the iControl does not display a clear, illuminated screen, briefly press a key in order allow the screen to light up, then the desired function may be selected by pressing for at least 3 seconds.

#### Components

Home tab

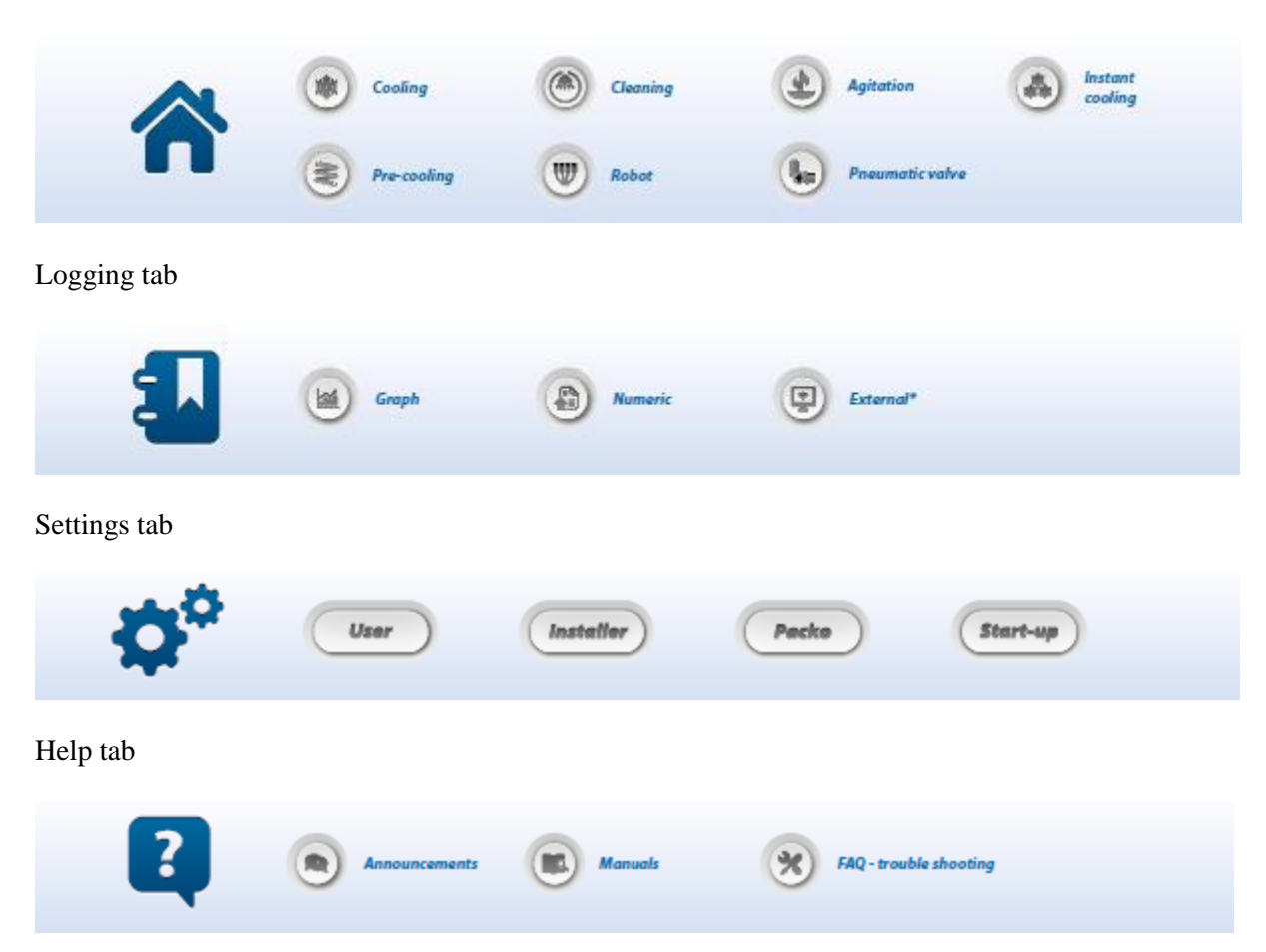

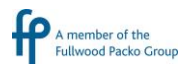

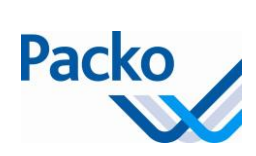

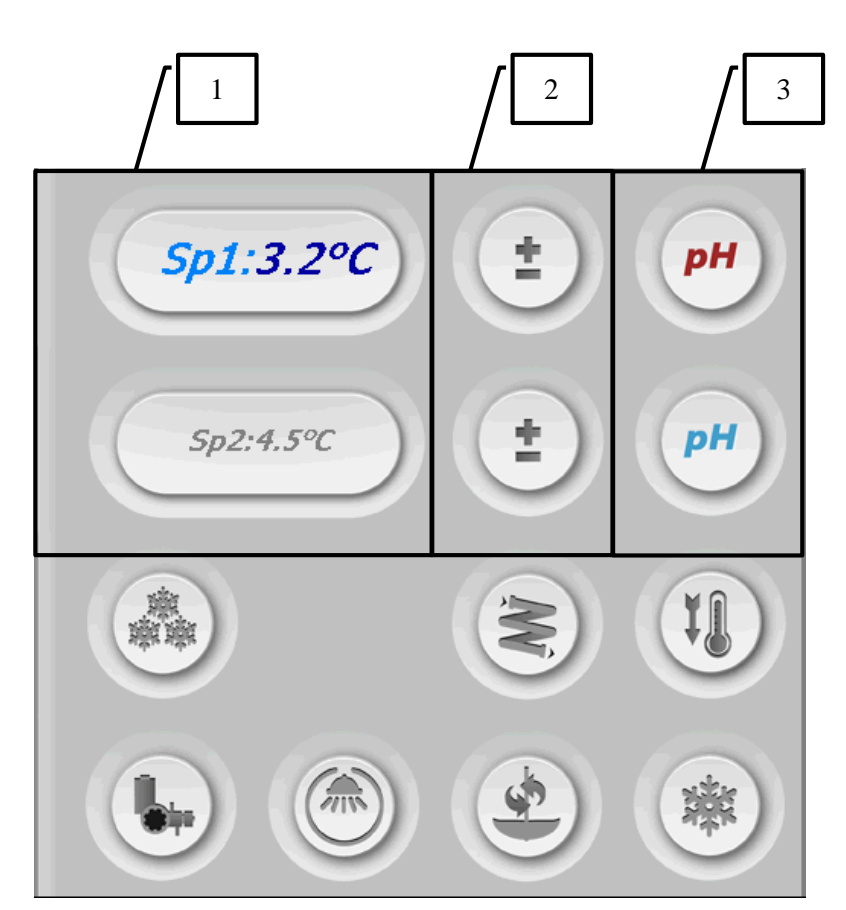

The following table gives an overview of all components of the function screen:

| Nr. | Compo<br>nent | Description                                                                                                    |
|-----|---------------|----------------------------------------------------------------------------------------------------|
| 1   | Sp1<br>Sp2    | The two possible set points : Sp1/Sp2 with their value (the active set point is displayed in colour)              |
| 2   |               | Adjustment of the set points                                                                                      |
| 3   | рН            | Selection keys for the select of the cleaning product that will be used for the following cleaning.               |
| 4   | *             | Cooling                                                                                                    |
|     |               | Cleaning                                                                                                    |
|     | <b>S</b>      | Stirring<br>Pressing 1x starts the agitator for a short time.<br>Pressing 2x starts the agitator for a long time. |
|     |               | Deep cooling                                                                                                    |

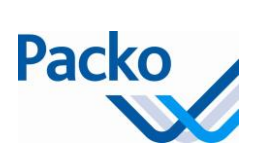

| Nr. | Compo<br>nent | Description                                                                                                    |
|-----|---------------|----------------------------------------------------------------------------------------------------|
|     |               | Instant cooling, this key is only visible if the relevant parameters have been activated.                                 |
|     | Ŵ             | Precooling, this key is only visible if the relevant parameter is activated. Not yet programmed                           |
|     |               | Opening or closing pneumatic exhaust valve, this button is only visible if the relevant parameter is activated.           |
|     |               | Stopping robot and cooling, this key is only visible if the relevant parameter is activated and if the cooling is active. |
|     | Off           | Off key, sets the control into standby. This key is only visible if a cycle is active.                                    |

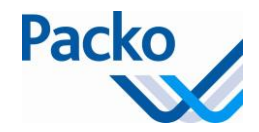

# The iControl parameters

## Overview of the parameters.

Your cooling installation is equipped with an iControl control system, which when delivered, already has a number of settings available.

Below is an overview of the parameters and their factory settings. The settings may be changed if desired.

If the installer changes the settings, it is strongly recommended to make notes of this.

The iControl parameters are sub-divided into three blocks:

- General parameters (Language, Contrast, Date and Time)
- User parameters
- Installer parameters
- Packo parameters
- Start-up

When selecting the tab parameters, the following parameter screen is obtained:

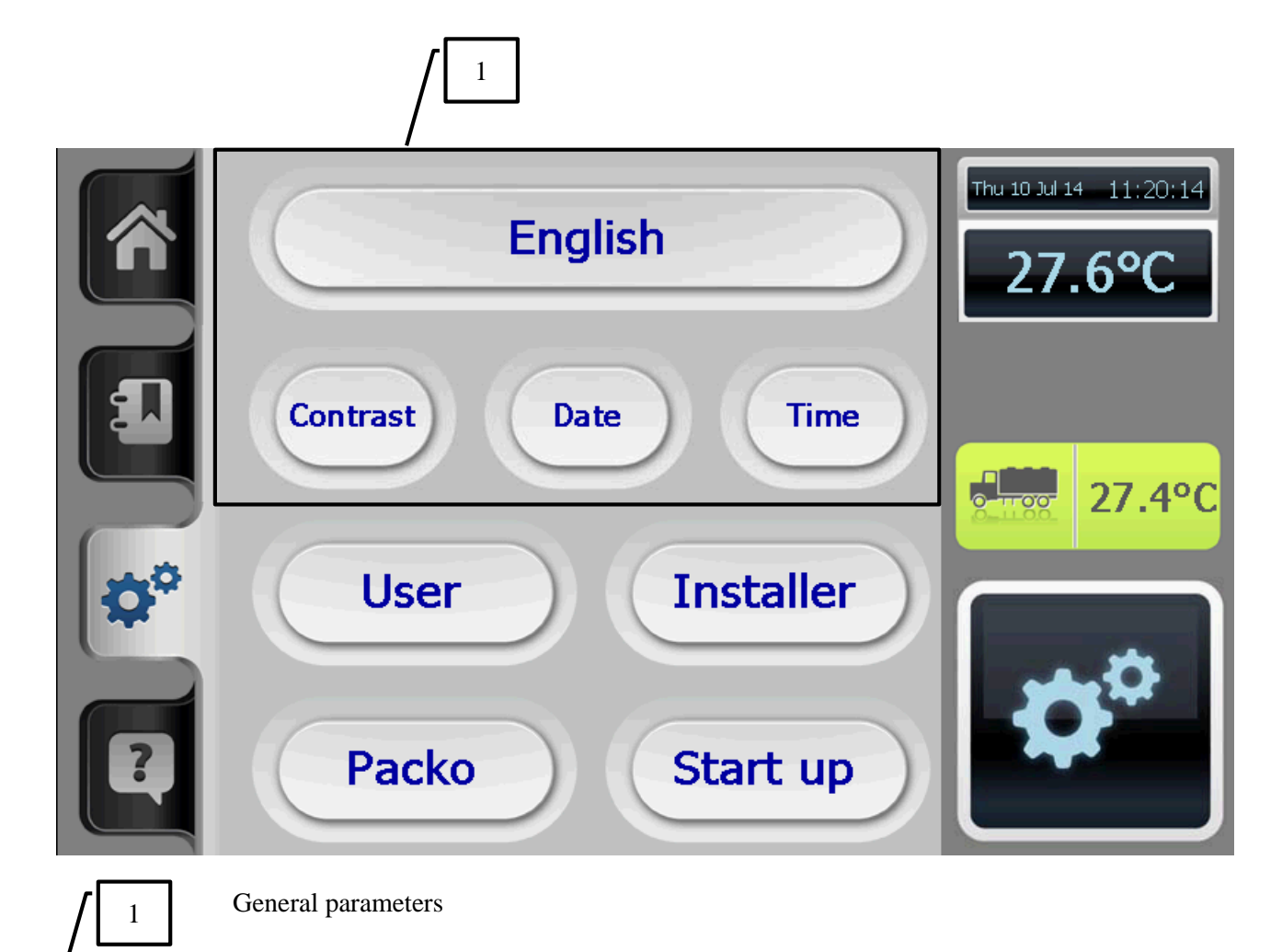

A member of the Fullwood Packo Group

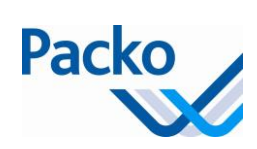

### **General parameters**

| Nr. | Description      | Factory settings | Range    |
|-----|------------------|------------------|----------|
| 1   | Language setting | English          |          |
| 2   | Contrast         | 150              | 25 - 250 |
| 3   | Date             |                  |          |
| 4   | Time             |                  |          |

#### User parameters

These parameters are valid As of 5.50. If they had a different number or did not exist in previous version this is mentioned in the remark.

| Description             | Factory settings | Range | Range        |       | Remark |
|-------------------------|------------------|-------|--------------|-------|--------|
| 1. Cool                 |                  |       |              |       |        |
| 1.1 Set point T1 (SP1)  | 3.2              | 2.0   | 24.0         | °C    |        |
| 1.2 Set point T2 (SP2)  | 4.5              | 2.0   | 24.0         | °C    |        |
| 1.3 SP2 fixed?          | Yes              | Ye    | s/No         |       |        |
| 1.4 SP1 Differential    | 0.8              | 0.5   | 1.5          | °C    |        |
| 1.5 SP2 Differential    | 0.8              | 0.5   | 1.5          | °C    |        |
| 1.6 Time delay cooling  | 20               | 0     | 360          | min   |        |
| 1.7 Rest time agitation | 13               | 0     | 60           | min   |        |
| 1.8 Agitation time      | 2                | 0     | 60           | min   |        |
| 1.9 Deep cooling time   | 20               | 0     | 30           | min   |        |
| 1.10 Time clock (IB)    |                  |       |              |       |        |
| 1.10.1 Active?          | Off              | Off   | Periodi<br>c | On    |        |
| 1.10.2 Period 1         |                  |       |              |       |        |
| Start                   | 22:00            | 0:00  | 23:59        | hh_mm |        |
| Stop                    | 6:00             | 0:00  | 23:59        | hh_mm |        |
| 1.10.3 Period 2         |                  |       |              |       |        |
| Start                   | 0:00             | 0:00  | 23:59        | hh_mm |        |
| Stop                    | 0:00             | 0:00  | 23:59        | hh_mm |        |
| 1.10.4 Period 3         |                  |       |              |       |        |
| Start                   | 0:00             | 0:00  | 23:59        | hh_mm |        |
| Stop                    | 0:00             | 0:00  | 23:59        | hh_mm |        |
| 1.10.5 Period 4         |                  |       |              |       |        |
| Start                   | 0:00             | 0:00  | 23:59        | hh_mm |        |
| Stop                    | 0:00             | 0:00  | 23:59        | hh_mm |        |
| 1.10.6 Period 5         |                  |       |              |       |        |
| Start                   | 0:00             | 0:00  | 23:59        | hh_mm |        |
| Stop                    | 0:00             | 0:00  | 23:59        | hh_mm |        |

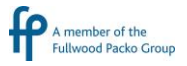

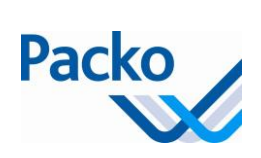

| Description                              | Factory<br>settings | Range       | E             | Unit  | Remark     |
|------------------------------------------|---------------------|-------------|---------------|-------|------------|
| 1.11 Check cooling                       |                     |             |               |       | As of 5.30 |
| 1.11.1 Delay time                        |                     |             |               |       | As of 5.30 |
| 1.11.2 Milking period 1                  |                     |             |               |       | As of 5.30 |
| Start                                    | 0:00                | 0:00        | 23:59         | hh_mm | As of 5.30 |
| Stop                                     | 0:00                | 0:00        | 23:59         | hh_mm | As of 5.30 |
| 1.11.3 Milking period 2                  |                     |             |               |       | As of 5.30 |
| Start                                    | 0:00                | 0:00        | 23:59         | hh_mm | As of 5.30 |
| Stop                                     | 0:00                | 0:00        | 23:59         | hh_mm | As of 5.30 |
| 1.11.4 Milking period 3                  |                     |             |               |       | As of 5.30 |
| Start                                    | 0:00                | 0:00        | 23:59         | hh_mm | As of 5.30 |
| Stop                                     | 0:00                | 0:00        | 23:59         | hh_mm | As of 5.30 |
| 1.11.5 Milking period 4                  |                     |             |               |       | As of 5.30 |
| Start                                    | 0:00                | 0:00        | 23:59         | hh_mm | As of 5.30 |
| Stop                                     | 0:00                | 0:00        | 23:59         | hh_mm | As of 5.30 |
| 1.11.6 Milking period 5                  |                     |             |               |       | As of 5.30 |
| Start                                    | 0:00                | 0:00        | 23:59         | hh_mm | As of 5.30 |
| Stop                                     | 0:00                | 0:00        | 23:59         | hh_mm | As of 5.30 |
| 2. Mix                                   |                     |             |               |       |            |
| 2.1 Manual agitation t1                  | 2                   | 0           | 30            | min   |            |
| 2.2 Manual agitation t2                  | 30                  | 0           | 30            | min   |            |
| 2.3 Opt. agitation clock (DK)            |                     |             |               |       |            |
| 2.3.1 Agitation time                     | 120                 | 1           | 120           | min   |            |
| 2.3.2 Agitation clock - flow             |                     |             |               |       |            |
| Active?                                  | No                  | Ye          | s/No          |       |            |
| 3. Clean                                 |                     |             |               |       |            |
| 3.1 Clean rest time                      | 0                   | 0           | 990           | min   |            |
| 3.2 Sequention clean prod. acid/alkaline | 1/1                 | 0/1-<br>4/1 | 1/1 to<br>1/4 |       |            |
| 3.3 Percent acid                         | 0.6                 | 0.1         | 4.0           | %     |            |
| 3.4 Percent alkaline                     | 0.6                 | 0.1         | 4.0           | %     |            |
| 3.5 Percent desinfectant                 | 0.1                 | 0.1         | 4.0           | %     |            |
| 3.6 Cleaning waiting period              |                     |             |               |       | As of 5.10 |
| 3.6.1 Cleaning: waiting period 1         |                     |             |               |       |            |
| Start                                    | 0:00                | 0:00        | 23:59         | hh_mm |            |
| Stop                                     | 0:00                | 0:00        | 23:59         | hh_mm |            |
| 3.6.2 Cleaning: waiting period 2         |                     |             |               |       |            |
| Start                                    | 0:00                | 0:00        | 23:59         | hh_mm |            |
| Stop                                     | 0:00                | 0:00        | 23:59         | hh_mm |            |
| 3.6.3 Cleaning: waiting period 3         |                     |             |               |       |            |
| Start                                    | 0:00                | 0:00        | 23:59         | hh_mm |            |

1.00

A member of the Fullwood Packo Group

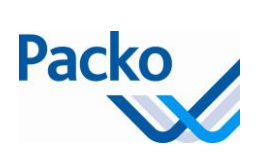

| Description                             | Factory settings | Range     |        | Unit  | Remark               |
|-----------------------------------------|------------------|-----------|--------|-------|----------------------|
| Stop                                    | 0:00             | 0:00      | 23:59  | hh_mm |                      |
| 3.6.4 Cleaning: waiting period 4        |                  |           |        |       |                      |
| Start                                   | 0:00             | 0:00      | 23:59  | hh_mm |                      |
| Stop                                    | 0:00             | 0:00      | 23:59  | hh_mm |                      |
| 3.6.5 Cleaning: waiting period 5        |                  |           |        |       |                      |
| Start                                   | 0:00             | 0:00      | 23:59  | hh_mm |                      |
| Stop                                    | 0:00             | 0:00      | 23:59  | hh_mm |                      |
| 4. Extra                                |                  |           |        |       |                      |
| 4.1 Flow - lock                         |                  |           |        |       |                      |
| Lock active?                            | No               | Ye        | s/No   |       |                      |
| 4.2 GSM menu                            |                  |           |        |       |                      |
| 4.2.1 Flow - GSM                        |                  |           |        |       |                      |
| 4.2.2 Test SMS                          | No               | Yes/No    |        |       |                      |
| 4.2.3 Follow sequence                   | 0                |           |        |       |                      |
| 4.2.4 Tank number                       |                  |           |        |       |                      |
| 4.2.5 Signal quality, OK if > 13        |                  |           |        |       | As of 5.50           |
| 4.2.6 Baudrate                          | 9600             |           |        |       | From 6.02<br>onwards |
| 4.3 Extra GSM messages                  |                  |           |        |       |                      |
| 4.3.1 Cleaning finished SMS             | No               | Ye        | s/No   |       |                      |
| 4.3.2 SMS temperature end of cooling    | No               | Ye        | s/No   |       |                      |
| 4.3.3 SMS Max. temp. cleaning SMS       | No               | Ye        | s/No   |       |                      |
| 4.3.4 SMS Cooling active                | No               | Ye        | s/No   |       |                      |
| 4.4 Reset Robot                         |                  |           |        |       |                      |
| 4.5 Autostart after clean               | No               | Ye        | s/No   |       |                      |
| 4.6 SW version                          |                  |           |        |       |                      |
| 4.7 SW power print                      |                  |           |        |       |                      |
| 4.8 SW power print Boot                 |                  |           |        |       |                      |
| 4.9 SW version Pacap                    |                  |           |        |       |                      |
| 4.10 S/N Volume indicator/Pacap         |                  |           |        |       |                      |
| 4.11 Switch volume over to another tank | OFF              | 0         | 50,000 | L     | As of 5.60           |
| 4.12 Active tank                        | Tank 1           | Tank<br>1 | Tank 2 |       | As of 5.60           |

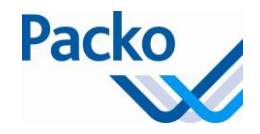

### Password

A password (PW) is required in order to change the installer parameters. The password (DDMM) remains valid for 10 minutes.

Entry of the password is done in the following screen:

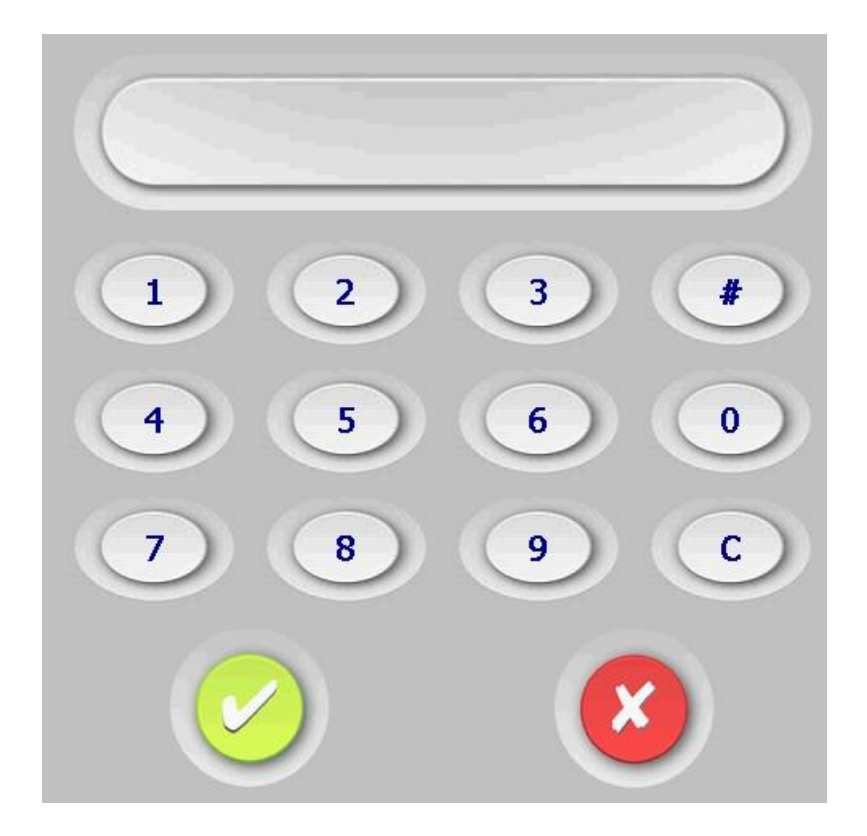

After confirmation and if the password is correct, you see the installer parameter. If the password is incorrect, you are returned to the parameter screen.

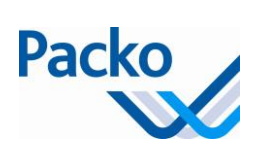

## **Installer parameters**

These parameters are valid As of 5.50. If they had a different number or did not exist in previous version this is mentioned in the remark.

| Description                                  | Factory<br>settings                                        | Rai                                                                                                    | nge         | Unit     | Remark                            |  |
|----------------------------------------------|------------------------------------------------------------|----------------------------------------------------------------------------------------------------|-------------|----------|-----------------------------------|--|
| A. Cool and mix                              | _                                                          |                                                                                                    |             |          |                                   |  |
| A.1 Type product temp. sensor                | NTC                                                        | PT1000                                                                                                    | PT100       |          |                                   |  |
| A.2 Temp. calibration product sensor         | 0                                                          | -3.0                                                                                                    | 3.0         | °C       |                                   |  |
| A.3 Type Oculus sensor                       | NTC                                                        | PT1000                                                                                                    | PT100       |          |                                   |  |
| A.4 Temperature calibration<br>Oculus sensor | 0                                                          | -3.0 3.0                                                                                                    |             | °C       |                                   |  |
| A.5 Tripping safety                          | 6 min. (DX)                                                | 6 min. (DX)                                                                                                 | 0 min. (DX) | Off (IB) |                                   |  |
| A.6 Opt. instant cooling                     | No                                                         | Yes/No                                                                                                    |             |          |                                   |  |
| A.7 Opt. second icewaterpump                 | No                                                         | Yes/No                                                                                                    |             |          |                                   |  |
| A.8 Opt. alarm cooling                       | 4:00                                                       | 0:00                                                                                                    | 23:59       | hh:mm    |                                   |  |
| A.9 Set minimum                              | 1.5                                                        | 0                                                                                                    | 10          | °C       |                                   |  |
| A.10 Delay start cooling unit                | 90                                                         | 0                                                                                                    | 420         | min      |                                   |  |
| A.11 Number of compressors                   | 1                                                          | 1/>1                                                                                                    |             |          |                                   |  |
| A.12 Number of agitators                     | 1                                                          | 1                                                                                                    | 3           |          |                                   |  |
| A.13 Pre cool active?                        | No                                                         | Yes/No                                                                                                    |             |          |                                   |  |
| A.14 SSC                                     |                                                            |                                                                                                    |             |          |                                   |  |
| A.14.1 SSC active?                           | No                                                         | No;<br>SSC only on bottom evaporator;<br>SSC only on top evaporator;                                        |             |          |                                   |  |
| A.14.2 Time compressor on                    | 0:21                                                       | 0:00:00                                                                                                    | 00:59:59    | mm:ss    | A.14.3 in<br>previous<br>versions |  |
| A.14.3 Time compressor off                   | 0:06                                                       | 0:00                                                                                                    | 23:59       | hh:mm    | A.14.4 in<br>previous<br>versions |  |
| A.14.4 Delay second cool unit                | 0:20                                                       | 0:00:00                                                                                                    | 00:59:59    | mm:ss    | A.14.5 in<br>previous<br>versions |  |
| A.14.5 Service                               | No                                                         | Yes/No                                                                                                    |             |          | A.14.6 in<br>previous<br>versions |  |
| A.15 Mix when cooling stops?                 | No                                                         | Yes/No                                                                                                    |             |          | As of 5.10                        |  |
| B. Clean                                     |                                                            |                                                                                                    |             |          |                                   |  |
| B.1 Service                                  | No                                                         | Yes/No                                                                                                    |             |          |                                   |  |
| B.2 Flow - select program                    | Clean. with<br>2 pumps<br>(acid/alkalin<br>e)              |                                                                                                    |             |          |                                   |  |
| Options                                      | Clean. with 2<br>ECO-WASH 3<br>ECO-WASH 2<br>Clean. with 3 | an. with 2 pumps (acid/alkaline);<br>)-WASH 3 pumps;<br>)-WASH 2 pumps (acid/alkaline);<br>an. with 3 pumps |             |          |                                   |  |

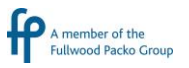

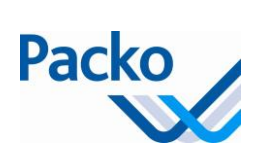

| Description                       | Factory<br>settings        | Ra                           | nge                         | Unit          | Remark     |
|-----------------------------------|----------------------------|------------------------------|-----------------------------|---------------|------------|
| B.3 Flow - select volume          |                            |                              |                             |               |            |
| B.4 Flow - select times           |                            |                              |                             |               |            |
| B.5 Change min. temp.             | 40                         | 5                            | 65                          | °C            |            |
| B.6 Min. time above B.5           | 5                          | 0                            | 50                          | min           |            |
| B.7 Alarm unable to fill the tank | Yes                        | Yes/No                       |                             |               |            |
| B.8 Conductivity NIV1             | 500                        | 100                          | 950                         |               |            |
| B.9 Act. conductivity NIV1        |                            |                              |                             |               |            |
| B.10 Conductivity NIV2            | 500                        | 100                          | 950                         |               |            |
| B.11 Act. conductivity NIV2       |                            |                              |                             |               |            |
| B.12 Conductivity NIV3            | 500                        | 100                          | 950                         |               |            |
| B.13 Act. conductivity NIV3       |                            |                              |                             |               |            |
| B.14 Conductivity NIV4            | 500                        | 100                          | 950                         |               |            |
| B.15 Act. conductivity NIV4       |                            |                              |                             |               |            |
| B.16 Opt. 2nd drain               | No                         | Yes/No                       |                             |               |            |
| B.17 Opt. heat clean water        |                            |                              |                             |               |            |
| B.17.1 Activate heating           | No                         | Yes/No                       |                             |               |            |
| B.17.2 Heating temperature        | 40                         | 0                            | 60                          | °C            |            |
| B.17.3 Heating differential       | 5                          | 5                            | 10                          | °C            |            |
| B.18 Flow rate dosage pumps       |                            |                              |                             |               |            |
| B.18.1 Flow rate alkaline         | 280                        | 0                            | 1000                        | ml            |            |
| B.18.2 Flow rate acid             | 280                        | 0                            | 1000                        | ml            |            |
| B.18.3 Flow rate disinfectant     | 280                        | 0                            | 1000                        | ml            |            |
| B.19 Std: extra pre rince?        | No                         | Yes/No                       |                             |               | As of 5.11 |
| B.20 Chloroform reduction active? | No                         | Yes                          | No                          |               | as of 5.60 |
| B.20.a Final temperature          | 10                         | 0                            | 40                          | °C            | as of 5.60 |
| B.21 Lukewarm pre-rinse active?   | No                         | Yes                          | No                          |               | as of 5.60 |
| B.21.a Cold water percentage      | 0                          | 0                            | 100                         | %             | as of 5.60 |
| C. Extra                          |                            |                              |                             |               |            |
| C.1 Load factory settings         |                            |                              |                             |               |            |
| C.2 Debug Menu                    |                            |                              |                             |               |            |
| C.2.1 Read Inputs                 |                            |                              |                             |               |            |
| C.2.2 Write Outputs               |                            |                              |                             |               |            |
| C.3 Tank                          |                            |                              |                             |               |            |
| C.3.1 Tank number                 |                            |                              |                             |               |            |
| C.3.2 Tank Type                   | LEM/DX                     |                              |                             |               |            |
| Options                           | LEM/DX;LEM,<br>REM/DIB;RS/ | /DIB;LS/DX;L<br>/DX;RS/DIB;\ | S/DIB;REM/D<br>/M/DX;VM/DIE | X;<br>B;RM/IB |            |
| C.3.3 Tank Volume                 | 10000                      | 0                            | 50000                       | L             |            |
| C.3.4 Number of agitators         | 1                          | 1                            | 3                           |               |            |
| C.3.5 Username                    |                            |                              |                             |               |            |
| C.3.6 Country code                |                            |                              |                             |               | As of 5.50 |

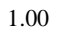

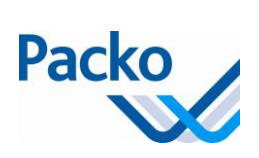

| Description                     | Factory<br>settings | Ra              | ange      | Unit | Remark                            |
|---------------------------------|---------------------|-----------------|-----------|------|-----------------------------------|
| C.3.7 CHR number ARLA           |                     |                 |           |      | As of 5.50                        |
| C.3.8 SN Oculus (MAC address)   |                     |                 |           |      | As of 5.50                        |
| C.4 Robot Menu                  |                     |                 |           |      |                                   |
| C.4.1 Opt Robot                 | No                  | Yes/No          |           |      |                                   |
| C.4.2 Opt. integrated interface | Yes                 | Yes/No          |           |      |                                   |
| C.4.3 Interface: delay          | 2                   | 2               | 60        | min  |                                   |
| C.4.4 Service                   | No                  | Yes/No          |           |      |                                   |
| C.4.5 Robot relay contact       | NC                  | NO/NC           |           |      | C9 in<br>5.00-5.11                |
| C.4.6 Robot contact cleaning    | No                  | Yes/No          |           |      | C12 in<br>5.00-5.11               |
| C.4.7 Cooling after cleaning    | Automatic           | Manual          | Automatic |      | As of 5.60                        |
| C.5 Frequention                 | 50                  | 50              | 60        | Hz   |                                   |
| C.6 SW Update                   |                     |                 |           |      |                                   |
| C.7 Region settings             | +01:00              |                 |           |      |                                   |
| C.8 Overrule daylight setting   | No                  | Yes/No          |           |      |                                   |
| C.9 Autostart after clean       | No                  | Yes/No          |           |      | C10 in                            |
| C.10 Export logging to USB/SD   |                     |                 |           |      | C11 in                            |
| C.11 Level indicator/Pacap      |                     |                 |           |      | 5.00-5.11<br>C13 in               |
|                                 | N                   | ) ( ) ( ) ( ) ( |           |      | 5.00-5.11                         |
| C.II.I Pacap active?            | INO                 | Yes/No          |           |      |                                   |
| C.11.2 Actual gross value       |                     |                 |           |      |                                   |
| C.11.3 Actual nett value        | 0                   | 0               | 5000      |      |                                   |
| C.11.4 Calibration              | 0                   | -2500           | 2500      |      |                                   |
| C.11.5 Calibration in litre     | 0                   | 0               | 10000     |      | As of 5.50                        |
| C.11.6 Zero value               | 0                   | 0               | 5000      |      | C.11.5 in<br>previous<br>versions |
| C.11.7 Coefficient A            | A                   |                 |           |      | C.11.6 in<br>previous<br>versions |
| C.11.8 Coefficient B            | В                   |                 |           |      | C.11.7 in<br>previous             |
| C.11.9 Coefficient C            | С                   |                 |           |      | C.11.8 in<br>previous<br>versions |
| C.11.10 Coefficient D           | D                   |                 |           |      | C.11.9 in<br>previous<br>versions |
| C.11.11 Check measuring table   |                     |                 | 1         |      | As of 5.50                        |
| C.11.12 Maximum value           | 50000               | 0               | 50000     |      | From 6.02<br>onwards              |
| C.12 Temperature sensor menu*   |                     |                 |           |      | C14 in<br>5.00-5.11               |

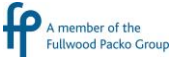

August 2017

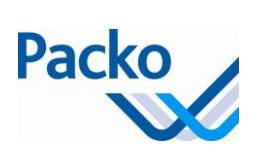

| Description                                                | Factory<br>settings   | Rai                                                                 | nge                   | Unit  | Remark               |
|------------------------------------------------------------|-----------------------|---------------------------------------------------------------------|-----------------------|-------|----------------------|
| C.12.1 Sensor operation                                    | Normal                | Normal; Oculus sensor is main sens.: Product sensor is main sens.   |                       |       |                      |
| C.12.2 Max temp difference                                 | 1                     | 0                                                                   | 5                     | °C    |                      |
| C.12.3 Max time difference                                 | 30                    | 0                                                                   | 60                    | min   |                      |
| C.13 Save installer parameters                             |                       |                                                                     |                       |       |                      |
| C.14 Load installer parameters                             |                       |                                                                     |                       |       |                      |
| C.15 External memory for back-up of parameters and logging | SD card               | Nought                                                              | USB stick;<br>SD card |       |                      |
| C.16 Buffer tank                                           |                       |                                                                     |                       |       | As of 5.60           |
| C.16.1 Buffer tank active?                                 | No                    | Yes                                                                 | No                    |       | As of 5.60           |
| С.16.2 Туре                                                | 1 milk line<br>system | 1 milk line<br>system<br>2 milk lines<br>system<br>2-tank<br>system |                       |       | As of 5.60           |
| C.16.3 Extra pumping time                                  | 60                    | 0                                                                   | 300                   | S     | As of 5.60           |
| C.17 Internet connectivity option                          |                       |                                                                     |                       |       | From 6.02<br>onwards |
| C.17.1 Internet connectivity active?                       | No                    | Yes/No                                                              |                       |       | From 6.02<br>onwards |
| C.17.2 Test connection                                     |                       |                                                                     |                       |       | From 6.02<br>onwards |
| C.17.3 Status                                              |                       |                                                                     |                       |       | From 6.02<br>onwards |
| C.17.4 IP address                                          |                       |                                                                     |                       |       | From 6.02<br>onwards |
| D. Oculus                                                  |                       |                                                                     |                       |       |                      |
| D.1 Full oculus active?                                    | No                    | Full<br>Light<br>Arla                                               |                       |       |                      |
| D.2 Username                                               |                       |                                                                     |                       |       |                      |
| D.3 Do not load limit 1                                    |                       |                                                                     |                       |       |                      |
| D.3.1 Lim 1 - type                                         | Maximum               | Minimum; M                                                          | aximum; Off           |       |                      |
| D.3.2 Lim 1 - temperature                                  | 13                    | 0.0                                                                 | 50.0                  | °C    |                      |
| D.3.3 Lim 1 - max time                                     | 10:00                 | 0:00                                                                | 23:59                 | hh:mm |                      |
| D.4 Do not load limit 2                                    |                       |                                                                     |                       |       |                      |
| D.4.1 Lim 2 - type                                         | Maximum               | Minimum; M                                                          | aximum; Off           |       |                      |
| D.4.2 Lim 2 - temperature                                  | 16                    | 0.0                                                                 | 50.0                  | °C    |                      |
| D.4.3 Lim 2 - max time                                     | 6:00                  | 0:00                                                                | 23:59                 | hh:mm |                      |
| D.5 Do not load limit 3                                    |                       |                                                                     |                       |       |                      |
| D.5.1 Lim 3 - type                                         | Maximum               | Minimum; M                                                          | aximum; Off           |       |                      |
| D.5.2 Lim 3 - temperature                                  | 28                    | 0.0                                                                 | 50.0                  | °C    |                      |
| D.5.3 Lim 3 - max time                                     | 5:00                  | 0:00                                                                | 23:59                 | hh:mm |                      |
| D.6 Do not load limit 4                                    |                       |                                                                     |                       |       |                      |

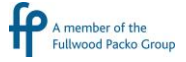

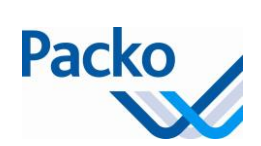

| Description                             | Factory<br>settings | Rai        | nge         | Unit  | Remark     |
|-----------------------------------------|---------------------|------------|-------------|-------|------------|
| D.6.1 Lim 4 - type                      | Off                 | Minimum; M | aximum; Off |       |            |
| D.6.2 Lim 4 - temperature               | 0                   | 0.0        | 50.0        | °C    |            |
| D.6.3 Lim 4 - max time                  | 0:00                | 0:00       | 23:59       | hh:mm |            |
| D.7 Do not load limit 5                 |                     |            |             |       |            |
| D.7.1 Lim 5 - type                      | Off                 | Minimum; M | aximum; Off |       |            |
| D.7.2 Lim 5 - temperature               | 0                   | 0.0        | 50.0        | °C    |            |
| D.7.3 Lim 5 - max time                  | 0:00                | 0:00       | 23:59       | hh:mm |            |
| D.8 Max power interr. time              | 5:00                | 0:00       | 23:59       | hh:mm |            |
| D.9 Max clean delay                     | 12:00               | 0:00       | 23:59       | hh:mm |            |
| D.10 Max temp from second cool          | 10                  | 5.0        | 50.0        | °C    |            |
| D.11 Max time for D.10                  | 1:00                | 0:00       | 23:59       | hh:mm |            |
| D.12 Max temp during cool               | 5.5                 | 0.0        | 50.0        | °C    |            |
| D.13 Max. time for D.12                 | 3:00                | 0:00       | 23:59       | hh:mm |            |
| D.14 Min. temp. during cooling          | 0.5                 | 0.0        | 50.0        | °C    |            |
| D.15 Max. time for D.14                 | 0:00                | 0:00       | 23:59       | hh:mm |            |
| D.16 Max. time without stirring         | 0:50                | 0:00       | 23:59       | hh:mm |            |
| D.17 Min. cleaning temperature          | 40                  | 0.0        | 50.0        | °C    |            |
| D.18 Min. cleaning time                 | 0:05                | 0:00       | 23:59       | hh:mm |            |
| D.19 Reminder to wash                   | 0:05                | 0:00       | 23:59       | hh:mm |            |
| D.20 Oculus Alarm active?               | Yes                 | Yes/No     |             |       |            |
| D.21 Delay Oculus alarm at stop cooling | 1:00                | 0:00       | 23:59       | hh/mm | As of 5.30 |

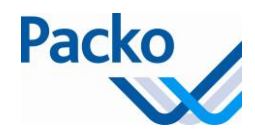

# Setting iControl parameters

## Setting the parameters

Follow these steps to set the parameters:

| Step | Action                                                                                                    |  |  |
|------|----------------------------------------------------------------------------------------------------|--|--|
| 1    | Press the - key in order to open the parameter screen.                                                                                  |  |  |
| 2    | Press the key of the desired parameter menu, General - User - Installer - Packo. Select an underlying menu.                             |  |  |
| 3    | Select the parameter that you want to change. Go to the following or previous parameter by using or or or or or or or or or or or or or |  |  |
| 4    | Change the value if necessary using the keys or or                                                                                      |  |  |
| 5    | Press the key to confirm the new value, or press the key to return to the menu.                                                         |  |  |
| 6    | Press on to go to the following parameter.                                                                                              |  |  |
| 7    | Repeat steps 2 to 5 until all parameters are set.                                                                                       |  |  |
| 8    | Press the key in order to exit the menu.                                                                                                |  |  |
| 9    | Press in order to exit the parameter screen.                                                                                            |  |  |

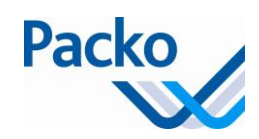

# **Description of the iControl parameters**

## Parameters overview

The parameters are sub-divided into 4 groups: General parameters: Language setting, contrast, date and time User parameters: 1 - 4 Installer parameters: A – D Packo parameters

#### **General parameters**

The general parameters may be changed without password.

| Language setting  | In the iControl software different languages may be selected. |  |
|-------------------|---------------------------------------------------------------|--|
| Contrast          | Changing the screen contrast                                  |  |
| Changing the date | Changing the date, entering the present date                  |  |
| Changing the time | Changing the time, entering the present time                  |  |

#### User parameters

The user parameters are sub-divided into three blocks:

- 1. Cool
- 2. Mix
- 3. Clean
- 4. Extra

These parameters may be changed without password.

| 1. Cool                 |                                                                                                    |  |
|-------------------------|----------------------------------------------------------------------------------------------------|--|
| 1.1 Set point T1 (SP1)  | Set point temperature T1                                                                                                    |  |
| 1.2 Set point T2 (SP2)  | Set point temperature T2                                                                                                    |  |
| 1.3 SP2 fixed?          | If this parameter is set to YES then for each cooling cycle stops the cooling<br>at the set temperature<br>If this parameter is set to NO then after starting the cooling cycle, the<br>cooling stops at the set temperature of SP2, if the temperature rises above<br>SP2 + Differential SP2 then the setting of SP1 automatically switches to<br>SP1 |  |
| 1.4 SP1 Differential    | SP1 Differential                                                                                                    |  |
| 1.5 SP2 Differential    | SP2 Differential                                                                                                    |  |
| 1.6 Time delay cooling  | Delayed start of first cooling, can be set between 0 and 360 minutes                                                                                                    |  |
| 1.7 Rest time agitation | Stir periodically: x minutes stirring (adjustable in menu 1.8) + x minutes rest (adjustable in menu 1.7)                                                                                                    |  |
| 1.8 Agitation time      | tation time Stir periodically: x minutes stirring (adjustable in menu 1.8) + x minutes rest (adjustable in menu 1.7)                                                                                                    |  |

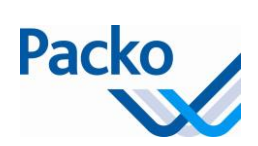

| 1. Cool                             |                                                                                                    |  |
|-------------------------------------|----------------------------------------------------------------------------------------------------|--|
| 1.9 Deep cooling time               | The setting procedure for deep cooling is as follows: Using this parameter, you can change the time for deep cooling (in minutes). The set temperature for deep cooling is 1.9°C. The temperature is programmed in the Packo parameter menu. If the temperature of 1.9°C is not reached after the specified period in 1.9, the automatic cooling is activated. |  |
| 1.10 Time clock (IB)                | Use with IB tanks, See chapter:<br>1.10 Time clock (IB)                                                                                                    |  |
| 1.11 Check cooling                  | See section: 1.11 Check cooling (As of 5.30)                                                                                                    |  |
| 1.12 Starting cooling automatically | See section: 1.12 Starting cooling automatically (As of 5.30)                                                                                                    |  |

| 2. Mix                           |                                                                                                    |
|----------------------------------|----------------------------------------------------------------------------------------------------|
| 2.1 Manual agitation t1          | Manual agitation time 1 (press agitation key 1x)                                                                                 |
| 2.2 Manual agitation t2          | Manual agitation time 2 (press agitation key 2x)                                                                                 |
| 2.3 Opt. agitation clock<br>(DK) | Clock option for the purpose of activating the agitator at a specific time of day.<br>See chapter Opt. Agitator clock (DK) 2.10. |

| 3. Clean                                 |                                                                                                    |
|------------------------------------------|----------------------------------------------------------------------------------------------------|
| 3.1 Clean rest time                      | The Time that the cleaning stops following the first pre-rinse. This allows the boiler heat up the water if there is not enough hot water available.   |
| 3.2 Sequention clean prod. acid/alkaline | Changing the sequence of the cleaning product in accordance with acid/alkali base                                                                      |
| 3.3 Percent acid                         | Acid percentage (see sticker on the vessel containing the cleaning product).                                                                           |
| 3.4 Percent alkaline                     | Alkali percentage (see sticker on the vessel containing the cleaning product).                                                                         |
| 3.5 Percent desinfectant                 | Disinfectant percentage (see sticker on the vessel containing the cleaning product).                                                                   |
| 3.6 Cleaning waiting<br>period           | The Period that the cleaning stops following the first pre-rinse. This allows the boiler heat up the water if there is not enough hot water available. |

| 4. Extra                             |                                                                                                    |
|--------------------------------------|----------------------------------------------------------------------------------------------------|
| 4.1 Flow - lock                      | Additional protection of keys against accidental use. See chapter Blocking 4.1.                                                  |
| 4.2 GSM menu                         |                                                                                                    |
| 4.2.1 Flow - GSM                     | Sends messages to a GSM. See chapter 4.2 GSM menu                                                                                |
| 4.2.2 Test SMS                       | Test off SMS function, after installation of all parameters                                                                      |
| 4.2.3 Follow sequence                | Sequence, code indicating the status off the module:<br>If SMS function is ready, message "Waiting for message to send" is shown |
| 4.2.4 Tank number                    | Reference number of the tank                                                                                                    |
| 4.2.5 Signal strength,<br>OK if > 13 | Check the signal strength, if value $> 13$ then reception is good                                                                |
| 4.2.6 Baud rate                      | Displays the connection speed, which will be automatically detected when the GSM module starts up                                |

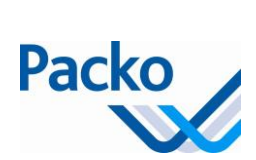

| 4. Extra                                |                                                                                                    |  |
|-----------------------------------------|----------------------------------------------------------------------------------------------------|--|
| 4.3 Extra GSM<br>messages               | Sends extra messages to a GSM. See chapter GSM module 4.2.                                                                                                    |  |
| 4.4 Reset Robot                         | This parameter takes care of resetting the robot function                                                                                                    |  |
| 4.5 Autostart after<br>clean            | By activating this parameter, the automatic start-up of the cooling after the cleaning does not take place. This gives the customer the opportunity to check whether the tank has been properly cleaned. |  |
| 4.6 SW version                          | Here, the software version of the display print can be requested                                                                                                    |  |
| 4.7 SW power print                      | V power print Here, the software version of the power print can be requested                                                                                                    |  |
| 4.8 SW power print<br>Boot              | Here, the boot version of the power print can be requested                                                                                                    |  |
| 4.9 SW version Pacap                    | Here, the software version of the Level indicator/Pacap can be requested                                                                                                    |  |
| 4.10 S/N Volume<br>indicator/Pacap      | Here, the serial number of the Level indicator/Pacap can be requested                                                                                                    |  |
| 4.11 Switch volume over to another tank | Enter the volume for when the tank must switch over to the other tank (or generate stop signal)                                                                                                    |  |
| 4.12 Active tank                        | Enter the active tank; the selected tank will be filled                                                                                                    |  |

#### 1.10 Time clock (IB)

This parameter is used with IB tanks. The time switch allows the cooling unit to be activated during certain periods. The cooling unit only starts when there is insufficient ice. This parameter is used to prevent blocking. The first period is always set by Packo (22:00 - 6:00); the following periods should be set depending on the quantity, (adjustable in intervals of 10 minutes).

#### Programming method

| Step | Action                     | Parameter                                             |
|------|----------------------------|-------------------------------------------------------|
| 1    | Activate the option        | 1.10.1 Active?                                        |
| 2    | Check if Period 1 is set   | 1.10.2 Period 1                                       |
| 3    | Enter Period 2             | 1.10.3 Period 2                                       |
| 4    | Enter all required periods | 1.10.4 Period 3<br>1.10.5 Period 4<br>1.10.6 Period 5 |

#### 1.11 Check cooling (As of 5.30)

This parameter checks if the cooling is active. Enter the milking times for this. After the set time the iControl checks if the cooling is active. If not an error message is displayed: "Cooling not active after milking!"

Programming procedure:

| Step | Action             | Parameter          |
|------|--------------------|--------------------|
| 1    | Set the delay time | 1.11.1 Delay time? |

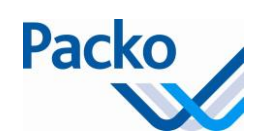

| Step | Action                                 | Parameter                                                               |
|------|----------------------------------------|-------------------------------------------------------------------------|
| 2    | Enter milking time 1                   | 1.11.2 Milking time 1                                                   |
| 3    | Enter the 2 <sup>nd</sup> milking time | 1.11.3 Milking time 2                                                   |
| 4    | Enter all required milking times       | 1.11.4 Milking time 3<br>1.11.5 Milking time 4<br>1.11.6 Milking time 5 |

#### 1.12 Starting cooling automatically (As of 5.30)

This parameter offers the option of having the cooling start automatically if:

- There is a certain volume in the tank
- Enter as a per cent or in litres
- A level sensor is activated, choice between
  - Inlet product supply
  - o NIV4

#### Programming procedure:

| 1 | Enter the delay time                                                                |                      |                |                    |
|---|-------------------------------------------------------------------------------------|----------------------|----------------|--------------------|
| 2 | Select the automatic starting option and choose between Percentage/Volume or sensor |                      |                |                    |
| 3 | Percentage/Volume: choose Volume or Per cent                                        |                      | Sensor: select | the type of sensor |
| 4 | Volume                                                                              | Per cent             | NIV4           | Supply product     |
| 5 | Enter the volume                                                                    | Enter the percentage |                |                    |

#### 2.3 Opt. agitation clock (DK)

Clock for the purpose of activating the agitator at a determined time. Two possibilities:

At fixed time intervals: start the agitation process at fixed time intervals at the same time of day On fixed days: start the agitation process on fixed days, the point in time can be adjusted daily.

#### Programming method

| Step | Action                            | Parameter                                                                                       |
|------|-----------------------------------|-------------------------------------------------------------------------------------------------|
| 1    | Enter the agitation time          | 2.3.1 Agitation time                                                                            |
| 2    | Follow the flow                   | 2.3.2 Agitation clock - flow                                                                    |
| 3    | Activate the option               | Active?                                                                                         |
| 4    | Select 1 of the 2 types.          | Type?<br>Fixed days<br>→ Go to step 5<br>→ Fixed intervals<br>Fixed intervals<br>→ Go to step 6 |
| 5    | Fixed days                        |                                                                                                 |
| 5a   | Enter the current day of the week | Day of the week                                                                                 |

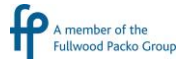

| Step | Action                                        | Parameter                                   |
|------|-----------------------------------------------|---------------------------------------------|
| 5b   | Enter the start time for each day of the week | Monday                                      |
|      |                                               |                                             |
|      |                                               | Sunday                                      |
| 6    | Fixed intervals                               |                                             |
| 6a   | Enter the start day                           |                                             |
| 6b   | Enter the start time                          |                                             |
| 6c   | Enter the frequency                           | Daily<br>Every other day<br>Every third day |

#### 4.1 Flow - blocking

There are three ways to avoid inadvertent use of the keys.

The keys must be pressed for more than 3 seconds before a function is activated Password lock: the screen can only be released with a password Key lock: the screen can only be released with a combination of keys

## Programming method

| Step | Action              | Parameter    |
|------|---------------------|--------------|
| 1    | Activate the option | Lock active? |

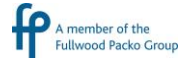

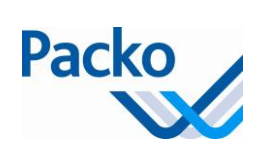

| Step | Action                   | Parameter                             |
|------|--------------------------|---------------------------------------|
| 2    | Select 1 of the 2 types. | Type Lock?                            |
|      |                          | Key lock                              |
|      |                          | Lock password?                        |
|      |                          | → Go to 3                             |
| 3    | Password                 |                                       |
| 3a   | Enter the password       | Password lock 1 2 3 4 4 5 6 0 7 8 9 C |

In order to release the screen

| Step | Action                                 |               |
|------|----------------------------------------|---------------|
| 1    | Press in a key                         |               |
|      | Password lock                          | Key lock      |
| 2    | Enter the password (left to right)     | Then press on |
| 3    | Press the key to confirm the new value |               |

The installer can use the special password (same as for loading the factory parameters) to unlock the screen if the user forgets the password.

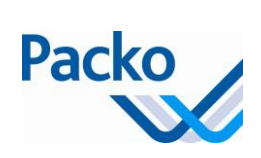

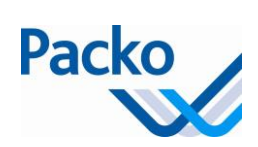

## 4.2 GSM menu

### Parts of the GSM module (Maestro)

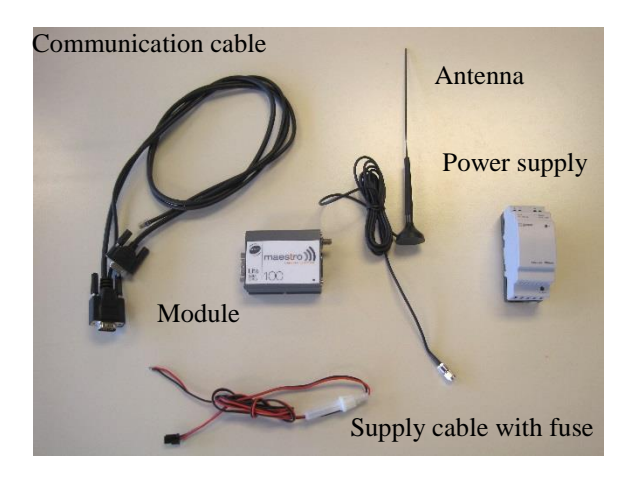

Parts of the GSM module (MTX)

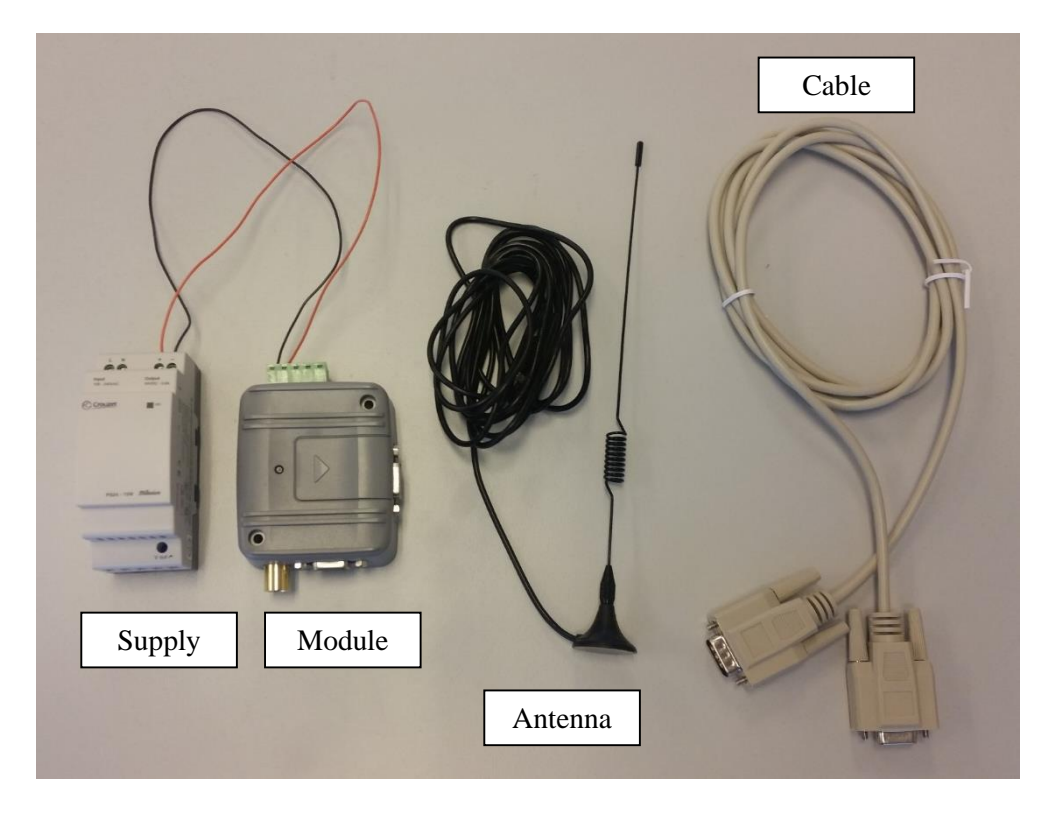

## **Built-in GSM module**

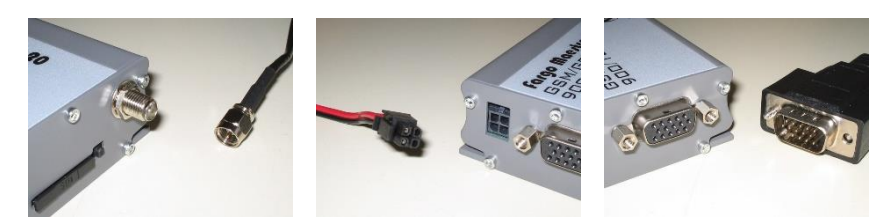

## Connection supply voltage through 24V power supply

Mount the 24V power supply (2) in the electrical box.

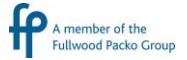

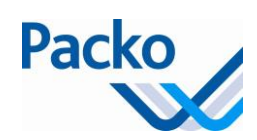

Connect the L1.1 and N to the L an N on the 24V power supply. Connect the red wire to the "+". Connect the black wire to the "-".

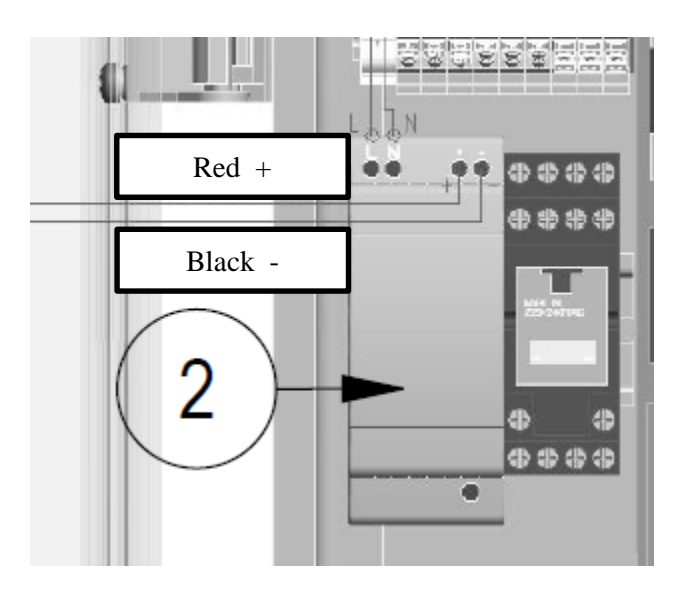

Connection communication cable on power print

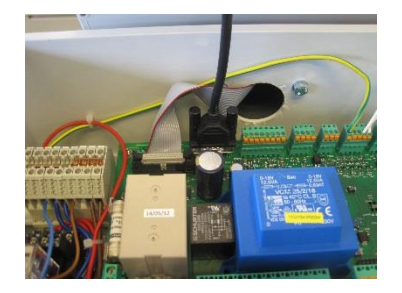

Communication power print, see picture.

Connect the cable to the module at the intended connection.

## Installation SIM card

If you have a mini or micro SIM card, use the adapters.

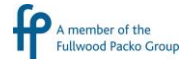

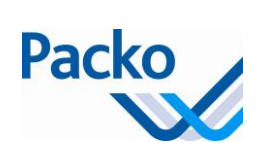

## <u>Maestro</u>

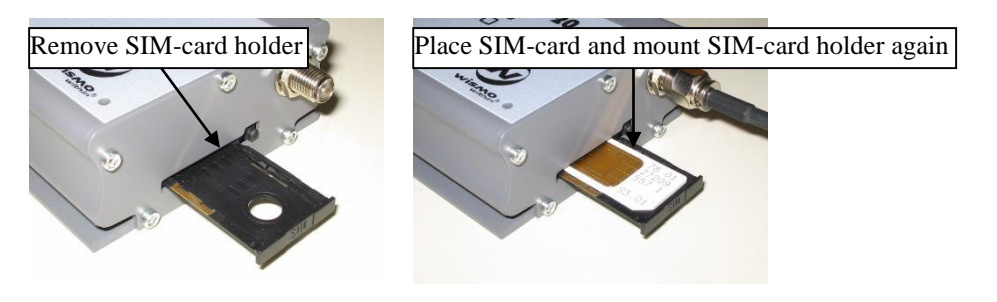

## MTX

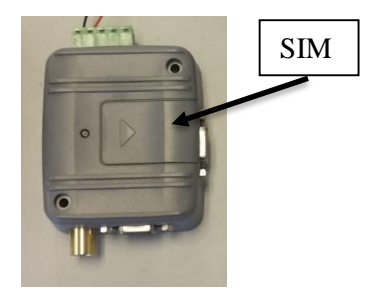

## 4.2.1 Flow – GSM

## Programming method

| Step | Action                                                                                                    | Parameter          |
|------|----------------------------------------------------------------------------------------------------|--------------------|
| 1    | Enter the first gsm number                                                                                                    | GSM number 1       |
|      | If you want to send a message to the following number: 0479458522 in Belgium, you must enter the following:                    |                    |
|      | 00 <b>32</b> 479458522                                                                                                    |                    |
|      | 32 is the country code for Belgium                                                                                             |                    |
|      | 479458522 is the mobile number (without the "0")                                                                               |                    |
| 2    | Select if you want to send an answer<br>If no go to step 6                                                                     | Expected answer?   |
| 3    | Enter the number of attempts resend                                                                                            | Number of retries? |
| 4    | Enter the time between the SMS before, without reply, it is resent. (Preferably 15 minutes – can be less for demo)             | Time-out           |
| 5    | Enter the GSM number2: (preceded by the country code)<br>Emergency number in case the farmer doesn't send back a confirmation. | GSM number 2       |
| 6    | Enter the pin code                                                                                                    | Pin code           |
| 7    | Activate the SMS                                                                                                    | SMS active?        |

How does it work in case an error occurs:

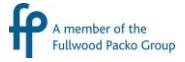

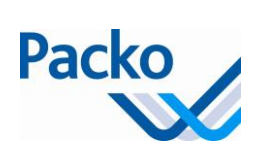

| Step | Action                                                                                                    |
|------|----------------------------------------------------------------------------------------------------|
| 1    | The iControl sends a message to the first GSM number, if there isn't expected an answer, nothing happens.                                    |
| 2    | If there is expected answer, the receiver has 15 minutes to send back an "OK" message.                                                       |
| 3    | If the receiver doesn't respond, there will be sent, depending of the number of attempts, several messages with the text: confirm with 'OK'. |
| 4    | If there still doesn't come an answer, a last message will be sent, this time to the second GSM number.                                      |
| 5    | If no answer is received from one of the GSM numbers, the error message 'GSM: No answer received' is shown on the display.                   |

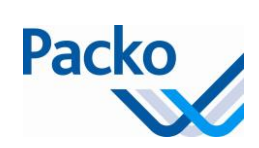

## **Installer parameters**

The installer parameters are sub-divided into 4 blocks:

A. Cool and mix

- B. Clean
- C. Extra
- D. Oculus

A password (PW) is required in order to change these parameters. The password (DDMM) remains valid for 10 minutes.

| A. Cool and mix                           |                                                                                                    |
|-------------------------------------------|----------------------------------------------------------------------------------------------------|
| A.1 Type product temp. sensor             | Select the type of temperature sensor<br>- NTC (10kΩ)<br>- PT100<br>- PT1000<br>- None<br>The standard type is NTC                                                                        |
| A.2 Temp. calibration product sensor      | Calibration display: check the current temperature of the product<br>with a calibrated thermometer on SP and change the temperature<br>of the iControl to the measured value.             |
| A.3 Type Oculus sensor                    | Select the type of Oculus temperature sensor<br>- NTC $(10k\Omega)$<br>- PT100<br>- PT1000<br>- None<br>The standard type is NTC                                                          |
| A.4 Temperature calibration Oculus sensor | Calibration display: check the current temperature of the product<br>with a calibrated thermometer on SP and change the temperature<br>of the iControl to the measured value.             |
| A.5 Tripping safety                       | <ul> <li>Three possibilities:</li> <li>6 minutes delay (DX)</li> <li>0 minutes delay (DX), only intended for maintenance, should be set at 6 after start-up.</li> <li>OFF (IB)</li> </ul> |
| A.6 Opt. instant cooling                  | Start/stop function for the ice water pump with IB systems                                                                                                    |
| A.7 Opt. second icewaterpump              | Controlled via instant cooling                                                                                                    |
| A.8 Opt. alarm cooling                    | If the cooling takes longer than the set time, an alarm is given                                                                                                    |
| A.9 Set minimum                           | Entering the minimum cooling temperature.                                                                                                    |
| A.10 Delay start cooling unit             | See chapter:<br>A.10 Delay cooling unit start                                                                                                    |
| A.11 Number of compressors                | Enter the number of compressors                                                                                                    |
| A.12 Number of agitators                  | Enter the number of agitators                                                                                                    |
| A.13 Pre cool active?                     | Pre-cooling controlled from iControl, not yet programmed                                                                                                    |

A member of the Fullwood Packo Group

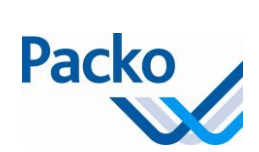

| A. Cool and mix              |                                                     |
|------------------------------|-----------------------------------------------------|
| A.14 SSC                     | See chapter:                                        |
|                              | A.14 SSC                                            |
| A.15 Mix when cooling stops? | Starts agitation when OFF is pressed during cooling |

| B. Clean                          |                                                                                                    |
|-----------------------------------|----------------------------------------------------------------------------------------------------|
| B.1 Service                       | This parameter gives the possibility of quickly checking all steps of the cleaning cycle. When this parameter is set to "YES", you can quickly run                                                                                                    |
|                                   | through each step of the cleaning cycle using the key. As soon as the check has been completed, you must reset this Parameter back to "NO".                                                                                                    |
| B.2 Flow - select program         | See chapter:                                                                                                    |
|                                   | B.2 Flow - select program                                                                                                    |
| B.3 Flow - select volume          | See chapter:                                                                                                    |
|                                   | B.3 Flow - select volume                                                                                                    |
| B.4 Flow - select times           | See chapter:                                                                                                    |
|                                   | B.4 Flow - select times                                                                                                    |
| B.5 Change min. temp.             | Adjustment of the required minimum temperature of the cleaning water<br>during the main rinse.                                                                                                    |
|                                   | See chapter:                                                                                                    |
|                                   | B.2 Flow - select program                                                                                                    |
| B.6 Min. time above B.5           | Minimum time that the cleaning water should remain above the minimum temperature during the main cleaning.<br>See chapter:                                                                                                    |
|                                   | B.2 Flow - select program                                                                                                    |
| B.7 Alarm unable to fill the tank | Additional control as to whether water is filled during the filling on time.                                                                                                    |
| B.8 Conductivity NIV1             | If the level sensor (RN) is in the air, the value of the conductivity limit<br>should be greater than the value of the actual conductivity. If the sensor is<br>in water, (fill the tank until the sensor is submerged) the value of the<br>actual conductivity should be less than the value of the conductivity limit.<br>Conclusion: the value of the conductivity limit should be between the two<br>registrations of the current conductivity. |
| B.9 Act. conductivity NIV1        | Gives the present conductivity of level sensor 1. (NIV1 = standard level sensor)                                                                                                    |
| B.10 Conductivity NIV2            | Explanation, see: B.8 Conductivity NIV1                                                                                                    |
|                                   |                                                                                                    |

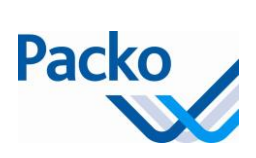

| B. Clean                          |                                                                                                    |
|-----------------------------------|----------------------------------------------------------------------------------------------------|
| B.11 Act. conductivity NIV2       | Gives the present conductivity of level sensor 2. (NIV2 =residual water detection cleaning sensor)                                                                                  |
| B.12 Conductivity NIV3            | For more details see: B.12 Conductivity limit NIV1                                                                                                    |
|                                   | As of 5.30: 250 = standard value for VM/DX and VM/DIB                                                                                                    |
| B.13 Act. conductivity NIV3       | Gives the present conductivity of level sensor 3. (NIV3 = Oculus sensor)                                                                                                    |
| B.14 Conductivity NIV4            | Explanation, see: B.8 Conductivity limit NIV1                                                                                                    |
| B.15 Act. conductivity NIV4       | Gives the present conductivity of level sensor 4. (NIV4 = SSC sensor)                                                                                                    |
| B.16 Opt. 2nd drain               | Must be activated if a second drain valve is installed                                                                                                    |
| B.17 Opt. heat clean water        | See chapter: B.17 Opt. heat clean water                                                                                                    |
| B.18 Flow rate dosage pumps       | Possibility of entering the flow rate of the dosing pumps. Enter the flow rate at 50 Hz. The flow rate is automatically adjusted as a function of the frequency in: C.5 Frequention |
| B.19 Std: extra pre rinse?        | This activates a pre rinse before filling the tank on level (not in combination with ECO-WASH)                                                                                      |
| B.20 Chloroform reduction active? | Option that reduces the final temperature of the tank to reduce the chloroform in the tank                                                                                          |
| B.21 Lukewarm pre-rinse active?   | Use of lukewarm water during the pre-rinsing to reduce the consumption of hot water.                                                                                                |

\_

| C. Extra                            |                                                                                                    |
|-------------------------------------|----------------------------------------------------------------------------------------------------|
| C.1 Load factory settings           | The factory parameters can be loaded using this parameter. In order to load the factory parameters, a new, special password has to be entered. The special password is the opposite of the usual password. Standard password: DDMM; special password: MMDD |
| C.2 Debug Menu                      | Using this parameter, you have the opportunity of testing each electrical component that is connected to the iControl. When you leave this parameter, everything is put back to its original position.                                                     |
| C.3 Tank                            | Volume of the cooling tank in litres.                                                                                                    |
| C.4 Robot Menu                      | See chapter: C.4 Robot Menu                                                                                                    |
| C.5 Frequention                     | Frequency of the feed only influences the speed of the dosing pumps. This parameter is used to adjust the flow rate of the dosing pumps.                                                                                                    |
| C.6 SW Update                       | Allows you to update the control software. See chapter: C.6 SW Update                                                                                                    |
| C.7 Region settings                 | This parameter ensures automatic switching from summer to winter time.                                                                                                    |
| C.8 Overrule<br>daylight setting    | If the automatic switch over is not necessary, then this parameter should be set to YES.                                                                                                    |
| C.9 Autostart<br>after clean        | Possibility to activate Autostart after cleaning, yes/no. If set to YES cooling will always start, even when there was a problem during cleaning.                                                                                                    |
| C.10 Export<br>logging to<br>USB/SD | This parameter allows you to export log files to USB or SD card                                                                                                    |

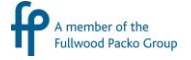

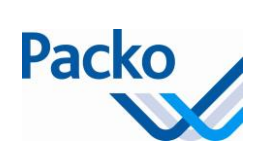

| C. Extra                                                               |                                                                                                    |
|------------------------------------------------------------------------|----------------------------------------------------------------------------------------------------|
| C.11 Level<br>indicator/Pacap                                          | See chapter C.11                                                                                                    |
| C.12<br>Temperature<br>sensor menu                                     | More info, see chapter C.12                                                                                                    |
| C.12.1 Sensor operation                                                | Here you can chose which sensor is main sensor, if NORMAL, both temperature sensors will be shown.                                                                   |
| C.12.2 Max temp difference                                             | Here you can select the maximum temperature difference there needs to be between the 2 temperature sensors before an error is generated (in combination with C.12.3) |
| C.12.3 Max time difference                                             | Here you can select the maximum time difference there needs to be between the 2 temperature sensors before an error is generated (in combination with C.12.2)        |
| C.13 Save<br>installer<br>parameters                                   | The parameters of the installer will be saved                                                                                                    |
| C.14 Load<br>installer<br>parameters                                   | The parameters of the installer will be saved                                                                                                    |
| C.15 External<br>memory for<br>back-up of<br>parameters and<br>logging | Select the external memory where the back-up and log data will be saved                                                                                              |
| C.16 Buffer tank                                                       | Activate the buffer tank option                                                                                                    |
| C.17 Internet<br>connectivity<br>option                                | Activate the internet connectivity option                                                                                                    |

#### A.10 Delay start cooling unit

Delay cooling unit start: This parameter is used in combination with an IB tank. After starting the cooling, the time in this parameter counts down. If the time is equal to 0, the output time-switch is activated. If there is insufficient ice, start the cooling unit. The time entered is dependent on the cooling time. General rule: setting = cooling time -30 minutes

#### A.14 SSC (soft start cooling)

SSC ensures that small amounts of product can be cooled without the risk of freezing.

| Description        | Factory setting | Range                                                    |                    | Unit |
|--------------------|-----------------|----------------------------------------------------------|--------------------|------|
| A.14 SSC           |                 |                                                          |                    |      |
| A.14.1 SSC active? | No              | No;<br>SSC only on bot<br>evaporator;<br>SSC only on top | tom<br>evaporator; |      |

Γ

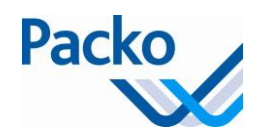

|                               |      | SSC on bottom evaporator | and top  |       |
|-------------------------------|------|--------------------------|----------|-------|
| A.14.2 Time compressor on     | 0:21 | 0:00:00                  | 00:59:59 | mm:ss |
| A.14.3 Time compressor off    | 0:06 | 0:00                     | 23:59    | hh:mm |
| A.14.4 Delay second cool unit | 0:20 | 0:00:00                  | 00:59:59 | mm:ss |
| A.14.5 Service                | No   | Yes/No                   |          |       |

#### Programming

| Step | Action                                                  | Parameter                     |
|------|---------------------------------------------------------|-------------------------------|
| 1    | Activate the SSC, select on which cooling unit there is | A.14.1 SSC active             |
|      | SSC installed                                           |                               |
|      | SSC only on bottom evaporator                           |                               |
|      | SSC only on top evaporator                              |                               |
|      | SSC on bottom and top evaporator                        |                               |
| 2    | Set the compressor active time                          | A.14.2 time compressor on     |
| 3    | Set the compressor inactive time                        | A.14.3 time compressor off    |
| 4    | If number of cooling groups $> 1$ , set the delay of    |                               |
|      | cooling group 2                                         | A.14.4 Delay second cool unit |
| 5    | The service option may be activated for service         |                               |
|      | reasons                                                 | A.14.5 Service                |

#### Construction

The SSC consists of following components:

- Level sensor,
  - o connected to input L4
- Extra low pressure switch
  - placed on cooling unit
  - connected to input I6 for the 1st cooling unit
  - connected to input I7 for the 2nd cooling unit
  - $\circ$  set point = -3°C; differential = minimum

#### Operation

#### A/Level: L4 not reached

The fans on the cooling unit are always switched to the fan speed control at that moment.

#### A.14.1 Option 1: SSC only on bottom evaporator

If the level probe is not reached, the control activates output O5\* and O15 with pulses. If this is the case "compr. active" will appear on the display. In other words (see also schematic representation on next page):

1/ With the start of the cooling cycle and after the end of the cooling delay time liquid valve O5 is opened. The pressure increases with the opening of the liquid valve.

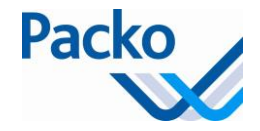

2/ If the pressure rises to above the set value of the pump-down pressostat, output O15 is switched on (compressor starts).

3/ Output O5\* and O15 remain activated during the time set in A.14.2. If the pressure at the end of this time is lower than the set value (no signal on input I6) outputs O5\* and O15 are switched off.

4/ Output O5\* and O15 remain switched off during the time set in A.14.3. After this time the output is switched on again.

5/ If the pressure after the time in A.14.2 is higher than the set value (signal on input I6) outputs O5\* and O15 remain switched on.

\* = As of 5.30

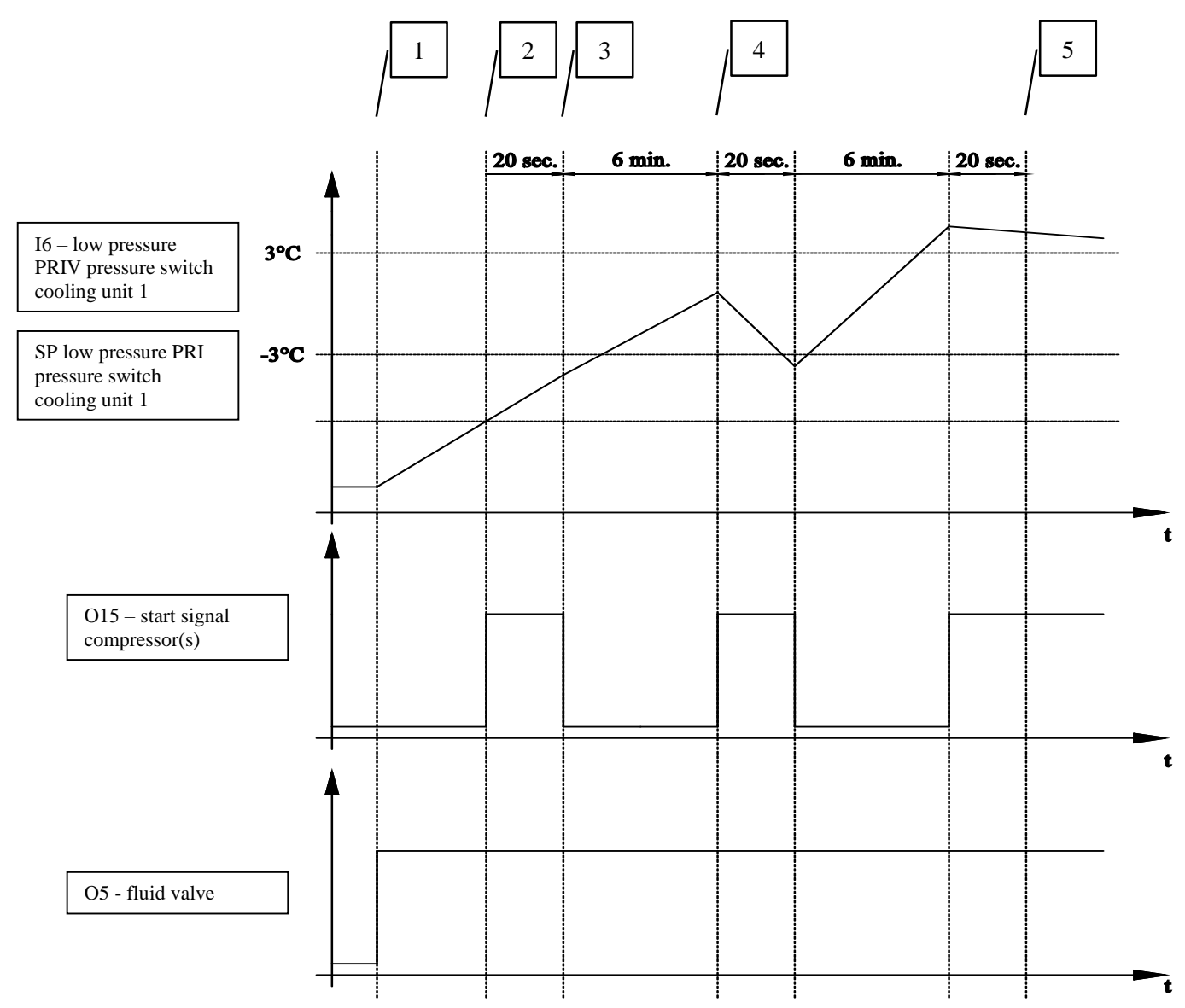

The fans on the cooling unit are always switched to the fan speed control at that moment.

#### A.14.1 Option 2: SSC only on top evaporator

For the cooling unit on the bottom evaporator the O5 is activated when cooling is demanded.
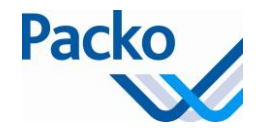

For the cooling unit on the top evaporator (or side evaporator in case of a silo tank) and if the level probe is not reached, the control activates output O8 and O19 with pulses. If this is the case "compr. active" will appear on the display. In other words:

1/ With the start of the cooling cycle and after the end of the cooling delay time liquid valve O8 is opened. The pressure increases with the opening of the liquid valve.

2/ If the pressure rises to above the set value of the pump-down pressostat, output O19 is switched on (compressor starts).

3/ Output O8 and O19 remain activated during the time set in A.14.4. If the pressure at the end of this time is lower than the set value (no signal on input I7) outputs O8 and O19 are switched off.

4/ Output O8 and O19 remain switched off during the time set in A.14.3. After this time the output is switched on again.

5/ If the pressure after the time in A.14.4 is higher than the set value (signal on input I7) outputs O8 and O19 remain switched on.

A.14.1 Option 3: SSC on bottom and top evaporator

If the option SSC on bottom and top evaporator is selected you have the working principle as explained in option 1 and 2 combined.

### **B/ Level L4 attained**

When reaching the level, the O15 and/or O18 output is always enabled irrespective of the pressure in the evaporator and depending on the setting in A.14.1

### B.2 Flow - select program

In order to set the cleaning programme, a flow should be gone through.

The cleaning cycle can be set fully customized to the application. The number of flushes before/after, cold/hot can be chosen freely. As well as the number hot/cold pre- and post-rinses. Only the main cleaning, cleaning with product, is a fixed step.

This results in a cleaning program which can consist of both 4 and of 60 steps.

Programming method

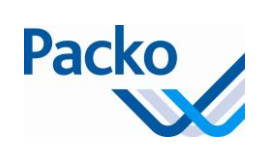

| Step | Action                                                                                                   | Parameter                                                                                                    |
|------|----------------------------------------------------------------------------------------------------|----------------------------------------------------------------------------------------------------|
| 1    | Select the desired cleaning program.                                                                     | Select clean Program                                                                                                    |
|      |                                                                                                    |                                                                                                    |
|      |                                                                                                    | Clean. with 2 pumps (acid/alkaline)                                                                                                    |
|      |                                                                                                    | Clean. with 3 pumps                                                                                                    |
|      |                                                                                                    | ECO-WASH 2 pumps (acturation and a second acturation and a second acturation and a second acturation actual actual actu |
|      |                                                                                                    |                                                                                                    |
| 2    | Select the number of cold flushes (only ECO-WASH)                                                        | # pre flush cold                                                                                                    |
| 2    | Select the number of cold are ringed                                                                     |                                                                                                    |
| 3    | Select the number of cold pre-rinses                                                                     | # pre rinse cold                                                                                                    |
| 4    | Select the number of warm flushes (only ECO-WASH)                                                        | # pre flush warm                                                                                                    |
| 5    | Select the number of warm pre-rinses                                                                     | # pre rinse warm                                                                                                    |
| 6    | Change the minimum temperature necessary for<br>a proper cleaning (see cleaning product)                 | B.5 Change min. temp.                                                                                                    |
| 7    | Change the time required for a proper cleaning (see cleaning product)                                    | B.6 Min. time above B.5                                                                                                    |
| 8    | Select the percentage acid that must be taken.                                                           | 3.3 Percent acid                                                                                                    |
| 9    | Select the percentage alkaline that must be taken.                                                       | 3.4 Percent alkaline                                                                                                    |
| 10   | Selected the sequence of the cleaning product                                                            | 3.2 Sequention clean prod. acid/alkaline                                                                                                    |
| 11   | Select the number of warm flushes for the post rinse (only ECO-WASH)                                     | # post flush warm                                                                                                    |
| 12   | Select the number of warm post-rinses                                                                    | # post rinse warm                                                                                                    |
| 13   | Select the number of cold flushes for the post rinse (only ECO-WASH)                                     | # post flush cold                                                                                                    |
| 14   | Select the number of cold post-rinses                                                                    | # post rinse cold                                                                                                    |
| 15   | Select if disinfection is needed                                                                         | disinfection?                                                                                                    |
| 16   | In the event of disinfection $\rightarrow$ select the percentage of disinfectant that has to be selected | 3.5 Percent desinfectant                                                                                                    |

If no water is filled after 30 minutes, an alarm is given (value is adjustable, see Packo parameters).

### **B.3** Flow - select volume

Detection of water can be done in various ways; these are set via a flow:

Sensor

Digmesa -> not yet active!

Programming method

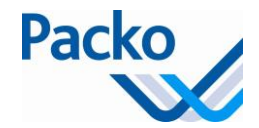

| Step | Action                                                                     | Parameter                    |
|------|----------------------------------------------------------------------------|------------------------------|
| 1    | Select the volume water that has to be filled                              |                              |
| 2    | Select the way in which detection is done                                  | Fill type?                   |
|      |                                                                            | Sensor -> always take sensor |
| 3    | Specify the volume that is filled until the sensor detects, for cold water | Volume till sensor COLD? (L) |
| 4    | Specify the volume that is filled until the sensor detects, for warm water | Volume till sensor WARM?( L) |

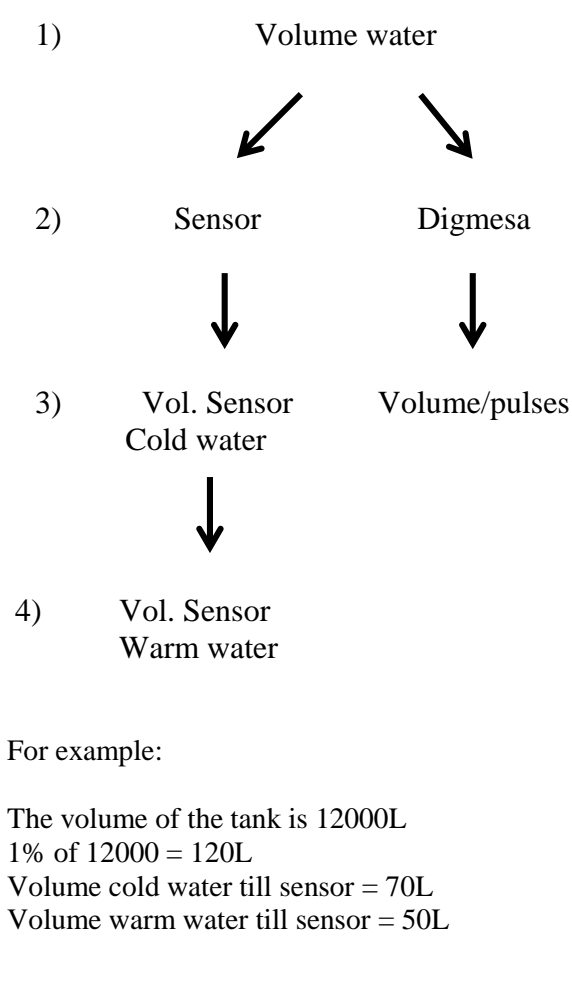

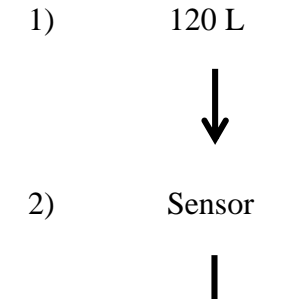

1.00

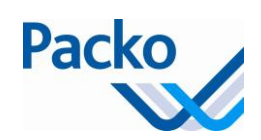

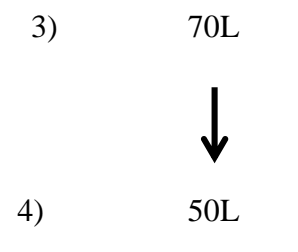

B.4 Flow - select times

After running through the above flows, the times per cleaning step may now be set. Depending on the selected cycle (standard or ECO-WASH) and the number of pre/post rinses, more or fewer steps will need to be set.

Below is an overview of all steps.

### **Standard cleaning:**

Standard cycle:

| Pre-rinse cold | Pre-rinse warm | Main wash | Post rinse warm | Post rinse cold |
|----------------|----------------|-----------|-----------------|-----------------|
| (KV)           | (WV)           | (H)       | (WN)            | (KN)            |
| 1              | 1              | 1         | 1               | 1               |

Empty

If option B19, Std: extra pre rinse? is selected Pre-rinse Pre-rinse: Drain

KV Fill with cold water KV Rinse cold KV Pump to drain KV Drain rinse

**Clean Rest Time** 

WV Fill with warm water WV Rinse hot WV Pump to drain WV Drain rinse

H Fill with warm water + detergent

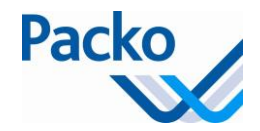

H Circulate warm water + detergent H Pump to drain H Drain warm water + detergent

WN Fill with warm water WN Rinse warm WN Pump to drain WN Drain warm

KN Fill with cold water KN Rinse cold KN Pump to drain KN Drain cold

### ECO-WASH

| Flush<br>cold | Pre-rinse cold | Flush<br>warm | Pre-rinse<br>warm | Main<br>wash | Post<br>rinse | Flush<br>warm | Post rinse cold | Flush<br>cold |
|---------------|----------------|---------------|-------------------|--------------|---------------|---------------|-----------------|---------------|
| (KF)          | (KV)           | (WF)          | (WV)              | (H)          | warm<br>(WN)  | (WF)          | (KN)            | (KF)          |
| 2             | 0              | 0             | 1                 | 1            | 0             | 0             | 0               | 3             |

Empty

KF Drain + fill with cold water KF Rinse cold

**Clean Rest Time** 

KV Drain + fill with cold water KV Fill with cold water KV Rinse cold KV Pump to drain KV Drain + fill cold or warm

WF Drain + fill with warm water WF Rinse warm

WV Drain + fill with warm water WV Fill with warm water WV Rinse warm water WV Circulate + pump to drain WV Drain + fill with warm water

If no warm pre rinse: H Drain + fill with warm water (As of 5.11) H Fill with warm water + detergent H Circulate with warm water + detergent H Pump to drain

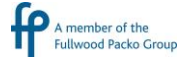

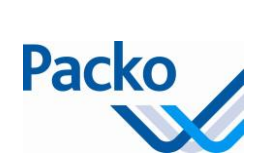

H Drain + fill with cold or warm water

WF Drain + fill with warm water WF Rinse: warm

WN Drain + fill with warm water WN Fill with warm water WN Rinse warm WN Pump to drain WN Drain + fill with cold or warm water

KF Drain + fill with cold water KF Rinse cold

KN Drain + fill with cold or warm water KN Fill with cold water KN Rinse KN Pump to drain KN Drain + fill with cold water

### B.17 Heat cleaning water

### Programming method

| Step | Action                                  | Parameter                   |
|------|-----------------------------------------|-----------------------------|
| 1    | Activate the heat cleaning water option | B.17.1 Activate heating     |
| 2    | Enter the heating temperature           | B.17.2 Heating temperature  |
| 3    | Enter the heating differential          | B.17.3 Heating differential |

During the main wash cycle, as soon as the hot water and the chemicals are filled in the tank and the cleaning pump has been started, the heating element is activated and the water heated up until the heating temperature is reached. As soon as the water has been heated, the cleaning cycle is continued. If the temperature drops below the heating temperature, the heating is switched on again. The cleaning time is not interrupted. If the cleaning water is not heated within a certain time (depending on the volume of the tank), an alarm is given, but the cycle continues. The maximum time for the heating of the water in the tank can be calculated on the basis of the following formula:

 $\frac{Volume \ tank \times 60 \times 1.163 \times 60}{7500 \times 100}$ [min]

Tank volume [litres]  $\Delta t = 60 \text{ °C}$ Heating element capacity= 7500 W

The thermostat on the heating element must be set to 80°C. If the temperature is set, the key must be removed.

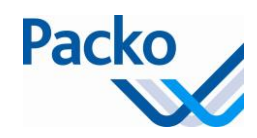

### C.4 Robot Menu

If a robot (AMS) has been connected, the robot option must be activated.

Programming method

| Step | Action                                                                                         | Parameter                       |
|------|------------------------------------------------------------------------------------------------|---------------------------------|
| 1    | Activate the robot option                                                                      | C.4.1 Opt Robot                 |
| 2    | Select the integrated interface option                                                         | C.4.2 Opt. integrated interface |
| 3    | Select the time that is waited before the cooling cycle starts after ending the cleaning cycle | C.4.3 Interface: delay          |

By activating the robot option, the control buttons for the robot are added.

|  | Opening or closing pneumatic valve, this key is only visible if the relevant parameter is activated.                      |
|--|----------------------------------------------------------------------------------------------------|
|  | Stopping robot and cooling, this key is only visible if the relevant parameter is activated and if the cooling is active. |

When stopping the cooling and during cleaning, the iControl sends a signal to the robot indicating that the cooling tank is not ready.

For version 5.00 – 5.10, C.4.5 = C.9; C.4.6 = C.12

Possibility 1:

C.4.5 Robot relais contact = NC (Normally closed) C.4.6 Robot contact cleaning = NO

Relay Q23 is enabled during the cooling → contact between Q23COM and Q23NO is closed

When stop cooling/robot W is pressed this relay is disabled  $\Rightarrow$  contact between Q23COM and Q23NO is open.

With cleaning, the relay is/remains disabled  $\rightarrow$  contact between Q23COM and Q23NO is open.

Possibility 2:

C.4.5 Robot relais contact = NO (Normally open) C.4.6 Robot contact cleaning = NO

Relay Q23 is disabled during the cooling  $\rightarrow$  contact between Q23COM and Q23NO is open.

When stop cooling/robot  $\square$  is pressed this relay is enabled  $\rightarrow$  contact between Q23COM and Q23NO is closed.

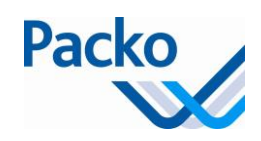

With cleaning, the relay is/remains enabled  $\rightarrow$  contact between Q23COM and Q23NO is closed.

Possibility 3:

C.4.5 Robot relais contact = NO (Normally open) C.4.6 Robot contact cleaning = YES

Relay Q23 is disabled during the cooling  $\rightarrow$  contact between Q23COM and Q23NO is open.

When stop cooling/robot W is pressed this relay is disabled  $\Rightarrow$  contact between Q23COM and Q23NO is open.

With cleaning, the relay is/remains enabled  $\rightarrow$  contact between Q23COM and Q23NO is closed.

Possibility 4:

C.4.5 Robot relais contact = NC (Normally closed) C.4.6 Robot contact cleaning = YES

Relay Q23 is enabled during the cooling  $\rightarrow$  contact between Q23COM and Q23NO is closed.

When stop cooling/robot W is pressed this relay is enabled  $\rightarrow$  contact between Q23COM and Q23NO is closed.

With cleaning, the relay is/remains disabled  $\rightarrow$  contact between Q23COM and Q23NO is broken.

# In combination with an AMS-milking system (milking robot), the farmer has the possibility to switch off the automatic transition to the filling in the main tank as soon as the tank cleaning cycle is complete. This gives the farmer the opportunity to check whether the cooling tank has been properly cleaned. This function is activated in parameter:

4.5 Autostart after cleaning → No

### C.6 SW Update

Before you do a software update, do your best to note all parameters. All old parameters are kept, new parameters get the factory settings.

A software update is done by attaching a USB stick or SD card by the iControl display.

The software is always sent as a .zip File.

Before you install the software you should check that the bootloader version is 1.03 or higher.

In order to check the version of the software, start the software update (this parameter is found under: Installer – Extra - C6 software Update).

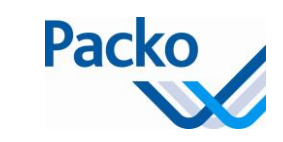

| 11:27:26 - Failed to finish the Software Update process<br>11:27:25 - Zip - No usb stick/SD card found<br>11:27:25 - Open ZIP file<br>11:27:25 - Open COM port | Info Power Print     Boot version:     SW version:             |  |
|----------------------------------------------------------------------------------------------------|----------------------------------------------------------------|--|
|                                                                                                    | Software to load<br>iControl<br>name zip:<br>version:<br>size: |  |
|                                                                                                    | IPower<br>name zlp:<br>version:<br>size:<br>downloading:       |  |

If the version of the bootloader software is higher than or the same as 1.03 then you must take the following steps. If not, contact your after sales department.

1/ Insert the USB or SD card with the new software in the iControl display. NOTE: Only the .ZIP file should be on the USB or SD card

2/ If the bootloader software has not yet started, start the software update (parameter C6 Software Update), the software update will start immediately

3/ If the bootloader software has already started, press "NO" to start programming.

4/ Follow the instructions on the screen.

5/ Check if you see "Software update OK" in the display

If OK, go to step 6.

If not OK, restart iControl and go to step 1, if you still have the same problem, contact your after sales department.

| 11:15:50 - Software update OK<br>11:15:50 - Old software removed<br>11:15:46 - Romoving old software<br>11:15:46 - Romoving old software, pictures and languages are<br>copied<br>11:15:37 - Caps (Control Software, pictures and languages<br>11:15:36 - Last Software Round on Power, start Power | Info Power Print<br>Bootversion: 1.01<br>SW version: 1.00                                                 |
|----------------------------------------------------------------------------------------------------|----------------------------------------------------------------------------------------------------|
| software<br>11:15:36 - Power connected<br>11:15:35 - Attempt: 1<br>11:15:35 - Attempt: 1<br>11:15:35 - Attempt: 1<br>11:15:33 - Program finished<br>11:15:32 - Program finished<br>11:13:25 - Program finished<br>11:13:25 - Program finished                                                       | YES) or restart programming (= ND)     Ko                                                                 |
| 11:13:25 - Frank et al.<br>11:13:25 - Frank glash<br>11:13:24 - Power corrected<br>11:13:24 - Attempt 2<br>11:13:23 - Attempt 2<br>11:13:22 - Sev will be installed from USB interface<br>11:13:24 - Sopen COM port                                                                                 | IPower<br>name: Vłard Disk/130621 SwUpdate v4.20.zp<br>version: 1.00<br>size: 93224<br>downlouding: 93224 |

6/ Press on "YES" in order to start the iControl program. The iControl program starts up. Go now to the Programming/Controlling of all parameters

7/ During start up, check the software version

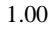

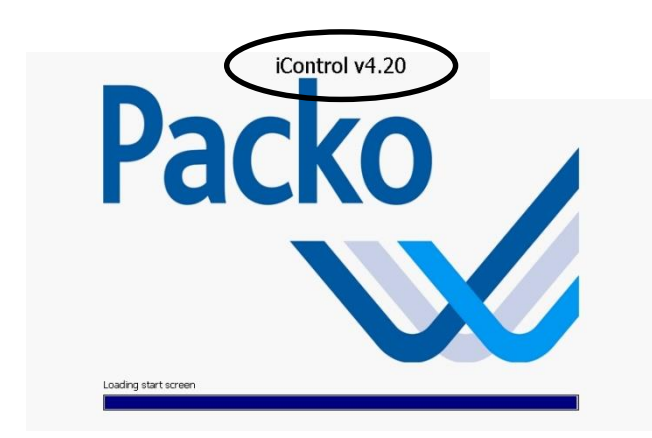

### 8/ After start up the following alarm messages can be shown

|    | Mon 05 Aug 2013 - 11:16<br>Error<br>Error iPower: EEPROM cleared | Min 65 Aug 13 11-16:54<br>25.3°C | Mon 05 Aug 2013 - 11:34<br>Error<br>Processparameters cleared! | Mon 05 Aug 13 @ 11:37<br>25.2°C |
|----|------------------------------------------------------------------|----------------------------------|----------------------------------------------------------------|---------------------------------|
| ¢° |                                                                  | 25.5°C                           |                                                                | 25.5°C                          |
| 2  |                                                                  | PH R                             |                                                                | рп                              |

### C.11 Level indicator/Pacap

The level indicator/Pacap can be installed on horizontal and vertical tanks. To use the level indicator/Pacap option you need 2 extra files. It is also advised to update to version 5.20.

The files you need are:

- Pacapadresses.txt
- Pacap.txt

The first file includes the addresses of the level indicator/Pacap. The second file includes the measuring table. This makes it possible to show the liter value in the display. If these files are not available please contact Packo to get them.

### Level indicator/Pacap on horizontal tanks

Positioning of the float: make sure the magnet is facing upwards. On the inside of the float you see a line where the magnet is positioned.

### Programming method

| Step | Action                                          | Parameter           |
|------|-------------------------------------------------|---------------------|
| 1    | Update the iControl to a version 5.20 or higher | C.6 Software update |

| Step | Action                                                                                                    | Parameter                                                                                                    |
|------|----------------------------------------------------------------------------------------------------|----------------------------------------------------------------------------------------------------|
| 2    | Activate the Level indicator/Pacap option. If the option is activated the volume indication can be seen on the display.       | C.11.1 Pacap active?                                                                                                    |
| 3    | Check the coefficients A, B, C, D on the "Final test certificate"* of the sensor and if necessary program them                | <ul> <li>C.11.7 Coefficient A</li> <li>C.11.8 Coefficient B</li> <li>C.11.9 Coefficient C</li> <li>C.11.10 Coefficient D</li> <li>Remark : Multiply coefficient A by 10</li> <li>e.g. Coefficient on final test certificate = 1400,0</li> <li>→ enter in C.11.7 14000</li> </ul> |
| 4    | Take the measurement on the dipstick and enter<br>this value, make sure the product stands still and<br>the float is floating | C.11.3 Actual nett value                                                                                                    |
| 5    | Empty the tank, if the display is not showing "0" check the value in C.11.3 and enter this in the "Zero value"                | C.11.6 Zero value                                                                                                    |

### \*Example final test certificate

FINAL TEST CERTIFICATE

| /14. 7200                                                                                                    |                                                                      | Previous test |
|----------------------------------------------------------------------------------------------------|----------------------------------------------------------------------|---------------|
| Inspector: D4E<br>Test date: 22/1<br>Model: PCS<br>Revision: 6<br>Test code: 144C<br>Digital output RS422: TES<br>Tested each millimeter TES | rope<br>2014 05 340<br>54-1500 A 35 N44 N-C<br>0032208<br>TED<br>TED |               |
|                                                                                                    |                                                                      |               |
| Start lenght: 5.20uS<br>Coll lenght pick amplitude: O<br>Stop lenght: OK<br>Coefficient A: 1400,0mm                                          | K<br>Coefficient B: 2039 (Pitagora 110 = 3670)                       | 11            |

### Level indicator/Pacap on vertical tanks

On vertical tanks the Level indicator/Pacap is done using a pressure sensor.

### Programming method

| Step | Action                                                                                                    | Parameter                                                                                     |
|------|----------------------------------------------------------------------------------------------------|-----------------------------------------------------------------------------------------------|
| 1    | Update the iControl to a version 5.20 or higher                                                                                            | C.6 Software update                                                                           |
| 2    | Activate the Level indicator/Pacap option. If the option is activated the volume indication can be seen on the display.                    | C.11.1 Pacap active?                                                                          |
| 3    | Check the coefficients A, B, C, D<br>Coefficient A =<br>Coefficient B =<br>Coefficient C =<br>Coefficient D =<br>If necessary change them. | C.11.7 Coefficient A<br>C.11.8 Coefficient B<br>C.11.9 Coefficient C<br>C.11.10 Coefficient D |

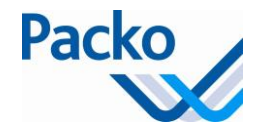

| Step | Action                                                                                                    | Parameter                   |
|------|----------------------------------------------------------------------------------------------------|-----------------------------|
| 4    | Fill the tank with minimum 1500l of water using<br>a volume measuring device.<br>Enter the volume you filled.  | C.11.5 Calibration in liter |
| 5    | Empty the tank, if the display is not showing "0" check the value in C.11.3 and enter this in the "Zero value" | C.11.6 Zero value           |

### C.12 Temperature sensor menu

Error message is shown when:

\_

- During cooling mode
  - Difference between the 2 temperature sensors becomes too big during the set time
  - Or sensor breaks down

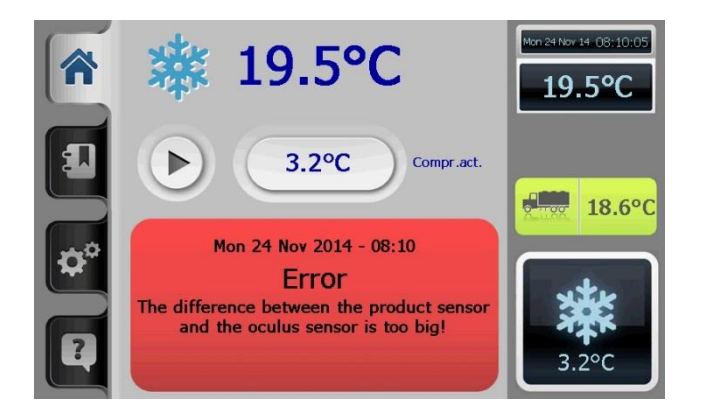

After this error message the user is asked which sensor is correct.

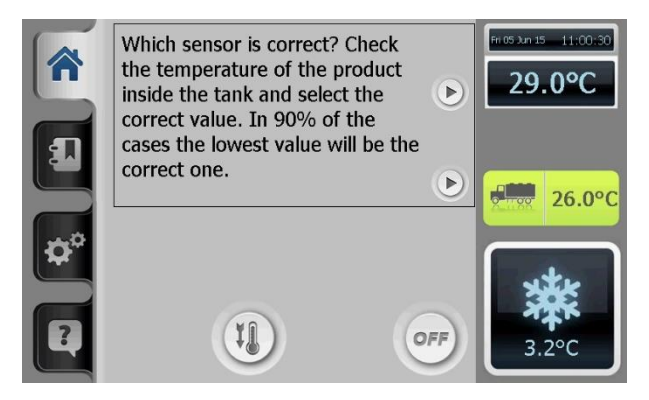

If the user selects the highest value, extra confirmation is requested.

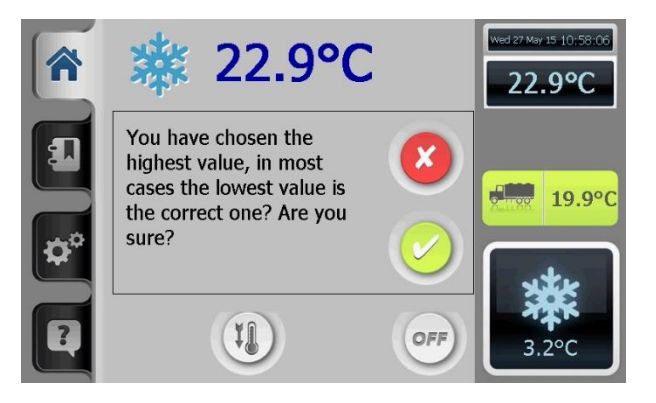

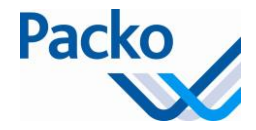

After the user has chosen the correct sensor, then an error message is shown to change the faulty sensor. This message is first in red and then remains on the display in green till the sensor is replaced and the mode is set back to NORMAL.

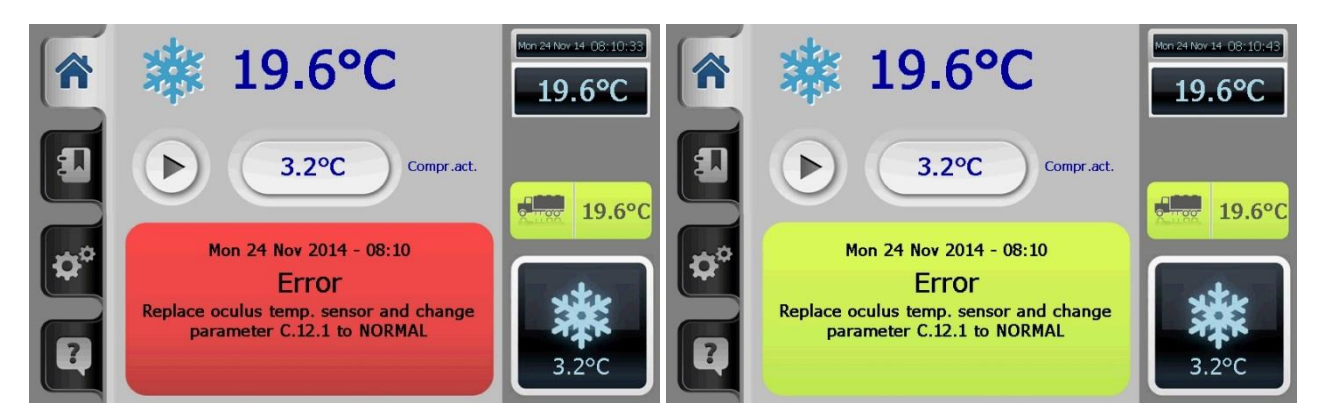

### C.15 External memory

As of 5.30 the parameters are saved in 2 difference places.

- Control
- File BackupParams

If option C. 15 External memory is activated you will find these files on the external memory you chose. This can be an SD card or USB stick.

Depending on the setting in C.15 the preference is specified for an SD card or a USB stick.

The parameters are each time saved after a change to the parameters has been made and one goes back to the main screen.

The installer's parameters can also be saved. This is done by activating parameter C.13 Save installer's parameters.

The same applies for the Packo parameters. These can also be saved separately. This is done with parameter XIX. Save Packo parameters.

All parameters are given a time/date stamp on saving.

With the start-up of the control the last parameter file of the selected external memory is loaded. If there is no external memory the file from the control itself is loaded.

If there are errors in this list of parameters, one can return to the installer's parameters. These are loaded with C.14 Load installer's parameters.

If there are also many errors in these parameters the Packo parameters can be loaded. These are loaded using XX. Load Packo parameters.

If there are also many errors in these parameters the manufacturer's parameters can be loaded with C.1 Load factory settings.

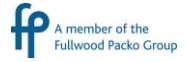

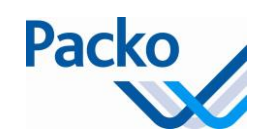

If no parameter file is found, the installer's parameters are loaded.

If there are no installer's parameters the Packo parameters are loaded.

If there are also no Packo parameters the manufacturer's parameters are loaded.

C.16 Option buffer vessel actif?

The option buffer vessel is activated in parameter C.16.

To be able to use this option extra equipment is needed, see also on the P&ID:

Valves:

-

- 3-2 way valve for milk line 1 for
  - o tank 1
    - o tank 2
- 3-2 way valve on pump outlet of tank 2
  - Valve water inlet
- Pneumatic valve on tank outlet
  - o tank 1
  - o tank 2
- Connection box 1 milking line

In case there are 2 milking lines you need:

- 3-2 way valve for milk line 1 for
  - o tank 1
  - o tank 2
- Connection box 2 milking lines

To control the valves you need extra information on the status of the tanks. You also need to know if milk or cleaning water is coming. For this you need:

- Status of tank 1
  - $\circ$  Tank available, for this we use the stop robot signal (for iControl = Q23)
  - Tank 1 full, for this we add an extra level sensor
- Status of tank 2
  - o Tank 2 full, for this we add an extra level sensor
- Status of milking line 1
  - $\circ$  milk
  - $\circ$  cleaning water

In case there are 2 milking lines you need:

- Status of milking line 2
  - o milk
  - o cleaning water

The valves are switched according following flows:

1/ 3-2 way valves milking line 12/ 3-2 way valves milking line 2

Remark: the stop milking signal is also given in flow 1/

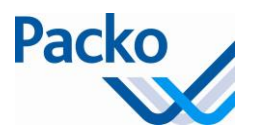

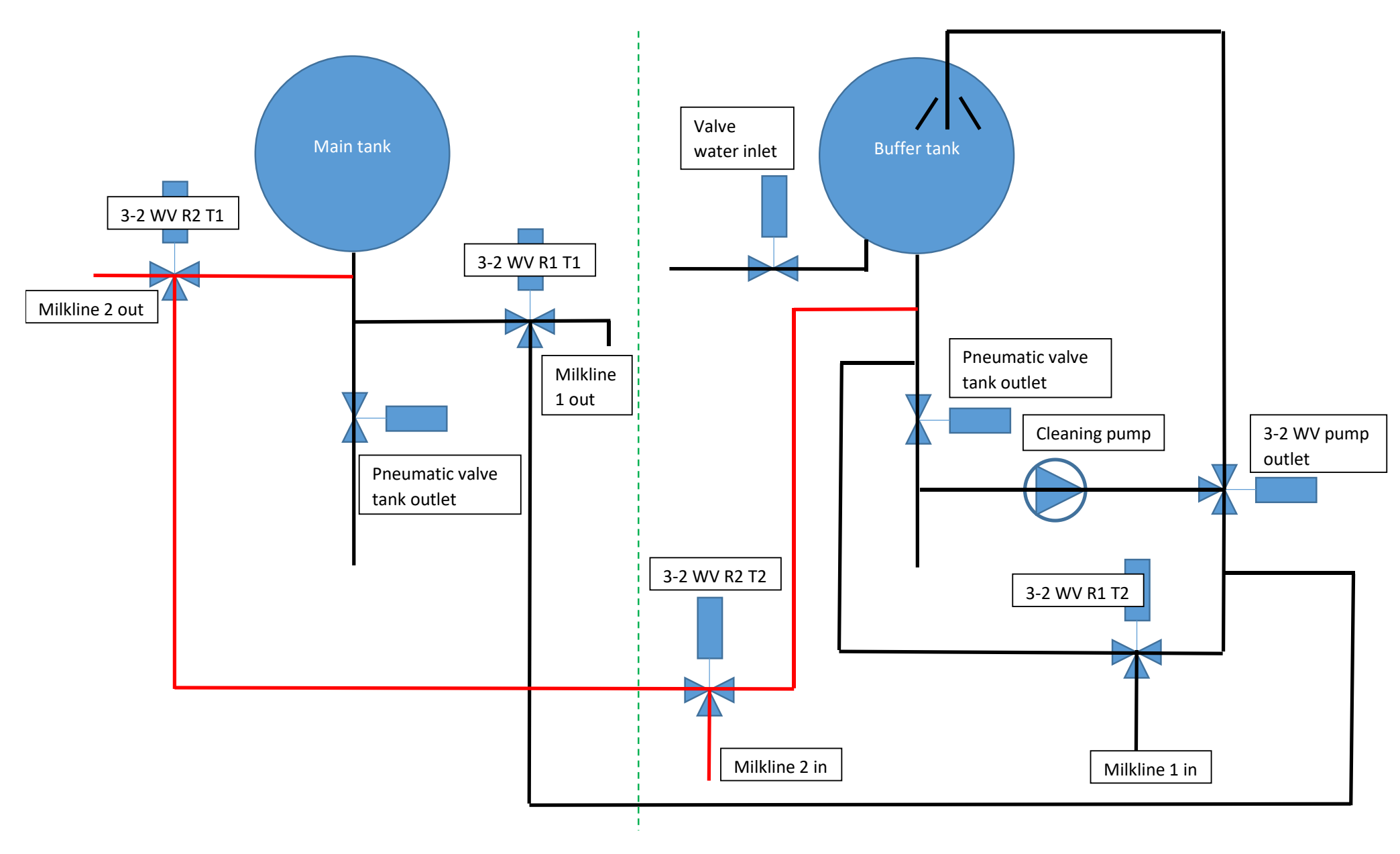

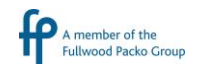

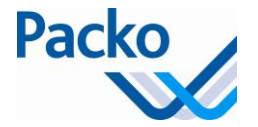

### 3-2 WAY VALVES MILKING LINE 1

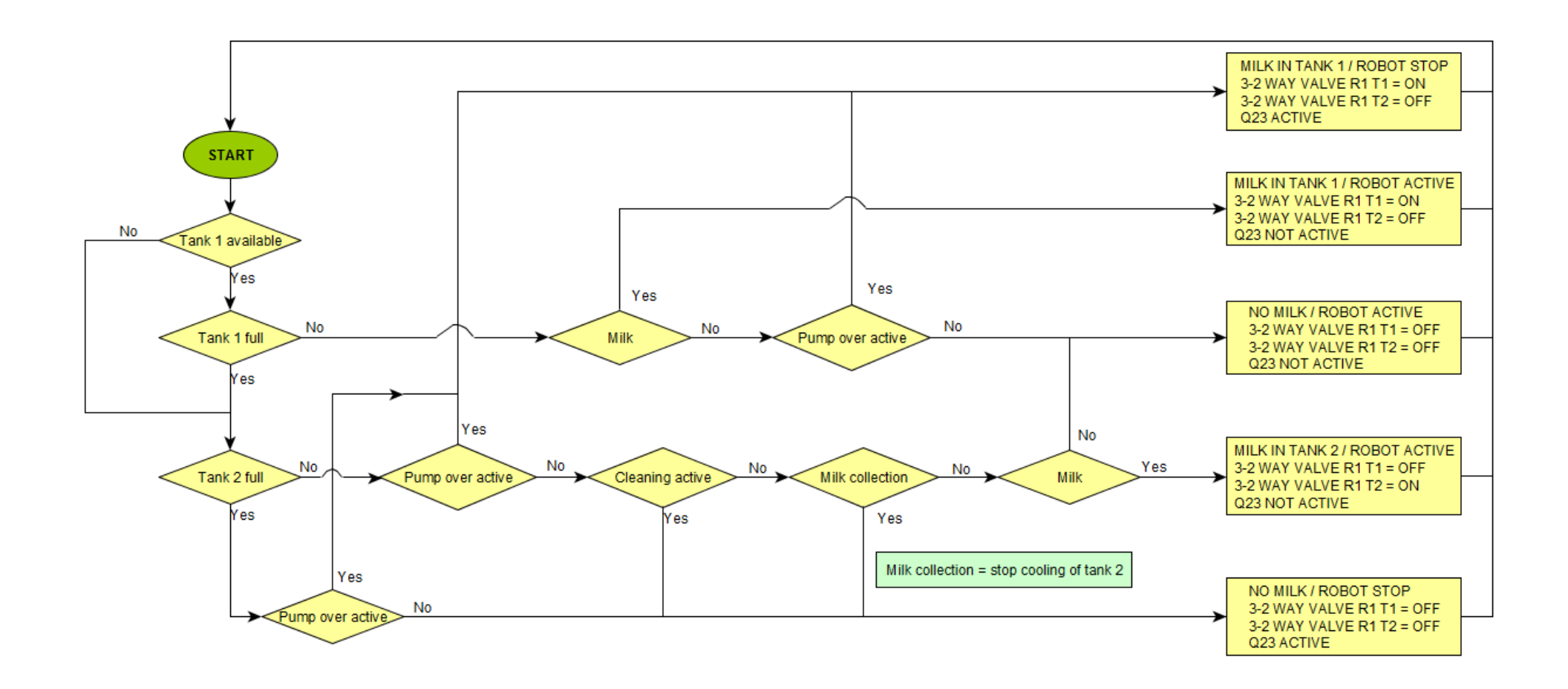

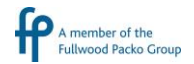

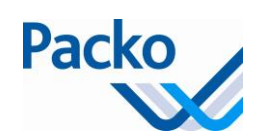

# 3-2 WAY VALVES MILKING LINE 2

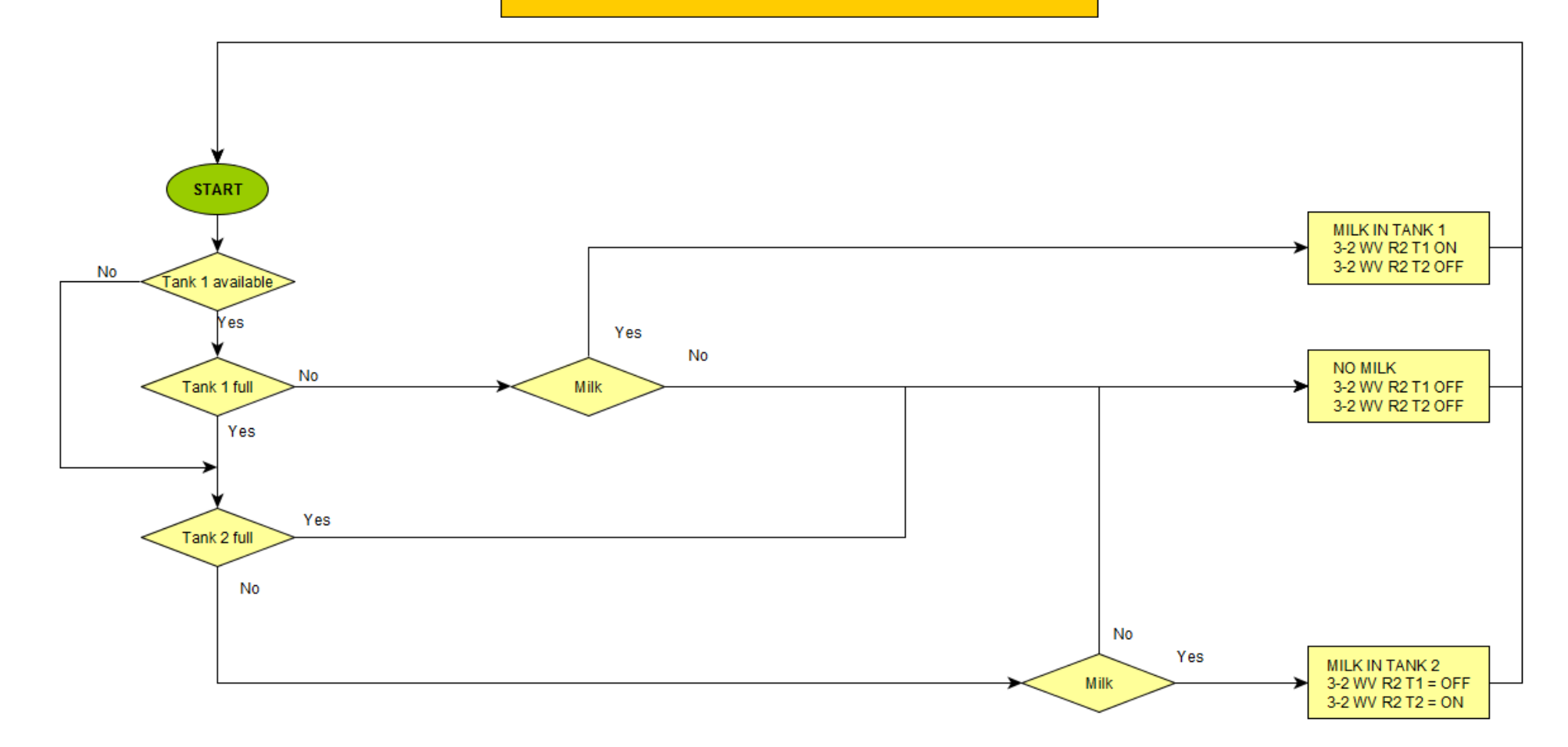

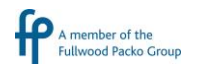

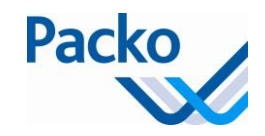

How it works, for tank 2:

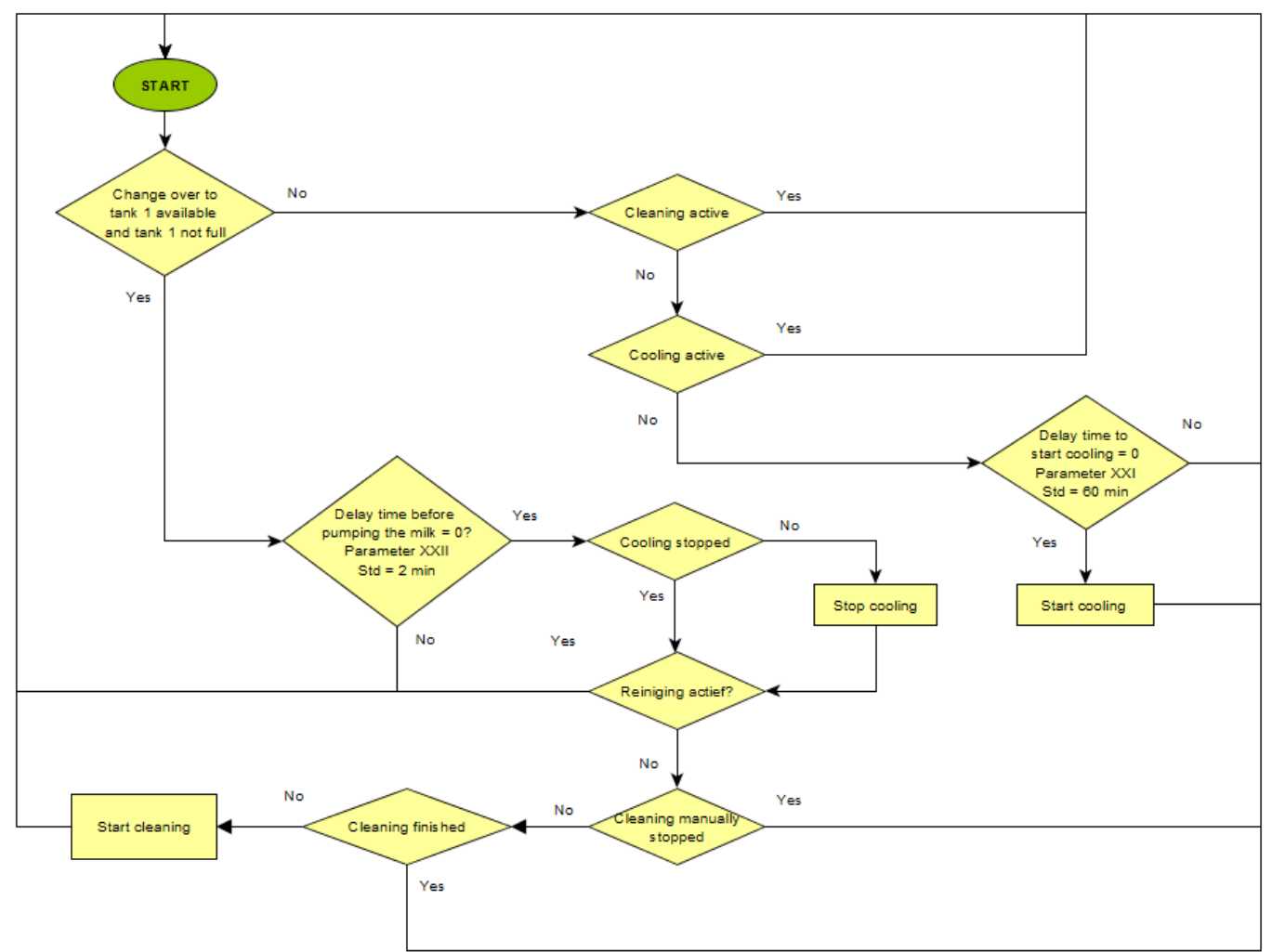

When changing over from buffer vessel to main tank the milk in the buffer vessel is pumped over to the main tank. The pumping over is the  $1^{st}$  step of the cleaning cycle. Before the pumping over starts there is a delay time, parameter XXII. Delay time before pumping over the milk, Std = 2 min, setting 0-60 min.

To pump over the milk we use the cleaning pump which is constructed to pump over milk.

There is a fixed pump over time of 40 seconds. This allows the milk to flow from the tank to the pump.

When the buffer vessel is empty, NIV1 and NIV2 do no longer detect milk, the pump is kept running for the set time in parameter "C.17 Extra pump over time after tank detects it is empty". Std = 60 s, setting 0 - 300 s.

Below you find the valves that are controlled during pumping over and cleaning.

|              | Pneumatic valve tank outlet | Valve water inlet | 3-2 way valve pump outlet         |
|--------------|-----------------------------|-------------------|-----------------------------------|
|              | buffer vessel               |                   |                                   |
| Pumping over | Open                        | Closed            | Not activated, milk to main tank  |
| Cleaning     | Open                        | Open              | Activated, cleaning water to tank |

If the cleaning of the buffer vessel is finished correctly the iControl goes to standby.

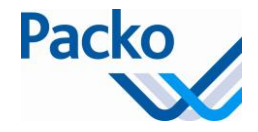

If there was a problem during cleaning, there is an error message shown "Cleaning not OK, restart?". As long as this message is in the display the iControl is in cleaning. If you press "validate", the cleaning restarts. If you press "x" the iControl goes to standby.

The pumping over and cleaning can also be activated manually. For this you press the button "Pump". As long as the main tank is full the pump will not start.

Before pumping over and cleaning manually you are asked if the tank is empty. If you confirm, the cleaning starts with the 40 seconds pump over.

If the cooling of the buffer vessel is stopped manually, it will restart after the set time in parameter XXI. Delay time to restart of cooling after milk collection. Std = 60 minutes, setting 0 - 300 min.

Option 3: "2-tank" system

The "2-tank" system automatically switches over between the two tanks.

### Requirements:

\_

- Tank 1, main tank:
  - $\circ$  3-/2-way valve
  - Pneumatic cylinder on tank outlet
  - Volume measurement system
  - Tank 2, buffer tank:
    - $\circ$  3-/2-way valve
    - Pneumatic cylinder on tank outlet
    - Volume measurement system

### Parameter settings

| Parameter/flow          | Parameter in the flow                  | Tank 1 (main tank) | Tank 2 (buffer    |
|-------------------------|----------------------------------------|--------------------|-------------------|
|                         |                                        |                    | tank)             |
| C.11.1 PACAP active?    |                                        | YES                | YES               |
| 1.12 Automatic starting | Sensor delay                           | 60 min.            | 60 min.           |
| of the cooling          | 1.12 Automatic starting of the cooling | Volume/Percentage  | Volume/Percentage |
|                         | Volume or percentage                   | Percentage         | Percentage        |
|                         | Enter percentage                       | 10%                | 10%               |
| 4.12 Active tank        |                                        | -                  | Tank 1            |
| C.4.1 Opt. Robot        |                                        | YES                | YES               |
| C.4.7 Cooling after     |                                        | NO                 | NO                |
| cleaning                |                                        |                    |                   |
| C.16.1 Buffer tank      |                                        | NO                 | YES               |
| active?                 |                                        |                    |                   |
| C.16.2 Type             |                                        | -                  | 2-tank system     |
| XXVIII. Delay before    |                                        | 0 s                | 60 s              |
| starting command (two-  |                                        |                    |                   |
| tank system)            |                                        |                    |                   |

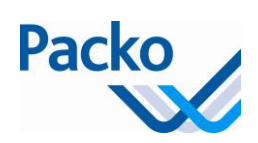

### Input and output connection

# Diagram of tank 1: in accordance with the tank design Diagram of tank 2: 333834

| Input | Tank 1 | Tank 2 (diagram 333834)              |
|-------|--------|--------------------------------------|
| I8    | -      | Q23 tank 1, tank 1 available signal  |
| I9    | -      | Milking machine, signal whether milk |
|       |        | is sent                              |

| Output | Tank 1                                 | Tank 2                          |
|--------|----------------------------------------|---------------------------------|
| 07     | Pneumatic cylinder outlet              | Pneumatic cylinder outlet       |
| 012    | -                                      | 3-/2-way valve tank 1           |
| 018    | -                                      | 3-/2-way valve tank 2           |
| Q23    | I8 tank 2, tank 1 not available signal | Milking machine, machine cannot |
|        |                                        | receive milk signal             |

### Operation:

The buffer tank controls the two extra 3-/2-way valves.

If neither tank is available, a stop milking signal is sent; output Q23 of the buffer tank is switched.

| Status        |               |      | Outputs          |                  |              |
|---------------|---------------|------|------------------|------------------|--------------|
| Tank 1        | Tank 2        | Milk | 3-/2-way valve   | 3-/2-way valve   | Stop milking |
| available (*) | available (*) | (I9) | tank 1 (O12 tank | tank 2 (O18 tank | (Q23 tank 2) |
|               |               |      | 2)               | 2)               |              |
| YES           | NO            | YES  | ACTIVE           | INACTIVE         | INACTIVE     |
| YES           | NO            | NO   | INACTIVE         | INACTIVE         | INACTIVE     |
| NO            | YES           | YES  | INACTIVE         | ACTIVE           | INACTIVE     |
| NO            | YES           | NO   | INACTIVE         | INACTIVE         | INACTIVE     |
| NO            | NO            | YES  | INACTIVE         | INACTIVE         | ACTIVE       |
| NO            | NO            | NO   | INACTIVE         | INACTIVE         | ACTIVE       |

(\*) Tank not available if: the volume is exceeded (4.11), or the cooling is manually stopped, or cleaning is active

It is also possible to manually select which tank receives milk by activating parameter 4.12 Active tank.

### C.17 Internet connectivity option

| C.17.1 | Activate the Internet option                                           |
|--------|------------------------------------------------------------------------|
| C.17.2 | Test the connection                                                    |
|        | - If everything is ok, internet connectivity OK notification, view the |
|        | information on the website http://icontrol.packo.com                   |
| C.17.3 | Check the status - all the 3 icons must be green                       |
|        | iControl has a network connection                                      |
|        | iControl is connected to the internet                                  |

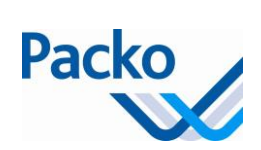

|        | The Packo server is available                          |
|--------|--------------------------------------------------------|
| C.17.4 | Check the IP address - it must be different to 0.0.0.0 |

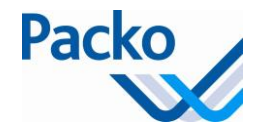

# Oculus

The Oculus is a functionality that controls and registers the proper operation of the cooling tank and integrates this in the control of the tank. This with separate sensors

- Agitation detection sensor
- Extra temperature sensor
- Level sensor

This tankguard aims mainly to draw the customer's attention to risk situations, which may lead to lower quality of the product at the level of the cooling and storage.

With the aid of the sensors, the Oculus can perform the following measurements:

- temperature control of the milk
- control on whether or not the agitator is functioning
- control on whether or not the tank is cleaning
- control on whether or not the tank is filled
- control on whether or not the tank is cleaned
- control on whether or not the tank is cleaned for long enough at a sufficiently high temperature

The control covers both the cooling, agitating and cleaning. In the event of the malfunction of any of these functions, both visual and audible signal is given.

The alarm is connected to the 230V power supply of the tank (via Q24COM and Q24NC terminals). To obtain an acoustic signal in case of power failure, an external power supply must be used so that there is still 230V of power supply. This must be provided by the dealer.

### Parameters

| D. Oculus                      |                                                                                           |
|--------------------------------|-------------------------------------------------------------------------------------------|
| D.1 Full oculus active?        | You activate the Oculus functionality with this                                           |
| D.2 Username                   | The user name may be entered here                                                         |
| D.3 Do not load limit 1        | See chapter D.3 – D.7 Do not load limits                                                  |
| D.4 Do not load limit 2        | See chapter D.3 – D.7 Do not load limits                                                  |
| D.5 Do not load limit 3        | See chapter D.3 – D.7 Do not load limits                                                  |
| D.6 Do not load limit 4        | See chapter D.3 – D.7 Do not load limits                                                  |
| D.7 Do not load limit 5        | See chapter D.3 – D.7 Do not load limits                                                  |
| D.8 Max power interr. time     | Maximum mains voltage interruption time                                                   |
| D.9 Max clean delay            | Time within which the tank must be cleaned after collection of the product.               |
| D.10 Max temp from second cool | Maximum temperature that may be attained after cooling of the product to below set point. |
| D.11 Max time for D.10         | Time that the temperature may be above the set temperature.                               |

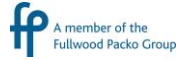

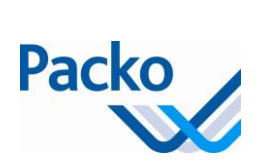

| D. Oculus                                 |                                                                                                  |
|-------------------------------------------|--------------------------------------------------------------------------------------------------|
| D.12 Max temp during cool                 | Maximum cooling temperature (1 <sup>st</sup> cooling)                                            |
| D.13 Max. time for D.12                   | Time within which temperature of first cooling must be attained                                  |
| D.14 Min. temp. during cool               | Minimum temperature that the product may have.                                                   |
| D.15 Max. time for D.14                   | Time how long the temperature may be below the minimum.                                          |
| D.16 Max. time without stirring           | Maximum time without agitating                                                                   |
| D.17 Min. cleaning temp                   | Minimum cleaning temperature that has to be attained                                             |
| D.18 Min. cleaning time                   | Minimum cleaning time with which the minimum temperature is attained                             |
| D.19 Reminder to wash                     | Cleaning reminder delay, if the tank is not cleaned within the set time, an audio signal sounds. |
| D.20 Oculus Alarm active?                 |                                                                                                  |
| D.21 Delay Oculus alarm with cooling stop | Enter the delay time before an alarm is generated if the cooling cycle is stopped (As of 5.30)   |

If parameter D.1 is set to 'option Arla', then additional information is required

C.3.6 Country code C.3.7 CHR number ARLA C.3.8 SN Oculus (MAC address)

If there is a 'Do not load' indication, the Arla tankdriver needs to confirm this error message. This is logged as message: "Confirmation by Arla driver".

Do not load notification

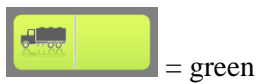

When this field lights green, the process has finished within the set values. The cooling tank may be emptied in the usual manner.

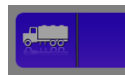

= not green

When this field lights green, there has been a problem. By pressing this field an overview of the notifications is displayed.

Do not load limits

D.3 - D.7 Do not load limits

We distinguish 2 possibilities:

1. the overrun time of maximum milk temperature > set time

2. the overrun time of minimum milk temperature > set time

When a temperature limit is exceeded, an internal counter associated with this limit counts duration of the overrun. As soon as one of the counters exceeds the set maximum time, the notification "Do not load limit 1/2/3/4/5!" appears.

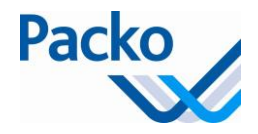

5 temperature limit values may be entered, with a maximum duration per limit value. There is one counter per limit value. The counters are set to zero when the tank is emptied.

### Example - set value:

- Maximum limit temperature 1: 13°C (D3.2), maximum duration 1: 10 hrs. (D3.3)
- Maximum limit temperature 2: 16°C (D4.2), maximum duration 2: 6 hrs. (D4.3)
- Maximum limit temperature 3: 28°C (D5.2), maximum duration 3: 5 hrs. (D5.3)

Schematic representation:

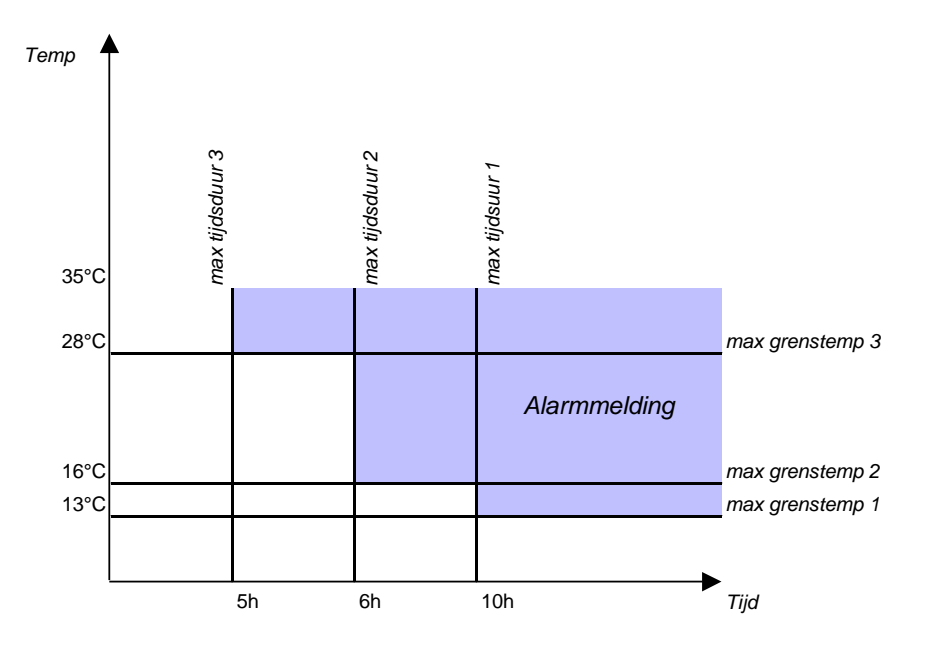

If one of these limits is exceeded this leads to a 'do not load' indication. Translation of terms in above graph: 'tijdsduur' = duration; grenstemp = temperature limit; Alarmmelding = Alarm notification; tijd = time; temp = temperature

### D.8 Max power interr. time

There was a power failure that lasted longer than the set time. When the set time limit has been exceeded, then we can assume that during this period neither cooling nor agitation took place. This results in a 'do not load' indication.

### D10-D11

If, during the second and/or subsequent cooling cycles, the product goes above the maximum temperature, there will be a continuous sound signal.

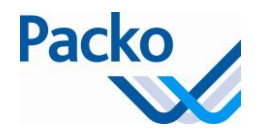

# iControl logging

The iControl logs all data every 15 minutes. If a cycle is active (cooling, agitating, cleaning) then the data is saved every minute.

As of 5.00 also the Level indicator/Pacap values are logged.

As of 5.30 the logging is also saved on the SD card or USB stick, depending on the setting in parameter C.15 External memory. When starting up a display with new software the logged data are copied to the control.

on the desktop

In order to view the iControl logging, press logging

This activates the log screen. Select the logging of the temperature or the volume.

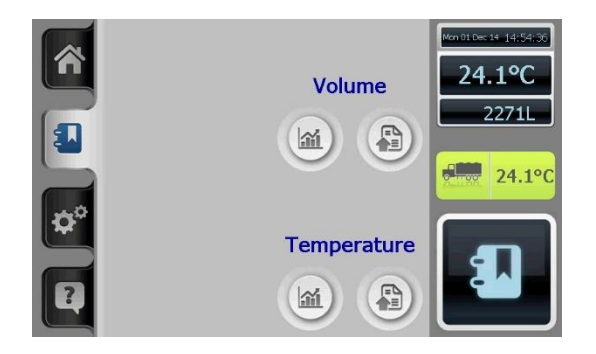

The logging may be read in graph or table form.

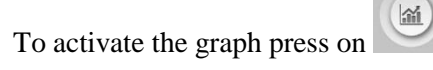

To activate the table form press on

The following items are shown on the graphic screen:

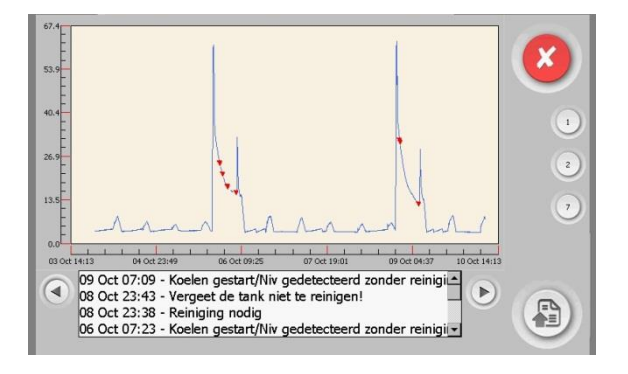

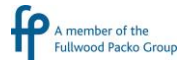

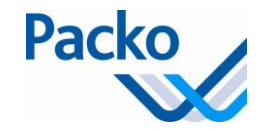

### 1/ Graph

Zooming in is done by pulling a frame across that part of the graph which is to be zoomed in on.

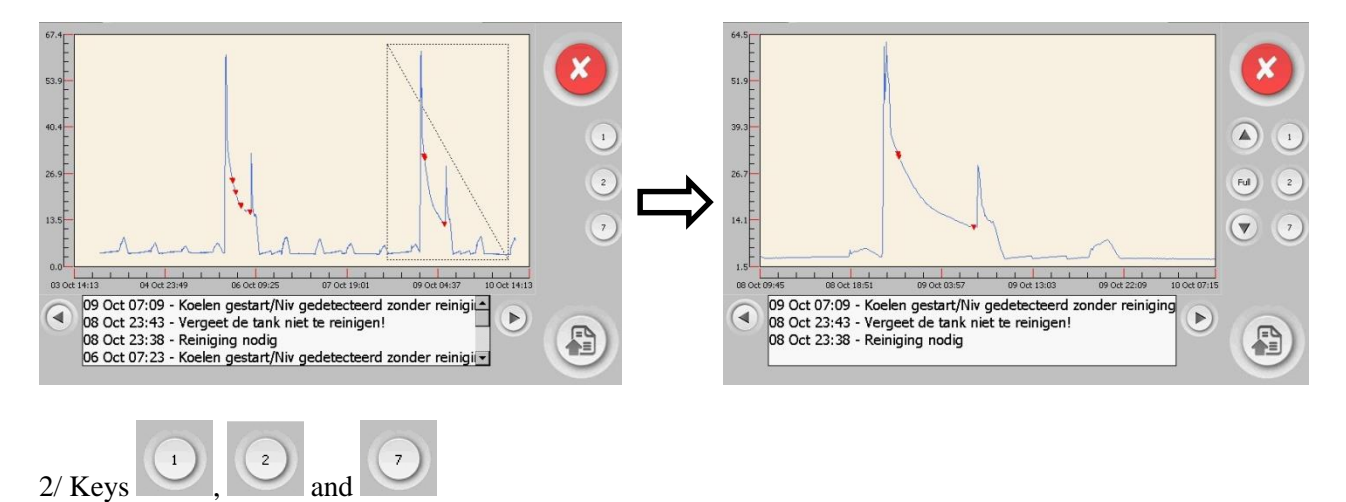

Using these keys, the graph may be displayed from 1, 2 or 7 days respectively.

3/ At the bottom you get a list of all notifications that are indicated on the graph in red.

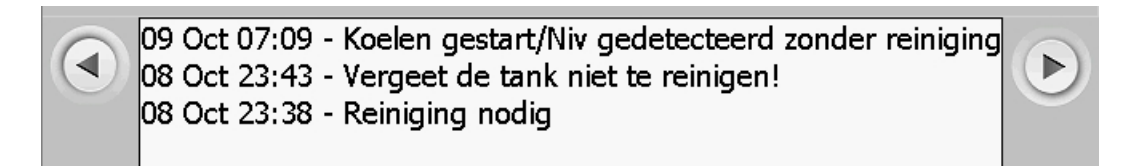

Use the arrow keys to move to the previous or following day(s).

Switching to table view is done by pressing on

The screen with the table view displays the following:

|             | 09 Oct 12 |                  | ۲ |              |        |
|-------------|-----------|------------------|---|--------------|--------|
| 09/10 20:29 | 8.8ºC     | COOL - 10000     |   |              |        |
| 09/10 20:28 | 8.8°C     | COOL - 1 0 0 0 0 |   |              | $\sim$ |
| 09/10 20:27 | 8.7°C     | COOL - 1 0 0 0 0 |   | with         | -      |
| 09/10 20:26 | 8.7°C     | COOL - 1 0 0 0 0 |   | 樂            | 章章     |
| 09/10 20:25 | 8.6°C     | COOL - 10000     |   | 9            | 9      |
| 09/10 20:24 | 8.6°C     | COOL - 10000     |   |              | 6      |
| 09/10 20:23 | 8.6°C     | COOL - 1 0 0 0 0 |   |              |        |
| 09/10 20:22 | 8.6°C     | COOL - 1 0 0 0 0 |   | e            | 9      |
| 09/10 20:21 | 8.6°C     | COOL - 1 0 0 0 0 |   |              |        |
| 09/10 20:20 | 8.6°C     | COOL - 10000     |   |              |        |
| 09/10 20:19 | 8.6°C     | COOL - 10000     |   | $\mathbf{U}$ |        |

By pressing on the cool, instant cooling, cleaning or alarm key, the corresponding logging is displayed.

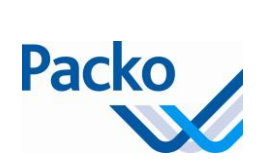

|             | 09 Oct 12 | ۲                                                 |     |                                  |             | 08 Oct 12 |                                   |     |                                       |
|-------------|-----------|---------------------------------------------------|-----|----------------------------------|-------------|-----------|-----------------------------------|-----|---------------------------------------|
| 09/10 21:42 | 3.8ºC     | Stop automatische koeling                         |     |                                  | 08/10 23:43 | Error     | Vergeet de tank niet te reinigen! |     |                                       |
| 09/10 18:45 | 5.1°C     | Start automatische koeling                        |     | $\mathbf{\overline{\mathbf{v}}}$ | 08/10 23:38 | Error     | Reiniging nodig                   |     | $\sim$                                |
| 09/10 16:26 | 3.8℃      | Stop automatische koeling                         | (   | rthr                             | 08/10 23:38 | Event     | Melk ophaling                     | NTH | -                                     |
| 09/10 16:20 | 4.4°C     | Start automatische koeling                        | (薬) | **                               | 08/10 22:45 | Event     | Stop reiniging                    | 平   | 章章                                    |
| 09/10 12:59 | 3.8°C     | Stop automatische koeling                         |     |                                  | 08/10 22:45 |           | Reiniging nodig                   |     | -                                     |
| 09/10 12:53 | 4.4°C     | Start automatische koeling                        |     |                                  | 08/10 22:45 | Event     | Reiniging OK                      |     |                                       |
| 09/10 10:10 | 3.8°C     | Stop automatische koeling                         |     |                                  | 08/10 22:45 | 42.2°C    | Reiniging: Eindtemp               |     |                                       |
| 09/10 07:29 | 16.4°C    | Start automatische koeling                        |     | S                                | 08/10 22:39 | 64.4°C    | Reiniging: Max temp               |     | 9                                     |
| 09/10 07:09 | Error     | Koelen gestart/Niv gedetecteerd zonder reiniging! |     | 100                              | 08/10 22:39 | Event     | Reiniging: temp OK                |     |                                       |
| 09/10 07:09 |           | Vergeet de tank niet te reinigen!                 |     | (ai)                             | 08/10 21:57 | Event     | Start reiniging                   |     |                                       |
| 09/10 07:09 | Event     | Start koeling                                     | U   |                                  |             |           |                                   |     | $\mathbf{\overline{\mathbf{\nabla}}}$ |

By pressing the same key again, all values are re-displayed back. You switch between all values and the key values, e.g. start/stop cooling. Also all error messages are shown.

Use the arrow keys at the top to move to the previous or following day.

Use the arrow keys next to the display to browse through the day's data.

Following messages can be shown:

Start cooling : indicates the cooling cycle was started pressing the cooling button Stop cooling : indicates the cooling cycle was stopped pressing the OFF button Start automatic cooling : indicates the cooling was started Stop automatic cooling : indicates the cooling was stopped Start deep cooling : indicates the deep cooling was started pressing the deep cooling button Stop deep cooling : indicates the deep cooling was stopped pressing the OFF button Start instant cooling Stop instant cooling Start cleaning Stop cleaning Cleaning: temp too low : temperature of cleaning water was too low Cleaning: filling failed : not possible to fill Cleaning: stop pressed : stopped cleaning by pressing the OFF button Cleaning: max heating time Cleaning: tank not empty Cleaning: temp OK Cleaning: Max temp : indicates the max. temp. Cleaning: end temp : indicates the end temp. Cleaning OK Cleaning: power interruption Milk Collection : there was a milk collection Milk collection generated : at start of the cleaning NIV3 was not yet low Niv 3 low : level 3 became low

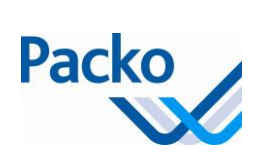

# Alarms

| Code error | Tekst                                        | Inputs                                   |  |
|------------|----------------------------------------------|------------------------------------------|--|
| ERR_10     | SMS will be sent!                            | Clicking on 4.2.2 Test SMS               |  |
| ERR_100    | Init failed, processes cannot start!         | Error when uploading version iControl    |  |
| ERR_101    | I2c init error!                              | Contact Packo                            |  |
| ERR_102    | I2c init error, process parameters!          | Contact Packo                            |  |
| ERR_103    | Power init error, communication problem!     | Error when uploading version iControl    |  |
| ERR_104    | Power init error, failed reading inputs!     | Error when uploading version iControl    |  |
| ERR_1001   | Error reading machine params!                | Contact Packo                            |  |
| ERR_1002   | Unable to save machine params!               | Contact Packo                            |  |
| ERR_1501   | Error reading params!                        | Contact Packo                            |  |
| ERR_1502   | Unable to save params!                       | Contact Packo                            |  |
| ERR_1505   | Factory params loaded!                       | When resetting the Factory settings, see |  |
|            |                                              | C.1. Load factory settings               |  |
| ERR_2001   | Error reading error log!                     | Contact Packo                            |  |
| ERR_2002   | Unable to save error log!                    | Contact Packo                            |  |
| ERR_2003   | Unable to read/write error log!              | Contact Packo                            |  |
| ERR_2501   | Error reading clean log!                     | Contact Packo                            |  |
| ERR_2502   | Unable to save clean log!                    | Contact Packo                            |  |
| ERR_3001   | Error reading cool log!                      | Contact Packo                            |  |
| ERR_3002   | Unable to save cool log!                     | Contact Packo                            |  |
| ERR_3501   | Error reading inst cool log!                 | Contact Packo                            |  |
| ERR_3502   | Unable to save inst cool log!                | Contact Packo                            |  |
| ERR_5000   | Breakdown cleaning pump!                     | N I4 removed                             |  |
| ERR_5001   | Breakdown agitator 1!                        | N I1 removed                             |  |
| ERR_5002   | Breakdown agitator 2!                        | N I2 removed                             |  |
| ERR_5003   | Breakdown agitator 3!                        | N I3 removed                             |  |
| ERR_5004   | Robot stopped!                               | N I8 removed                             |  |
| ERR_5005   | Detergent almost empty!                      | N I12 removed                            |  |
| ERR_5006   | Breakdown heating equipment!                 | N I10 removed                            |  |
| ERR_5007   | Breakdown cooling unit/ice water pump 1!     | N I5 overruled                           |  |
| ERR_5008   | Breakdown SSC1/ ice water pump 2!            | N I6 removed                             |  |
| ERR_5010   | Alarm milk input while other process active! | N I11 removed                            |  |
| ERR_5011   | Eco tronic input                             | I13 24V removed                          |  |
| ERR_5012   | UPS input                                    | C3 I9 24V removed                        |  |
| ERR_5014   | Clean.program ended.                         | This message is shown on the screen      |  |
|            |                                              | after the ending of the cleaning program |  |
| ERR_5015   | Cleaning: temp not long enough high          | The cleaning temperature is not long     |  |
|            |                                              | enough above the specified temperature   |  |
| ERR 5016   | Cleaning: tank full at end cleaning!         | The tank is still full after running the |  |
|            | (NIV3)                                       | cleaning program                         |  |

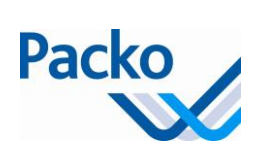

| Code error | Tekst                                      | Inputs                                       |
|------------|--------------------------------------------|----------------------------------------------|
| ERR_5050   | Alarm cooling time!                        | If the cooling takes longer than the set     |
|            |                                            | time, an alarm is given. See A.8 Opt.        |
|            |                                            | alarm cooling                                |
| ERR_5051   | Breakdown heating main cleaning!           | If the cleaning water is not heated in a     |
|            |                                            | certain time, that can be calculated from    |
|            |                                            | the formula on p31 of the manual, this       |
|            |                                            | message will appear. The obtaining           |
|            |                                            | temperature is set in B.17.2 Heating         |
|            |                                            | temperature                                  |
| ERR_5052   | Tank not empty!                            | It's taken the drain valve too long to       |
| 555 5054   | (NIV1 / NIV2)                              | empty the fluid in the tank                  |
| ERR_5054   | Unable to fill the tank!                   | Filling during cleaning while the tank isn't |
|            |                                            | emptied. If after set time the level sensor  |
|            | Tripping safety active                     | Turns on when there isn't 6 min between      |
| LINI_3033  |                                            | ston and start of the cooling See A 5        |
|            |                                            | Tripping safety (6min delay, 0min delay      |
|            |                                            | off)                                         |
| ERR_5056   | Breakdown temp. sensor 1!                  |                                              |
| ERR_5057   | Temp. too low!                             | Removing of the temperature or oculus        |
|            |                                            | sensor while cooling process is busy. Is     |
|            |                                            | shown when temperature becomes               |
|            |                                            | lower then temperature setting               |
| ERR_5058   | Level sensor drain is not detecting.       | If sensor is not detecting when filling is   |
|            |                                            | started                                      |
| ERR_7001   | Comm. port power print: open failed        | Contact Packo                                |
| ERR_10013  | Error communication power print            | Contact Packo                                |
| ERR_10020  | There is a new SW version for the Power    | Error when uploading version iControl.       |
|            | print. Please update the SW before         | Stop the active cycle before updating        |
| FDD 10041  | proceeding! Parameter C.6!                 | Countra et Do alva                           |
| ERR_10041  | Error communication: wrong function code   |                                              |
|            |                                            |                                              |
| ERR_10050  | Error communication: iPower SW not         | Contact Packo                                |
| FRR 20056  | Clock reset: dead battery?                 | When there is an electricity failure and     |
| 20050      |                                            | the battery is dead, the clock will be       |
|            |                                            | reset -> Replace the battery                 |
| ERR 20012  | Processparameters cleared!                 | After a software update or removal of        |
|            |                                            | the battery.                                 |
| ERR_100000 | Screen XML: file not found!                | Contact Packo                                |
| ERR_100001 | Screen XML: read error                     | Contact Packo                                |
| ERR_100002 | Screen XML: versionnumber NOK              | Contact Packo                                |
| ERR_100003 | Screen XML: write error                    | Contact Packo                                |
| ERR_100004 | Lang XML: file format NOK                  | Contact Packo                                |
| ERR_100005 | Electricity failure                        |                                              |
| ERR_100006 | No bootloader found - impossible to update | Contact Packo                                |
| _          | the Software                               |                                              |

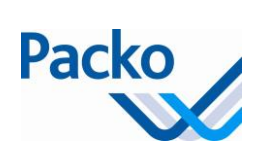

| Code error | Tekst                                                 | Inputs                                                                                                    |  |
|------------|-------------------------------------------------------|----------------------------------------------------------------------------------------------------|--|
| ERR_100007 | Lang XML not found                                    | Contact Packo                                                                                                    |  |
| ERR_100008 | Lang XML English not found                            | Contact Packo                                                                                                    |  |
| ERR_100009 | Please stop the process before updating the software! | Clicking on the button C.6. SW Update while a process is busy.                                                                      |  |
| ERR_10060  | Error iPower: Watchdog reset!                         | Contact Packo                                                                                                    |  |
| ERR_10061  | Error iPower: I2c inputs failed to read               | Contact Packo                                                                                                    |  |
| ERR_10062  | Error iPower: I2c temp failed to read                 | Contact Packo                                                                                                    |  |
| ERR_10063  | Error iPower: Comm CRC error                          | Contact Packo                                                                                                    |  |
| ERR_10064  | Error iPower: Comm unknown address                    | Contact Packo                                                                                                    |  |
| ERR_10065  | Error iPower: Comm wrong format                       | Contact Packo                                                                                                    |  |
| ERR_10066  | Error iPower: Comm wrong number of bytes              | Contact Packo                                                                                                    |  |
| ERR_10067  | Error iPower: unknown error                           | Contact Packo                                                                                                    |  |
| ERR_10068  | EXCEPTION iPower: Take picture of these numbers!      | Contact Packo                                                                                                    |  |
| ERR_10069  | Error iPower: RS485 Rx overflow                       | Contact Packo                                                                                                    |  |
| ERR_10070  | Error iPower: WinCE Rx overflow                       | Contact Packo                                                                                                    |  |
| ERR_10071  | Error iPower: EEPROM cleared                          | After update                                                                                                    |  |
| ERR_5060   | Robot Service active!                                 | When activating C.4.4 Service, yes                                                                                                  |  |
| ERR_5061   | SSC Service active!                                   | When activating A.14.5 Service, yes                                                                                                 |  |
| ERR_6000   | Do not load limit 1!                                  | Depending on the type specified in D3.1is<br>the time that the temperature may go<br>under/above the min./max. exceeded.<br>See D.3 |  |
| ERR_6001   | Do not load limit 2!                                  | Depending on the type specified in D4.1is<br>the time that the temperature may go<br>under/above the min./max. exceeded.<br>See D.4 |  |
| ERR_6002   | Do not load limit 3!                                  | Depending on the type specified in D5.1is<br>the time that the temperature may go<br>under/above the min./max. exceeded.<br>See D.5 |  |
| ERR_6003   | Do not load limit 4!                                  | Depending on the type specified in D6.1is<br>the time that the temperature may go<br>under/above the min./max. exceeded.<br>See D.6 |  |
| ERR_6004   | Do not load limit 5!                                  | Depending on the type specified in D7.1is<br>the time that the temperature may go<br>under/above the min./max. exceeded.<br>See D.7 |  |
| ERR_6005   | Max power interruption time passed!                   | During a process there is an electricity failure that takes longer than the time specified in D.8 Max power interr. time            |  |
| ERR_6006   | Temperature sensor broken!                            | 0V T1 0V removed or wrong choice of sensor type in A.1 Type product temp. sensor                                                    |  |

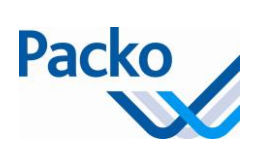

| Code error | Tekst                                       | Inputs                                     |
|------------|---------------------------------------------|--------------------------------------------|
| ERR_6007   | Oculus temp sensor broken!                  | 0V T2 0V removed or wrong choice of        |
|            |                                             | sensor type in A.3 Type Oculus sensor      |
| ERR_6008   | Max delay start cleaning passed!            | This message is shown on the screen        |
|            |                                             | when max delay for the cleaning after      |
|            |                                             | milkcollect is passed                      |
| ERR_6009   | Cool temp too high starting from second     | The temperature specified in D.10 Max      |
|            | cool                                        | temp from second cool and the time         |
|            |                                             | specified in D.11 Max time for D.10 are    |
|            |                                             | exceeded. This is the maximum              |
|            |                                             | temperature that may be reached after      |
|            |                                             | cooling of the product under the setpoint  |
| ERR_6010   | Cool temp too high during first cool        | The max. temp. and the max. time           |
|            |                                             | specified in D.12 and D.13 are exceeded    |
| ERR_6011   | Cool temp too low                           | The current temperature is lower than      |
|            |                                             | the specified temperature for the cooling  |
|            |                                             | in D.14                                    |
| ERR_6012   | Cool: agitators too long not active         | The agitators have turned less than the    |
|            |                                             | time entered in D.16 Max time without      |
|            |                                             | stirring                                   |
| ERR_6013   | Clean temp not long enough high             | During the cleaning process is the         |
|            |                                             | heating temperature in D.17 not long       |
|            |                                             | enough reached                             |
| ERR_6014   | Do not forget to clean the tank!            | A certain time after the collection of the |
|            |                                             | product, adjustable in D.19, a reminder    |
|            |                                             | for cleaning the tank is sent.             |
| ERR_6015   | Cooling started/Level detected without      | After collecting of the product, the       |
|            | cleaning!                                   | cooling is immediately started, level is   |
|            |                                             | detected without cleaning.                 |
| ERR_6016   | Cleaning needed                             | After the collection of the product, this  |
|            |                                             | message is shown                           |
| ERR_6017   | Cleaning: stop pressed!                     | Pressing the stop button while the         |
|            |                                             | process is busy                            |
| ERR_6018   | Please start the cooling!                   | This message is shown when the tank is     |
|            |                                             | full and the cooling isn't started         |
| ERR_4000   | No external memory found!                   | By clicking on C.10 Export log files when  |
|            |                                             | no extern memory is present                |
| ERR_4001   | Copy to memory stick: OK                    | Clicking on C.10 Export log files and the  |
|            |                                             | copying to the memory stick is finished    |
| ERR_4002   | Copy to SD card: OK                         | Clicking on C.10 Export log files and the  |
|            |                                             | copying to the SD card is finished         |
| ERR_4003   | Failed to create the destination folder! Is | This message is shown on the screen        |
|            | the card locked?                            | when the SD card is not found while the    |
|            |                                             | copyprocess is busy                        |
| ERR_4004   | Files to copy not found!                    |                                            |
| ERR_4005   | Destination folder not found!               | Removing the memory stick while            |
|            |                                             | copying is started, see C.10 Export log    |
|            |                                             | files                                      |
| ERR_4006   | Authentication error! Is the card locked?   | This message is shown with the use of a    |
|            |                                             | locked SD card as extern memory            |

| Code error | Tekst                                                                          | Inputs                                                                |
|------------|--------------------------------------------------------------------------------|-----------------------------------------------------------------------|
| ERR_4007   | Failed to copy files: are they already on the memory device? Is the disk full? |                                                                       |
| ERR_4008   | File transfer: unknown error                                                   |                                                                       |
| ERR_4009   | No SD card found!                                                              | No SD card found -> retry to plug in and<br>restart if continues      |
| ERR_4010   | No Memory stick found!                                                         | No memory stick found -> retry to plug in<br>and restart if continues |
| ERR_4011   | Copy busy!                                                                     | Multiple times in sequence pressing on<br>C.10 Export log files       |
| ERR_4012   | Copy files started!                                                            |                                                                       |
| ERR_10100  | Error iPower: EEPROM writing failed                                            | Contact Packo                                                         |
| ERR_10101  | Error iPower: EEPROM reading failed                                            | Contact Packo                                                         |
| ERR_4050   | No Pacap address file found!                                                   | Расар                                                                 |
| ERR_4051   | Error: Pacap address file – wrong syntax!                                      | Расар                                                                 |
| ERR_4052   | No Pacap volume file found!                                                    | Расар                                                                 |
| ERR_4053   | Error: Pacap file – wrong order pacap values!                                  | Расар                                                                 |
| ERR_4054   | Error: Pacap file – wrong order volume values!                                 | Расар                                                                 |
| ERR_4055   | Error: Pacap file – wrong sytax!                                               | Расар                                                                 |
| ERR_4056   | Error: Pacap address file – not enough items!                                  | Расар                                                                 |
| ERR_4100   | Internet connectivity OK, check your data at<br>http://icontrol.packo.com      |                                                                       |
| ERR_4101   | Internet connectivity NOK, no IP address, check the cable                      |                                                                       |
| ERR_4102   | Internet connectivity NOK, no internet, check your internet                    |                                                                       |
| ERR_4103   | Internet connectivity NOK, server does not<br>reply, contact Packo             |                                                                       |
| ERR_11013  | Error: Pacap timeout                                                           | Расар                                                                 |
| ERR_5017   | The difference between the product sensor and the oculus sensor is too big!    | Temperature sensor                                                    |
| ERR_5018   | Replace product temp. sensor and change parameter C.14.1 to NORMAL             | Temperature sensor                                                    |
| ERR_5019   | Replace oculus temp. sensor and change parameter C.14.1 to NORMAL              | Temperature sensor                                                    |
| ERR_100010 | Watchdog cannot open: restart tank!                                            |                                                                       |
| ERR_100011 | Watchdog cannot start: restart tank!                                           |                                                                       |
| ERR_26001  | GSM: Not enough characters in the GSM number                                   | GSM                                                                   |
| ERR_26002  | GSM: no gsm number entered                                                     | GSM                                                                   |
| ERR_26004  | GSM: Is switched off!                                                          | GSM                                                                   |
| ERR_26005  | GSM: Is not active!                                                            | GSM                                                                   |
| ERR_26008  | GSM: Init. PIN-code failed                                                     | GSM                                                                   |
| ERR_26017  | GSM: Unable to send SMS                                                        | GSM                                                                   |

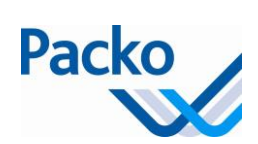

| Code error  | Tekst                                                     | Inputs                                   |  |  |
|-------------|-----------------------------------------------------------|------------------------------------------|--|--|
| ERR_26019   | GSM: No answer received                                   | GSM                                      |  |  |
|             | GSM: Unable to send SMS due to network                    | Bad reception of the gsm module or no    |  |  |
| ERR_26022   | or lack of money                                          | money on the SIM card                    |  |  |
| ERR_26023   | GSM: No suitable baudrate found                           |                                          |  |  |
| ERR_26024   | GSM: Something is broken                                  |                                          |  |  |
| ERROR       | Error                                                     |                                          |  |  |
| Error ABCDE | Error                                                     | e.g. 11113 means time-out external       |  |  |
|             | $AB \rightarrow if 10 \rightarrow Power Print$            | module, module 1*                        |  |  |
|             | $\rightarrow$ if 11 $\rightarrow$ external modules        | * Error message 11113 does not return if |  |  |
|             | $C \rightarrow \text{if } 1 \rightarrow \text{module } 1$ | Pacap option was deactivated             |  |  |
| Ac of E 20  | $DE \rightarrow If 13 \rightarrow time out$               |                                          |  |  |
| AS 01 5.50  |                                                           |                                          |  |  |
| ERR_1506    | Installer's parameters loaded!                            | When activating parameter C.14           |  |  |
| ERR_1507    | Packo parameters loaded!                                  | When activating parameter XX.            |  |  |
| 500 4500    |                                                           | If no parameters were saved with         |  |  |
| ERR_1508    | Installer's parameters not found!                         | parameter C.13                           |  |  |
|             | Dacka parameters not found                                | If no parameters were saved with         |  |  |
| EKK_1509    |                                                           |                                          |  |  |
|             | Cooling not active often milling!                         | Cooling is not activated after the set   |  |  |
| ERR_5020    |                                                           | period(s) and time in 1.11               |  |  |
| ERR_5021    | Buffer vessel 1 is full                                   | Message that the buffer vessel is full   |  |  |
|             |                                                           | Message that the parameters have been    |  |  |
|             |                                                           | saved, this for both the installer's     |  |  |
| ERR_5030    | Parameters saved                                          | parameters and Packo parameters          |  |  |
| 555 5034    |                                                           |                                          |  |  |
| ERR_5031    | USB stick added                                           | Message that the USB stick was added     |  |  |
| ERR_5032    | SD card added                                             | Message that the SD card was added       |  |  |
|             |                                                           |                                          |  |  |
| ERR_5033    | USB stick removed                                         | Message that the USB stick was removed   |  |  |
|             |                                                           |                                          |  |  |
| ERR_5034    | SD card removed                                           | Message that the SD card was removed     |  |  |
|             | Last parameters not found, installer's                    |                                          |  |  |
| ERR_6050    | parameters will be loaded!                                |                                          |  |  |
|             | Installer's parameters not found, Packo                   |                                          |  |  |
| ERR_6051    | parameters will be loaded                                 |                                          |  |  |
|             | Packo parameters not found,                               |                                          |  |  |
|             |                                                           |                                          |  |  |
| EDD 100013  | Oculus light colocted                                     | iviessage that the Oculus light has been |  |  |
| CKK_100012  | Oculus light selected                                     | selected                                 |  |  |

# Starting the installation

# Overview

### Introduction

Following the installation, the cooling tank will be started up for the first time. This section deals with the start-up procedures for the various types of tank.

### **Area instructions**

It is not recommended to install the cooling tank in a salty environment e.g. sea area or salt flats.

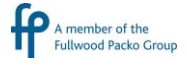

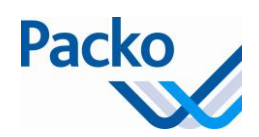

# Cooling with DX/DIB

### After the installation

After the installation the installer should start the system and check the proper operation of the cooling and agitation.

The first start-up is preferably done with pure water instead of milk. If start-up is done immediately with milk out of necessity, the tank must first be thoroughly cleaned (see 'cleaning')

### **Start-up procedure**

In order to start up the system, the installer sets to work as follows:

| Step | Action                                                                                                    |  |  |
|------|----------------------------------------------------------------------------------------------------|--|--|
| 1    | If present, remove the safety supports from underneath the agitator blade and the refrigerating compressor.                                                                                                    |  |  |
| 2    | Set the master switch (provided by the customer) to Position I (or ON). The iControl indicates the temperature of the milk on the screen. The refrigerating compressor may briefly start.                                                           |  |  |
| 3    | Check the direction of rotation of <b>all</b> motors.                                                                                                    |  |  |
| 4    | Press the OFF key if a cycle is active.                                                                                                    |  |  |
| 5    | Fill the tank with pure water until the agitating blades/evaporator are/is completely submerged.                                                                                                    |  |  |
| 6    | Press the deep cooling key in order to start the deep cooling.<br>Start the refrigerating compressor and the agitator and the water will be cooled. At the bottom right of the screen there is the cooling symbol and the deep cooling temperature. |  |  |
| 7    | Check the setting of the thermostatic expansion valve and the sight glass (see next page).                                                                                                    |  |  |
| 8    | Wait until the water has reached the set-point temperature<br>The cooling process automatically stops and the agitator continues to rotate for a further 2<br>minutes.                                                                              |  |  |
| 9    | Compare the water temperature on the screen with the current water temperature and implement changes if necessary.                                                                                                    |  |  |
| 10   | Wait until the agitator stops                                                                                                    |  |  |
| 11   | Press the OFF key.                                                                                                    |  |  |
| 12   | Press the agitation key once in order to allow the agitator to operate during the pre-set time. The agitation time will be displayed on the screen. The agitation symbol appears on the bottom right of the screen                                  |  |  |
| 13   | Wait until the agitator stops                                                                                                    |  |  |
| 14   | Open the outlet valve and allow the water to drain to the sewer.                                                                                                    |  |  |

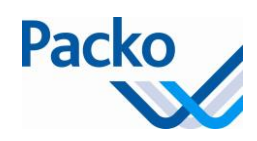

### Checks

Carry out the following checks during the cooling process:

The adjustment of thermostatic expansion valve:

As a general rule, we can say that a difference of 8 to  $9^{\circ}$ C must be achieved between the temperature of the milk in motion (on the condition that the milk the completely cover the evaporator and that this already has a temperature below  $10^{\circ}$ C), and the evaporation temperature of the refrigerant.

The sight glass: if bubbles appear, refrigerant must be added, provided that the pressure in the liquid receiver is sufficiently high.

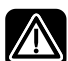

The sight glass should be clear throughout the cycle.

Check the on and off switches of the various pressure switches:

The low pressure pressure switch ('PUMP-DOWN' system)

The safety pressure switch for high pressure

Ventilator pressure switch(es) (if present)

Compare the milk temperature on the display with the actual milk temperature and adjust as necessary.
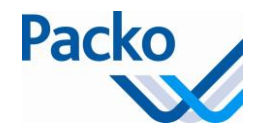

### **Cooling with IB**

#### After the installation

After the installation, the installer should start the system and check the proper operation of the cooling and agitation.

The first start-up is preferably done with pure water instead of milk. If, out of necessity, start-up is done immediately with milk, the tank must first be thoroughly cleaned (see 'cleaning')

#### **Start-up procedure**

In order to start up the system, the installer sets to work as follows:

| Step | Action                                                                                                    |
|------|----------------------------------------------------------------------------------------------------|
| 1    | If present, remove the safety supports from underneath the agitator blade and the refrigerating compressor.                                                                                                    |
| 2    | Set the master switch (provided by the customer) to Position I (or ON). The iControl indicates the temperature of the milk on the screen. The compressor may briefly start.                                                               |
| 3    | Check the direction of rotation of <b>all</b> motors.                                                                                                    |
| 4    | Fill the water tank with water.                                                                                                    |
| 5    | Set the timer to ON in order to the start the cooling unit. The cooling unit does not start if there is insufficient ice available.                                                                                                    |
| 6    | Press the OFF key if a cycle is active.                                                                                                    |
| 7    | Fill the tank with pure water until the agitating blades/evaporator are/is completely submerged.                                                                                                    |
| 8    | Press the deep cooling key in order to start the deep cooling.<br>Start the ice water pump and the agitator and the water will be cooled. At the bottom right of the screen there is the cooling symbol and the deep cooling temperature. |
| 9    | Check the ice water sprinkler system.                                                                                                    |
| 10   | Press the OFF key.                                                                                                    |
| 11   | Wait until the agitator and the ice water pump have stopped.                                                                                                    |
| 12   | Press the agitation key once in order to allow the agitator to operate during the pre-set time. The agitation time will be displayed on the screen. The agitation symbol appears on the bottom right of the screen.                       |
| 13   | Wait until the agitator stops                                                                                                    |
| 14   | Compare the water temperature on the screen with the current water temperature and implement changes if necessary.                                                                                                    |
| 15   | Open the outlet valve and allow the water to drain to the sewer.                                                                                                    |

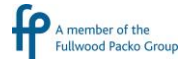

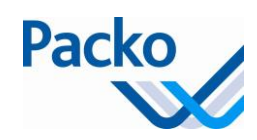

#### Checks

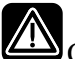

Carry out the following checks during the cooling process:

The adjustment of thermostatic expansion valve:

It is imperative that the adjustment of the thermostatic expansion valve is controlled in order to obtain ice along the entire length of the evaporator and to cover the suction line with frost to where it comes out of the outer receptacle.

# There should be no freezing on the suction line between milk cooling tank and cooling unit, as well as the compressor itself

The sight glass: if bubbles appear, refrigerant must be added, provided that the high pressure in the liquid receiver is sufficiently high.

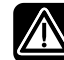

The sight glass should be clear throughout the cycle.

Check the on and off switches of the various pressure switches:

The low pressure pressure switch ('PUMP-DOWN' system)

The safety pressure switch for high pressure

Ventilator pressure switch(es) (if present)

Compare the milk temperature on the display with the actual milk temperature and adjust as necessary.

In case of 'instant cooling': check the start-up of the ice water pump.

#### Check in case of 'instant cooling

With the 'instant cooling' option, check the start-up of the ice water pump as follows:

| Step | Action                                                                     |
|------|----------------------------------------------------------------------------|
| 1    | Press the OFF key if a cycle is active.                                    |
| 2    |                                                                            |
|      | Press the 'instant cooling' key in order to start the ice water pump.      |
| 3    | Check the start-up of the ice water pump.                                  |
| 4    | Press the 'instant cooling' key again in order to stop the ice water pump. |
| 5    | Wait until the ice water pump has completely stopped.                      |

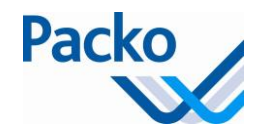

### Cleaning

#### **Pre-cleaning**

The installer cleans the new milk cooling tank for the first time. The first cleaning should be:

in order to check the cleaning system; in order to make the tank ready to receive milk.

If the tank has been soiled as a result of the installation (e.g. stone chips in the tank), it must first be manually cleaned. If that is not done, the automatic cleaning system may be damaged.

#### **Cleaning product**

Use an alkaline (base) cleaning product for the first cleaning. See cleaning products for more information about cleaning products.

#### Automatic dosing

Connect the vessels with the cleaning products as follows:

alkaline (base) cleaning product with the blue hose acidic cleaning product with the red hose.

#### **Dosing pumps**

The dosing of the cleaning product is set in advance in the parameters. Depending on the water quality and the cleaning products used, it may be necessary to adjust the parameter settings. Check the data on the vessel to ensure the correct percentage has been set.

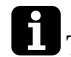

The standard Dosing pumps have a capacity of 280 cc/minute at 50Hz.

#### **Pre-cleaning**

In order to clean the tank for the first time, the installer follows the following steps:

| Step | Action                                                                                                    |
|------|----------------------------------------------------------------------------------------------------|
| 1    | Press the OFF key if a cycle is active.                                                                                                    |
| 2    | Start the dosing pumps manually via the diagnostic menu (one at a time) together with the cold water supply and open the milk outlet cock to ensure that cleaning product is used. |
| 3    | Screw the closure cap onto the rinsing head or attach the rubber connection of the cleaning pump to the milk outlet.                                                               |
| 4    | Open the hot and cold water supply to the water valves and check for leaks.                                                                                                    |

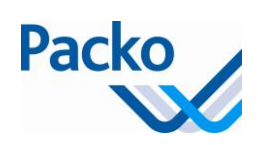

| Step | Action                                                                                                    |
|------|----------------------------------------------------------------------------------------------------|
| 5    | Close the manhole cover and make sure that the seal is correctly fitted.                                                                                             |
| 6    | Make sure that the air vent and the rubber stopper of the milk inlet opening are mounted.                                                                            |
| 7    | Open the milk outlet valve.                                                                                                    |
| 8    | Check that the selection of the cleaning product is displayed on the screen (bottom right).                                                                          |
|      | Change if necessary by pressing on or (minimum 3 seconds)<br>Follow the instructions on the instruction leaflet of the cleaning product. Be aware that the amount of |
|      | water is approximately equal to 1% of the tank volume, but with a minimum of 25 litres.                                                                              |
| 9    | Press the cleaning key .                                                                                                    |
|      | The cleaning program starts.                                                                                                    |

#### Checks

Carry out the following checks during the cleaning cycle:

The amount water that is used per cleaning cycle: 1% of the nominal volume with a minimum of 25 litres.

The temperature of the water at the end of the main cleaning must be at least 40°C for five minutes (dependent on the cleaning product used).

The operation of the spraying ball.

If all the water is discharged at the end of each draining.

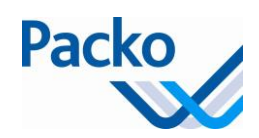

### After cleaning

#### Attention

In order to select a function, you must always hold the relevant key pressed in for one second. This avoids a function being started up 'by accident'.

#### Starting a second cleaning cycle

For some reason, it may be necessary for a second cleaning cycle to be carried out. Follow the steps below:

| Step | Action                      |  |  |  |  |
|------|-----------------------------|--|--|--|--|
| 1    | Confirm the notification(s) |  |  |  |  |
| 2    |                             |  |  |  |  |
|      | Press the cleaning key      |  |  |  |  |

#### Preparing the installation for a new milking

Prior to putting the milk into an empty and cleaned tank, follow the steps below:

| Step | Action                                                                                                    |
|------|----------------------------------------------------------------------------------------------------|
| 1    | Make sure the cleaning cycle has finished.                                                                     |
|      | If an error message appears, follow up the error message and if necessary start the cleaning all over again.   |
| 2    | Confirm the notifications                                                                                      |
| 3    | Check that the tank is completely empty. If not, check the setting of the level sensor and the drain valve(s). |
| 4    | Check that the inside of tank is completely clean.                                                             |
| 5    | Check that the manhole cover and the seal are clean. If that is not the case, they should be manually cleaned. |
| 6    | Close the outlet cock.                                                                                         |
| 7    | Close the manhole cover.                                                                                       |
| 8    | Make sure that the air vent and the rubber stopper of the milk inlet opening are mounted.                      |
| 9    | Remove the large closure cap and fix the closure cap onto the milk outlet.                                     |

The system is now ready to receive new milk.

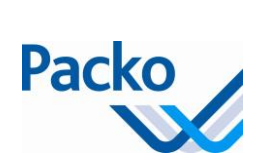

### About the agitation

#### Why does the milk have to be stirred?

Agitation of the milk guarantees that:

there is a maximum heat transfer. the milk does not freeze (DX). the milk remains homogeneous and that no fat layer forms.

#### Operation

The agitator operates as follows:

| Step | Action                                                                                                    |
|------|----------------------------------------------------------------------------------------------------|
| 1    | The agitator functions when the cooling is in operation.                                                          |
| 2    | When the milk is at the right temperature and the cooling stops, the agitator continues stirring for two minutes. |
| 3    | When the milk has cooled there is a resting period of 13 minutes.                                                 |
| 4    | Next, the agitator operates for another two minutes and so on.                                                    |

#### Duration of the agitation time and resting period

Your installer can set the duration of the resting period.

#### Manual agitation

You can also switch on the agitator manually. This is done in the following cases:

You take a sample of the milk. The automatic system is defective.

You can set the agitation time via parameters. These are set by default, respectively to 2 and 30 minutes.

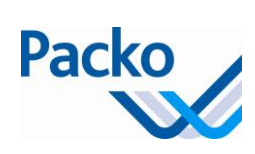

### Procedure for manual agitation

Follow the steps below to manually switch on the agitator.

| Step | Action                                                                                  |
|------|-----------------------------------------------------------------------------------------|
| 1    |                                                                                         |
|      | In order to agitate the milk for two minutes, press the 'agitator key' once             |
|      | In order to stir the milk for 30 minutes, press the 'agitator key' twice in succession. |

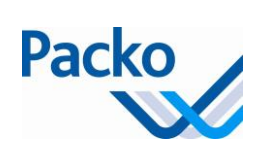

#### Packo parameters

| Description                                         | Factory<br>settings                                          | Range  |     | Unit | Settings |
|-----------------------------------------------------|--------------------------------------------------------------|--------|-----|------|----------|
| I. Clean: Auto drain act?                           | Clean: Auto drain act? Automatic Automatic or Standard times |        |     |      |          |
| II. Clean: Max drain time                           | 10                                                           | 6      | 12  | min  |          |
| III. Clean: Max fill time                           | 30                                                           | 0      | 60  | min  |          |
| IV. Clean: Extra drain time                         | 10                                                           | 0      | 100 | S    |          |
| V. Deep cooling temp                                | 1.9                                                          | 0      | 24  | °C   |          |
| VI. Clean: Delay level sensor                       | 10                                                           | 5      | 20  | S    |          |
| VII. Clean: Eco-wash Lvl Offset                     | 20                                                           | 0      | 50  | L    |          |
| VIII. Sc Menu                                       |                                                              |        |     |      |          |
| Emc                                                 |                                                              |        |     |      |          |
| Log                                                 |                                                              |        |     |      |          |
| A fine day to exit                                  |                                                              |        |     |      |          |
| PP test button                                      |                                                              |        |     |      |          |
| IX. Clean: Eco-wash level<br>sensor delav           | 80                                                           | 0      | 240 | S    |          |
| X. Clean: Show cups                                 | No                                                           | Yes    | /No |      |          |
| XI. Level sensor 3 ignore time                      | 30                                                           | 1      | 120 | min  |          |
| XII. iPower cool guard active                       | Yes                                                          | Yes/No |     |      |          |
| XIII. Oculus                                        |                                                              |        |     |      |          |
| Counter 1                                           | 0                                                            |        |     |      |          |
| Counter 2                                           | 0                                                            |        |     |      |          |
| Counter 3                                           | 0                                                            |        |     |      |          |
| Timer Lim1                                          | 0                                                            |        |     |      |          |
| Timer Lim2                                          | 0                                                            |        |     |      |          |
| Timer Lim3                                          | 0                                                            |        |     |      |          |
| Timer Lim4                                          | 0                                                            |        |     |      |          |
| Timer Lim5                                          | 0                                                            |        |     |      |          |
| Timer Max Time Wash                                 | 0                                                            |        |     |      |          |
| Timer Cool                                          | 0                                                            |        |     |      |          |
| Timer Clean                                         | 0                                                            |        |     |      |          |
| XIV. PP CheckCool: delay cool still active          | 1                                                            | 1      | 60  | min  |          |
| XV. PP CheckCool: delay cool<br>not starting        | 20                                                           | 20     | 60  | min  |          |
| XVI. Error 5053: Alarm same temperature during cool | 60                                                           | 10 120 |     | min  |          |
| XVII. Show only SP1                                 | No                                                           | Yes    | /No |      |          |
| XVIII. Erase errors                                 |                                                              |        |     |      |          |

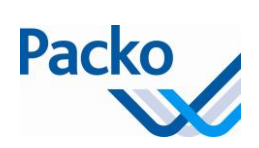

| Description                                                       | Factory settings | Range |     | Unit | Settings                           |
|-------------------------------------------------------------------|------------------|-------|-----|------|------------------------------------|
| XIX. Save Packo par                                               |                  |       |     |      | As of 5.30                         |
| XX. Load Packo par                                                |                  |       |     |      | As of 5.30                         |
| XXI. Lag time for the restart of the cooling after the collection | 60               | 0     | 300 | min. | As of<br>5.60                      |
| XXII. Lag time for pumping the milk over                          | 2                | 0     | 60  | min. | As of<br>5.60                      |
| XXIII. Delay before starting<br>cleaning pump                     | 5                | 0     | 60  | S    | As of<br>5.60                      |
| XXIV. Cleaning pump<br>active time                                | Not active       | 0     | 60  | S    | As of<br>5.60                      |
| XXV. Market software                                              | No               | Yes   | No  |      | As of<br>5.60                      |
| XXVI. Event hole active (buffer tank system)                      | 2                | 0     | 60  | S    | As of<br>5.60                      |
| XXVII. Tank 2, wait time before restarting cooling                | 60               | 0     | 120 | min. | As of<br>5.60                      |
| XXVIII. Delay before<br>starting command (two-<br>tank system)    | 0                | 0     | 999 | S    | As of<br>5.60                      |
| XXIX. Watchdog time out                                           | 25               | 0     | 999 | S    | From<br>version<br>6.02<br>onwards |
| XXX. PACAP status                                                 |                  |       |     |      | From<br>version<br>6.02<br>onwards |
| XXXI. PACAP delay alarm                                           | 12               | 1     | 100 | Hrs  | From<br>version<br>6.02<br>onwards |
| XXXII. Internet option:<br>frequency of sending data              | 30               | 1     | 360 | Min. | From<br>version<br>6.02<br>onwards |
| XXXIII. Internet option:<br>server address                        |                  |       |     |      | From<br>version<br>6.02<br>onwards |
| XXXIV. SMS – timeout<br>thread                                    | 30               | 1     | 600 | Min. | From<br>version<br>6.02<br>onwards |

1.00

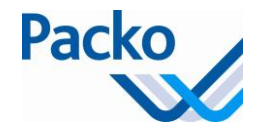

### **Battery replacement**

Step 1: Turn off the power of the iControl

Step 2: Loosen the six Philips screws of the iControl. The cover with touchscreen is now detachable.

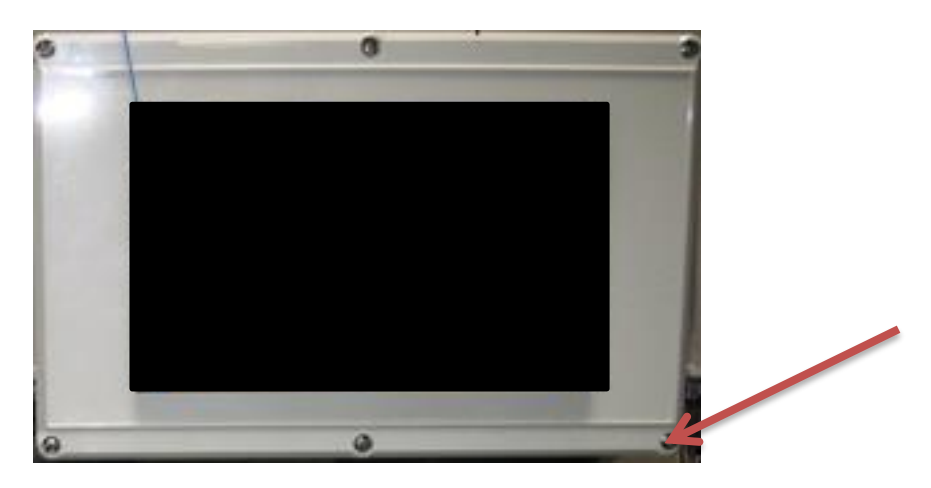

Step 3: Remove the back of the touchscreen by loosening the four hex socket screws. See picture below

**Display PCB** 

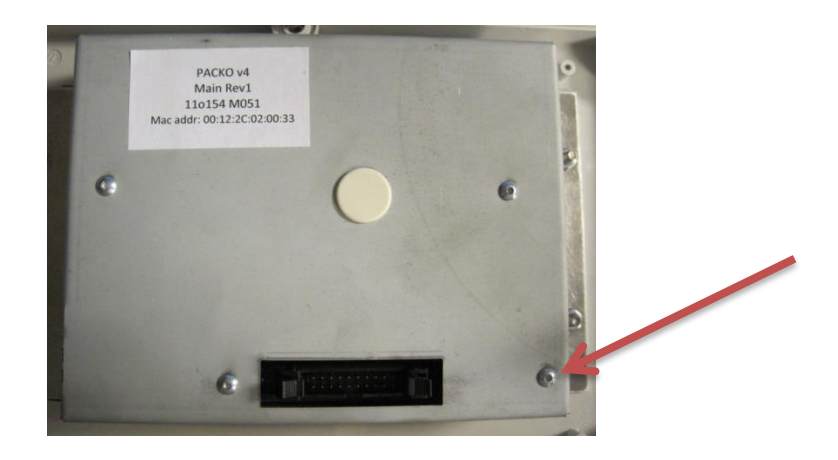

Step 4: When the back is removed, the printboard is visible. The board is comparable with the picture below. The battery is indicated with a red arrow and is easily detachable form its holder.

Battery CR 2032 Li Mn 3V, part number 160215

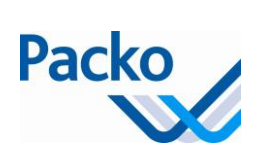

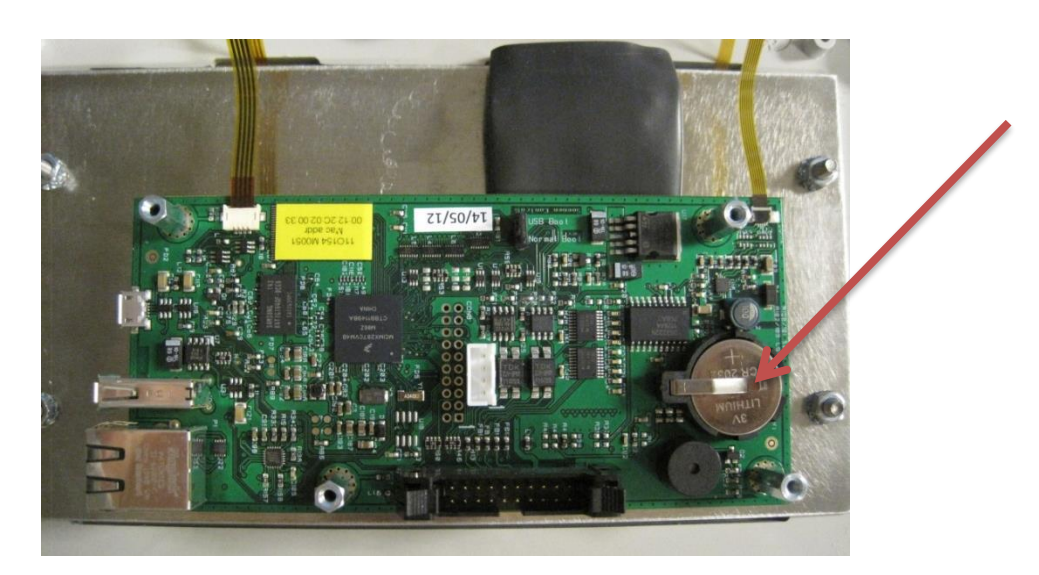

Step 5: Put the new battery in the holder. When this is done, everything can be assembled. The power may now be turned on.

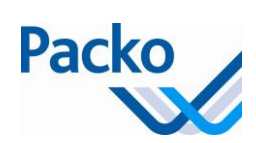

## Overview current and power cooling tanks

Always check the type plate for the correct current and power!

| Туре | Туре           | Volume  | Engine speed   | Operating | Current | Power |  |  |  |
|------|----------------|---------|----------------|-----------|---------|-------|--|--|--|
|      | Cooling        | (Liter) | Agitator       | system    | (A)     | (kW)  |  |  |  |
|      |                |         |                |           |         |       |  |  |  |
|      | REM/DX – RS/DX |         |                |           |         |       |  |  |  |
| REM  | DX             | 1050    | 30             | I-CONTROL | 10,35   | 1,81  |  |  |  |
| REM  | DX             | 1300    | 30             | I-CONTROL | 10,35   | 1,81  |  |  |  |
| REM  | DX             | 1700    | 30             | I-CONTROL | 10,35   | 1,81  |  |  |  |
| REM  | DX             | 2100    | 30             | I-CONTROL | 10,35   | 1,81  |  |  |  |
| REM  | DX             | 2600    | 30             | I-CONTROL | 10,35   | 1,81  |  |  |  |
| REM  | DX             | 3100    | 30             | I-CONTROL | 10,35   | 1,81  |  |  |  |
| REM  | DX             | 3800    | 30             | I-CONTROL | 10,35   | 1,81  |  |  |  |
| REM  | DX             | 4400    | 30             | I-CONTROL | 10,35   | 1,81  |  |  |  |
| REM  | DX             | 5000    | 30             | I-CONTROL | 10,35   | 1,81  |  |  |  |
| REM  | DX             | 6150    | 30             | I-CONTROL | 10,35   | 1,81  |  |  |  |
| REM  | DX             | 7200    | 30             | I-CONTROL | 10,35   | 1,81  |  |  |  |
| REM  | DX             | 8200    | 30             | I-CONTROL | 10,94   | 1,94  |  |  |  |
| REM  | DX             | 9000    | 30             | I-CONTROL | 10,94   | 1,94  |  |  |  |
| REM  | DX             | 10000   | 30             | I-CONTROL | 10,94   | 1,94  |  |  |  |
| REM  | DX             | 12000   | 30             | I-CONTROL | 10,94   | 1,94  |  |  |  |
| REM  | DX             | 15000   | 30             | I-CONTROL | 10,94   | 1,94  |  |  |  |
| REM  | DX             | 1050    | 21 (tem 5000L) | I-CONTROL | 10,4    | 1,74  |  |  |  |
| REM  | DX             | 1300    | 21 (tem 5000L) | I-CONTROL | 10,4    | 1,74  |  |  |  |
| REM  | DX             | 1700    | 21 (tem 5000L) | I-CONTROL | 10,4    | 1,74  |  |  |  |
| REM  | DX             | 2100    | 21 (tem 5000L) | I-CONTROL | 10,4    | 1,74  |  |  |  |
| REM  | DX             | 2600    | 21 (tem 5000L) | I-CONTROL | 10,4    | 1,74  |  |  |  |
| REM  | DX             | 3100    | 21 (tem 5000L) | I-CONTROL | 10,4    | 1,74  |  |  |  |
| REM  | DX             | 3800    | 21 (tem 5000L) | I-CONTROL | 10,4    | 1,74  |  |  |  |
| REM  | DX             | 4400    | 21 (tem 5000L) | I-CONTROL | 10,4    | 1,74  |  |  |  |
| REM  | DX             | 5000    | 21 (tem 5000L) | I-CONTROL | 10,4    | 1,74  |  |  |  |
| REM  | DX             | 1050    | 30             | ECO-WASH  | 10,83   | 1,92  |  |  |  |
| REM  | DX             | 1300    | 30             | ECO-WASH  | 10,83   | 1,92  |  |  |  |
| REM  | DX             | 1700    | 30             | ECO-WASH  | 10,83   | 1,92  |  |  |  |
| REM  | DX             | 2100    | 30             | ECO-WASH  | 10,83   | 1,92  |  |  |  |
| REM  | DX             | 2600    | 30             | ECO-WASH  | 10,83   | 1,92  |  |  |  |
| REM  | DX             | 3100    | 30             | ECO-WASH  | 10,83   | 1,92  |  |  |  |
| REM  | DX             | 3800    | 30             | ECO-WASH  | 10,83   | 1,92  |  |  |  |
| REM  | DX             | 4400    | 30             | ECO-WASH  | 10,83   | 1,92  |  |  |  |

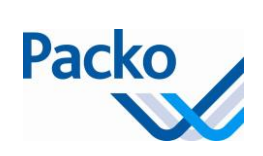

| Туре | Туре    | Volume  | Engine speed   | Operating | Current | Power |
|------|---------|---------|----------------|-----------|---------|-------|
|      | Cooling | (Liter) | Agitator       | system    | (A)     | (kW)  |
| REM  | DX      | 5000    | 30             | ECO-WASH  | 10,83   | 1,92  |
| REM  | DX      | 6150    | 30             | ECO-WASH  | 10,83   | 1,92  |
| REM  | DX      | 7200    | 30             | ECO-WASH  | 10,83   | 1,92  |
| REM  | DX      | 8200    | 30             | ECO-WASH  | 11,42   | 2,05  |
| REM  | DX      | 9000    | 30             | ECO-WASH  | 11,42   | 2,05  |
| REM  | DX      | 10000   | 30             | ECO-WASH  | 11,42   | 2,05  |
| REM  | DX      | 12000   | 30             | ECO-WASH  | 11,42   | 2,05  |
| REM  | DX      | 15000   | 30             | ECO-WASH  | 11,42   | 2,05  |
| REM  | DX      | 1050    | 21 (tem 5000L) | ECO-WASH  | 10,88   | 1,85  |
| REM  | DX      | 1300    | 21 (tem 5000L) | ECO-WASH  | 10,88   | 1,85  |
| REM  | DX      | 1700    | 21 (tem 5000L) | ECO-WASH  | 10,88   | 1,85  |
| REM  | DX      | 2100    | 21 (tem 5000L) | ECO-WASH  | 10,88   | 1,85  |
| REM  | DX      | 2600    | 21 (tem 5000L) | ECO-WASH  | 10,88   | 1,85  |
| REM  | DX      | 3100    | 21 (tem 5000L) | ECO-WASH  | 10,88   | 1,85  |
| REM  | DX      | 3800    | 21 (tem 5000L) | ECO-WASH  | 10,88   | 1,85  |
| REM  | DX      | 4400    | 21 (tem 5000L) | ECO-WASH  | 10,88   | 1,85  |
| REM  | DX      | 5000    | 21 (tem 5000L) | ECO-WASH  | 10,88   | 1,85  |
|      |         |         |                |           |         |       |
| RS   | DX      | 5000    | 30             | I-CONTROL | 10,35   | 1,81  |
| RS   | DX      | 8000    | 30             | I-CONTROL | 10,35   | 1,81  |
| RS   | DX      | 5000    | 30             | ECO-WASH  | 10,83   | 1,92  |
| RS   | DX      | 8000    | 30             | ECO-WASH  | 10,83   | 1,92  |
|      |         |         |                |           |         |       |
|      | -       |         | REM/DIB – R    | S/DIB     |         |       |
| REM  | DIB     | 1050    | 30             | I-CONTROL | 10,35   | 1,81  |
| REM  | DIB     | 1300    | 30             | I-CONTROL | 10,35   | 1,81  |
| REM  | DIB     | 1700    | 30             | I-CONTROL | 10,35   | 1,81  |
| REM  | DIB     | 2100    | 30             | I-CONTROL | 10,35   | 1,81  |
| REM  | DIB     | 2600    | 30             | I-CONTROL | 10,35   | 1,81  |
| REM  | DIB     | 3100    | 30             | I-CONTROL | 10,35   | 1,81  |
| REM  | DIB     | 3800    | 30             | I-CONTROL | 10,35   | 1,81  |
| REM  | DIB     | 4400    | 30             | I-CONTROL | 10,35   | 1,81  |
| REM  | DIB     | 5000    | 30             | I-CONTROL | 10,35   | 1,81  |
| REM  | DIB     | 1650    | 30             | I-CONTROL | 10,35   | 1,81  |
| REM  | DIB     | 7200    | 30             | I-CONTROL | 10,35   | 1,81  |
| REM  | DIB     | 8200    | 30             | I-CONTROL | 10,35   | 1,81  |
| REM  | DIB     | 9000    | 30             | I-CONTROL | 10,35   | 1,81  |
| REM  | DIB     | 10000   | 30             | I-CONTROL | 10,35   | 1,81  |
| REM  | DIB     | 12000   | 30             | I-CONTROL | 10,35   | 1,81  |
| REM  | DIB     | 15000   | 30             | I-CONTROL | 10,35   | 1,81  |
|      |         |         |                |           |         |       |
| RS   | DIB     | 5000    | 30             | I-CONTROL | 10,35   | 1,81  |

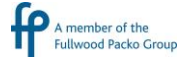

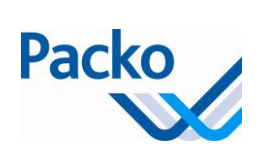

| Туре | Туре           | Volume  | Engine speed | Operating | Current | Power |  |  |
|------|----------------|---------|--------------|-----------|---------|-------|--|--|
|      | Cooling        | (Liter) | Agitator     | system    | (A)     | (kW)  |  |  |
| RS   | DIB            | 8000    | 30           | I-CONTROL | 10,35   | 1,81  |  |  |
|      |                |         |              |           |         |       |  |  |
|      | LEM/DX – LS/DX |         |              |           |         |       |  |  |
| LEM  | DX             | 5000    | 30           | I-CONTROL | 10,35   | 1,81  |  |  |
| LEM  | DX             | 6200    | 30           | I-CONTROL | 10,35   | 1,81  |  |  |
| LEM  | DX             | 7000    | 30           | I-CONTROL | 10,94   | 1,94  |  |  |
| LEM  | DX             | 8000    | 30           | I-CONTROL | 10,94   | 1,94  |  |  |
| LEM  | DX             | 9000    | 30           | I-CONTROL | 10,94   | 1,94  |  |  |
| LEM  | DX             | 10000   | 30           | I-CONTROL | 10,94   | 1,94  |  |  |
| LEM  | DX             | 12000   | 30           | I-CONTROL | 10,94   | 1,94  |  |  |
| LEM  | DX             | 14000   | 30           | I-CONTROL | 10,94   | 1,94  |  |  |
| LEM  | DX             | 15500   | 30           | I-CONTROL | 10,94   | 1,94  |  |  |
| LEM  | DX             | 18000   | 30           | I-CONTROL | 10,94   | 1,94  |  |  |
| LEM  | DX             | 22000   | 30           | I-CONTROL | 11,53   | 2,07  |  |  |
| LEM  | DX             | 25500   | 30           | I-CONTROL | 11,53   | 2,07  |  |  |
| LEM  | DX             | 31600   | 30           | I-CONTROL | 11,53   | 2,07  |  |  |
| LEM  | DX             | 5000    | 30           | ECO-WASH  | 10,83   | 1,92  |  |  |
| LEM  | DX             | 6200    | 30           | ECO-WASH  | 10,83   | 1,92  |  |  |
| LEM  | DX             | 7000    | 30           | ECO-WASH  | 11,42   | 2,05  |  |  |
| LEM  | DX             | 8000    | 30           | ECO-WASH  | 11,42   | 2,05  |  |  |
| LEM  | DX             | 9000    | 30           | ECO-WASH  | 11,42   | 2,05  |  |  |
| LEM  | DX             | 10000   | 30           | ECO-WASH  | 11,42   | 2,05  |  |  |
| LEM  | DX             | 12000   | 30           | ECO-WASH  | 11,42   | 2,05  |  |  |
| LEM  | DX             | 14000   | 30           | ECO-WASH  | 11,42   | 2,05  |  |  |
| LEM  | DX             | 15500   | 30           | ECO-WASH  | 11,42   | 2,05  |  |  |
| LEM  | DX             | 18000   | 30           | ECO-WASH  | 11,42   | 2,05  |  |  |
| LEM  | DX             | 22000   | 30           | ECO-WASH  | 12,01   | 2,18  |  |  |
| LEM  | DX             | 25500   | 30           | ECO-WASH  | 12,01   | 2,18  |  |  |
| LEM  | DX             | 31600   | 30           | ECO-WASH  | 12,01   | 2,18  |  |  |
|      |                |         |              |           |         |       |  |  |
| LS   | DX             | 10250   | 30           | I-CONTROL | 10,94   | 1,94  |  |  |
|      |                | 13100   |              |           |         |       |  |  |
| LS   | DX             | LONG    | 30           | I-CONTROL | 10,94   | 1,94  |  |  |
|      |                | 13100   |              |           |         |       |  |  |
| LS   | DX             | SHORT   | 30           | I-CONTROL | 10,35   | 1,81  |  |  |
| LS   | DX             | 14500   | 30           | I-CONTROL | 10,35   | 1,81  |  |  |
| LS   | DX             | 15500   | 30           | I-CONTROL | 10,94   | 1,94  |  |  |
| LS   | DX             | 17650   | 30           | I-CONTROL | 10,94   | 1,94  |  |  |
| LS   | DX             | 21500   | 30           | I-CONTROL | 10,94   | 1,94  |  |  |
| LS   | DX             | 25500   | 30           | I-CONTROL | 10,94   | 1,94  |  |  |
| LS   | DX             | 30450   | 30           | I-CONTROL | 11,53   | 2,07  |  |  |
| LS   | DX             | 10250   | 30           | ECO-WASH  | 11,42   | 2,05  |  |  |

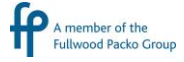

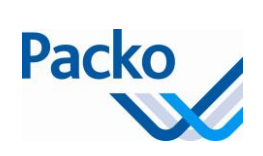

| Cooling   (Liter)   Agitator   system   (A)   (kW)     LS   DX   LONG   30   ECO-WASH   11,42   2,05     LS   DX   SHORT   30   ECO-WASH   10,83   1,92     LS   DX   14500   30   ECO-WASH   10,83   1,92     LS   DX   14500   30   ECO-WASH   11,42   2,05     LS   DX   17650   30   ECO-WASH   11,42   2,05     LS   DX   21500   30   ECO-WASH   11,42   2,05     LS   DX   30450   30   ECO-WASH   11,42   2,05     LS   DX   30450   30   ECO-WASH   11,42   2,05     LS   DX   30450   30   ECO-WASH   11,42   2,05     LS   DX   30450   30   I-CONTROL   10,35   1,81     LEM   DIB   5000   30   I-CONTROL   10,35   <                                                                                                    | Туре | Туре    | Volume  | Engine speed | Operating | Current | Power |  |
|----------------------------------------------------------------------------------------------------|------|---------|---------|--------------|-----------|---------|-------|--|
| IS   DX   LONG   30   ECO-WASH   11,42   2,05     LS   DX   SHORT   30   ECO-WASH   10,83   1,92     LS   DX   14500   30   ECO-WASH   10,83   1,92     LS   DX   14500   30   ECO-WASH   10,83   1,92     LS   DX   17550   30   ECO-WASH   11,42   2,05     LS   DX   21500   30   ECO-WASH   11,42   2,05     LS   DX   25500   30   ECO-WASH   11,42   2,05     LS   DX   25500   30   ECO-WASH   11,42   2,05     LS   DX   25500   30   ECO-WASH   10,35   1,81     LEM   DIB   5000   30   I-CONTROL   10,35   1,81     LEM   DIB   5000   30   I-CONTROL   10,35   1,81     LEM   DIB   9000   30   I-CONTROL   10,35<                                                                                                    |      | Cooling | (Liter) | Agitator     | system    | (A)     | (kW)  |  |
| LS   DX   LONG   30   ECO-WASH   11,42   2,05     IS   DX   SHORT   30   ECO-WASH   10,83   1,92     LS   DX   14500   30   ECO-WASH   10,83   1,92     LS   DX   15500   30   ECO-WASH   11,42   2,05     LS   DX   17650   30   ECO-WASH   11,42   2,05     LS   DX   25500   30   ECO-WASH   11,42   2,05     LS   DX   30450   30   ECO-WASH   11,42   2,05     LS   DX   30450   30   ECO-WASH   10,35   1,81     LEM   DIB   5000   30   I-CONTROL   10,35   1,81     LEM   DIB   6200   30   I-CONTROL   10,35   1,81     LEM   DIB   7000   30   I-CONTROL   10,35   1,81     LEM   DIB   10000   30   I-CONTROL   10,                                                                                                    |      |         | 13100   |              | -         |         | · ·   |  |
| LS   DX   SHORT   30   ECO-WASH   10,83   1,92     LS   DX   15500   30   ECO-WASH   10,83   1,92     LS   DX   15500   30   ECO-WASH   11,42   2,05     LS   DX   17650   30   ECO-WASH   11,42   2,05     LS   DX   25500   30   ECO-WASH   11,42   2,05     LS   DX   30450   30   ECO-WASH   11,42   2,05     LS   DX   30450   30   ECO-WASH   11,42   2,05     LE   DIB   5000   30   ECO-WASH   10,35   1,81     LEM   DIB   5000   30   I-CONTROL   10,35   1,81     LEM   DIB   6200   30   I-CONTROL   10,35   1,81     LEM   DIB   8000   30   I-CONTROL   10,35   1,81     LEM   DIB   10000   30   I-CONTROL   10                                                                                                    | LS   | DX      | LONG    | 30           | ECO-WASH  | 11,42   | 2,05  |  |
| LS   DX   SHORT   30   ECO-WASH   10.83   1.92     LS   DX   14500   30   ECO-WASH   10.83   1.92     LS   DX   17650   30   ECO-WASH   11.42   2.05     LS   DX   17650   30   ECO-WASH   11.42   2.05     LS   DX   25500   30   ECO-WASH   11.42   2.05     LS   DX   25500   30   ECO-WASH   11.42   2.05     LS   DX   30450   30   ECO-WASH   11.42   2.05     LS   DX   30450   30   ECO-WASH   11.42   2.05     LS   DX   30450   30   ECO-WASH   10.35   1.81     LM   DIB   5000   30   ECO-WASH   10.35   1.81     LEM   DIB   5000   30   I-CONTROL   10.35   1.81     LEM   DIB   5000   30   I-CONTROL   10.35 </td <td></td> <td></td> <td>13100</td> <td></td> <td></td> <td></td> <td></td>                                                                                                    |      |         | 13100   |              |           |         |       |  |
| LS   DX   14500   30   ECO-WASH   10.83   1.92     LS   DX   15500   30   ECO-WASH   11,42   2,05     LS   DX   12500   30   ECO-WASH   11,42   2,05     LS   DX   25500   30   ECO-WASH   11,42   2,05     LS   DX   30450   30   ECO-WASH   11,42   2,05     LS   DX   30450   30   ECO-WASH   11,42   2,05     LS   DX   30450   30   ECO-WASH   11,42   2,05     LS   DX   30450   30   ECO-WASH   10,35   1,81     LEM   DIB   5000   30   I-CONTROL   10,35   1,81     LEM   DIB   6200   30   I-CONTROL   10,35   1,81     LEM   DIB   10000   30   I-CONTROL   10,35   1,81     LEM   DIB   10000   30   I-CONTROL   1                                                                                                    | LS   | DX      | SHORT   | 30           | ECO-WASH  | 10,83   | 1,92  |  |
| LS   DX   15500   30   ECO-WASH   11,42   2,05     LS   DX   17650   30   ECO-WASH   11,42   2,05     LS   DX   25500   30   ECO-WASH   11,42   2,05     LS   DX   25500   30   ECO-WASH   11,42   2,05     LS   DX   30450   30   ECO-WASH   11,42   2,05     LS   DX   30450   30   ECO-WASH   11,42   2,05     LS   DX   30450   30   ECO-WASH   11,42   2,05     LS   DX   30450   30   ECO-WASH   11,42   2,05     LEM   DIB   5000   30   I-CONTROL   10,35   1,81     LEM   DIB   6200   30   I-CONTROL   10,35   1,81     LEM   DIB   10000   30   I-CONTROL   10,35   1,81     LEM   DIB   12000   30   I-CONTROL   1                                                                                                    | LS   | DX      | 14500   | 30           | ECO-WASH  | 10,83   | 1,92  |  |
| LS   DX   17650   30   ECO-WASH   11,42   2,05     LS   DX   21500   30   ECO-WASH   11,42   2,05     LS   DX   30450   30   ECO-WASH   11,42   2,05     LS   DX   30450   30   ECO-WASH   11,42   2,05     LS   DX   30450   30   ECO-WASH   11,42   2,05     LS   DX   30450   30   ECO-WASH   11,42   2,05     LS   DX   30450   30   ECO-WASH   12,01   2,18     LEM   DIB   5000   30   I-CONTROL   10,35   1,81     LEM   DIB   7000   30   I-CONTROL   10,35   1,81     LEM   DIB   10000   30   I-CONTROL   10,35   1,81     LEM   DIB   12000   30   I-CONTROL   10,35   1,81     LEM   DIB   12000   30   I-CONTROL <t< td=""><td>LS</td><td>DX</td><td>15500</td><td>30</td><td>ECO-WASH</td><td>11,42</td><td>2,05</td></t<>                                                                                                    | LS   | DX      | 15500   | 30           | ECO-WASH  | 11,42   | 2,05  |  |
| LS   DX   21500   30   ECO-WASH   11,42   2,05     LS   DX   25500   30   ECO-WASH   11,42   2,05     LS   DX   30450   30   ECO-WASH   11,42   2,05     LS   DX   30450   30   ECO-WASH   11,42   2,05     LS   DX   30450   30   ECO-WASH   11,42   2,05     LEM   DIB   5000   30   ECO-WASH   10,35   1,81     LEM   DIB   6200   30   I-CONTROL   10,35   1,81     LEM   DIB   6200   30   I-CONTROL   10,35   1,81     LEM   DIB   900   30   I-CONTROL   10,35   1,81     LEM   DIB   10000   30   I-CONTROL   10,35   1,81     LEM   DIB   12000   30   I-CONTROL   10,35   1,81     LEM   DIB   14000   30   I-CONTROL                                                                                                    | LS   | DX      | 17650   | 30           | ECO-WASH  | 11,42   | 2,05  |  |
| LS   DX   25500   30   ECO-WASH   11,42   2,05     LS   DX   30450   30   ECO-WASH   12,01   2,18     LS   DX   30450   30   ECO-WASH   12,01   2,18     LEM   DIB   5000   30   I-CONTROL   10,35   1,81     LEM   DIB   6200   30   I-CONTROL   10,35   1,81     LEM   DIB   7000   30   I-CONTROL   10,35   1,81     LEM   DIB   8000   30   I-CONTROL   10,35   1,81     LEM   DIB   9000   30   I-CONTROL   10,35   1,81     LEM   DIB   10000   30   I-CONTROL   10,35   1,81     LEM   DIB   14000   30   I-CONTROL   10,35   1,81     LEM   DIB   1500   30   I-CONTROL   10,35   1,81     LEM   DIB   18000   30   I-CONTROL                                                                                                    | LS   | DX      | 21500   | 30           | ECO-WASH  | 11,42   | 2,05  |  |
| LS   DX   30450   30   ECO-WASH   12,01   2,18     L   I   I   I   I   I   I   I   I   2,18     LEM DIB   5000   30   I-CONTROL   10,35   1,81     LEM DIB   6200   30   I-CONTROL   10,35   1,81     LEM DIB   7000   30   I-CONTROL   10,35   1,81     LEM DIB   8000   30   I-CONTROL   10,35   1,81     LEM DIB   9000   30   I-CONTROL   10,35   1,81     LEM DIB   10000   30   I-CONTROL   10,35   1,81     LEM DIB   12000   30   I-CONTROL   10,35   1,81     LEM DIB   1500   30   I-CONTROL   10,35   1,81     LEM DIB   18000   30   I-CONTROL   10,35   1,81     LEM DIB   18000   30   I-CONTROL   10,35   1,81     LEM DIB   10250                                                                                                    | LS   | DX      | 25500   | 30           | ECO-WASH  | 11,42   | 2,05  |  |
| Image: Constraint of the second second sec | LS   | DX      | 30450   | 30           | ECO-WASH  | 12,01   | 2,18  |  |
| LEM/DIB   LS/DIB     LEM   DIB   5000   30   I-CONTROL   10,35   1,81     LEM   DIB   6200   30   I-CONTROL   10,35   1,81     LEM   DIB   7000   30   I-CONTROL   10,35   1,81     LEM   DIB   8000   30   I-CONTROL   10,35   1,81     LEM   DIB   9000   30   I-CONTROL   10,35   1,81     LEM   DIB   10000   30   I-CONTROL   10,35   1,81     LEM   DIB   12000   30   I-CONTROL   10,35   1,81     LEM   DIB   14000   30   I-CONTROL   10,35   1,81     LEM   DIB   18000   30   I-CONTROL   10,35   1,81     LEM   DIB   18000   30   I-CONTROL   10,35   1,81     LEM   DIB   18000   30   I-CONTROL   10,35   1,81     LEM   DIB                                                                                                    |      |         |         |              |           |         |       |  |
| LEM   DIB   5000   30   I-CONTROL   10,35   1,81     LEM   DIB   6200   30   I-CONTROL   10,35   1,81     LEM   DIB   7000   30   I-CONTROL   10,35   1,81     LEM   DIB   8000   30   I-CONTROL   10,35   1,81     LEM   DIB   9000   30   I-CONTROL   10,35   1,81     LEM   DIB   10000   30   I-CONTROL   10,35   1,81     LEM   DIB   10000   30   I-CONTROL   10,35   1,81     LEM   DIB   14000   30   I-CONTROL   10,35   1,81     LEM   DIB   18000   30   I-CONTROL   10,35   1,81     LEM   DIB   18000   30   I-CONTROL   10,35   1,81     LEM   DIB   18000   30   I-CONTROL   10,35   1,81     LEM   DIB   18000   30   I-CONTR                                                                                                    |      | 1       |         | LEM/DIB – L  | S/DIB     | 1 1     |       |  |
| LEM   DIB   6200   30   I-CONTROL   10,35   1,81     LEM   DIB   7000   30   I-CONTROL   10,35   1,81     LEM   DIB   8000   30   I-CONTROL   10,35   1,81     LEM   DIB   9000   30   I-CONTROL   10,35   1,81     LEM   DIB   12000   30   I-CONTROL   10,35   1,81     LEM   DIB   12000   30   I-CONTROL   10,35   1,81     LEM   DIB   14000   30   I-CONTROL   10,35   1,81     LEM   DIB   15500   30   I-CONTROL   10,35   1,81     LEM   DIB   18000   30   I-CONTROL   10,35   1,81     LEM   DIB   18000   30   I-CONTROL   10,35   1,81     LEM   DIB   2500   30   I-CONTROL   10,35   1,81     LEM   DIB   31600   30   I-CONTR                                                                                                    | LEM  | DIB     | 5000    | 30           | I-CONTROL | 10,35   | 1,81  |  |
| LEM   DIB   7000   30   I-CONTROL   10,35   1,81     LEM   DIB   8000   30   I-CONTROL   10,35   1,81     LEM   DIB   9000   30   I-CONTROL   10,35   1,81     LEM   DIB   10000   30   I-CONTROL   10,35   1,81     LEM   DIB   12000   30   I-CONTROL   10,35   1,81     LEM   DIB   12000   30   I-CONTROL   10,35   1,81     LEM   DIB   15500   30   I-CONTROL   10,35   1,81     LEM   DIB   18000   30   I-CONTROL   10,35   1,81     LEM   DIB   18000   30   I-CONTROL   10,35   1,81     LEM   DIB   22000   30   I-CONTROL   10,35   1,81     LEM   DIB   31600   30   I-CONTROL   10,35   1,81     LEM   DIB   10250   30   I-CON                                                                                                    | LEM  | DIB     | 6200    | 30           | I-CONTROL | 10,35   | 1,81  |  |
| LEM   DIB   8000   30   I-CONTROL   10,35   1,81     LEM   DIB   9000   30   I-CONTROL   10,35   1,81     LEM   DIB   10000   30   I-CONTROL   10,35   1,81     LEM   DIB   12000   30   I-CONTROL   10,35   1,81     LEM   DIB   12000   30   I-CONTROL   10,35   1,81     LEM   DIB   14000   30   I-CONTROL   10,35   1,81     LEM   DIB   18000   30   I-CONTROL   10,35   1,81     LEM   DIB   18000   30   I-CONTROL   10,35   1,81     LEM   DIB   25000   30   I-CONTROL   10,35   1,81     LEM   DIB   25000   30   I-CONTROL   10,35   1,81     LEM   DIB   10250   30   I-CONTROL   10,35   1,81     LS   DIB   10250   30   I-CON                                                                                                    | LEM  | DIB     | 7000    | 30           | I-CONTROL | 10,35   | 1,81  |  |
| LEM   DIB   9000   30   I-CONTROL   10,35   1,81     LEM   DIB   10000   30   I-CONTROL   10,35   1,81     LEM   DIB   12000   30   I-CONTROL   10,35   1,81     LEM   DIB   14000   30   I-CONTROL   10,35   1,81     LEM   DIB   15500   30   I-CONTROL   10,35   1,81     LEM   DIB   18000   30   I-CONTROL   10,35   1,81     LEM   DIB   18000   30   I-CONTROL   10,35   1,81     LEM   DIB   25000   30   I-CONTROL   10,35   1,81     LEM   DIB   25000   30   I-CONTROL   10,35   1,81     LEM   DIB   3100   I-CONTROL   10,35   1,81     LEM   DIB   10250   30   I-CONTROL   10,35   1,81     LS   DIB   LONG   30   I-CONTROL <td< td=""><td>LEM</td><td>DIB</td><td>8000</td><td>30</td><td>I-CONTROL</td><td>10,35</td><td>1,81</td></td<>                                                                                                    | LEM  | DIB     | 8000    | 30           | I-CONTROL | 10,35   | 1,81  |  |
| LEM   DIB   10000   30   I-CONTROL   10,35   1,81     LEM   DIB   12000   30   I-CONTROL   10,35   1,81     LEM   DIB   14000   30   I-CONTROL   10,35   1,81     LEM   DIB   15500   30   I-CONTROL   10,35   1,81     LEM   DIB   18000   30   I-CONTROL   10,35   1,81     LEM   DIB   18000   30   I-CONTROL   10,35   1,81     LEM   DIB   22000   30   I-CONTROL   10,35   1,81     LEM   DIB   25500   30   I-CONTROL   10,35   1,81     LEM   DIB   31600   30   I-CONTROL   10,35   1,81     LEM   DIB   10250   30   I-CONTROL   10,35   1,81     LS   DIB   10250   30   I-CONTROL   10,35   1,81     LS   DIB   SHORT   30   I-CO                                                                                                    | LEM  | DIB     | 9000    | 30           | I-CONTROL | 10,35   | 1,81  |  |
| LEM   DIB   12000   30   I-CONTROL   10,35   1,81     LEM   DIB   14000   30   I-CONTROL   10,35   1,81     LEM   DIB   15500   30   I-CONTROL   10,35   1,81     LEM   DIB   18000   30   I-CONTROL   10,35   1,81     LEM   DIB   22000   30   I-CONTROL   10,35   1,81     LEM   DIB   22000   30   I-CONTROL   10,35   1,81     LEM   DIB   25500   30   I-CONTROL   10,35   1,81     LEM   DIB   31600   30   I-CONTROL   10,35   1,81     LEM   DIB   10250   30   I-CONTROL   10,35   1,81     LS   DIB   10250   30   I-CONTROL   10,35   1,81     LS   DIB   LONG   30   I-CONTROL   10,35   1,81     LS   DIB   14500   30   I-CONT                                                                                                    | LEM  | DIB     | 10000   | 30           | I-CONTROL | 10,35   | 1,81  |  |
| LEM   DIB   14000   30   I-CONTROL   10,35   1,81     LEM   DIB   15500   30   I-CONTROL   10,35   1,81     LEM   DIB   18000   30   I-CONTROL   10,35   1,81     LEM   DIB   22000   30   I-CONTROL   10,35   1,81     LEM   DIB   22000   30   I-CONTROL   10,35   1,81     LEM   DIB   25500   30   I-CONTROL   10,35   1,81     LEM   DIB   31600   30   I-CONTROL   10,35   1,81     LEM   DIB   10250   30   I-CONTROL   10,35   1,81     LS   DIB   LONG   30   I-CONTROL   10,35   1,81     LS   DIB   LONG   30   I-CONTROL   10,35   1,81     LS   DIB   14500   30   I-CONTROL   10,35   1,81     LS   DIB   15500   30   I-CONTRO                                                                                                    | LEM  | DIB     | 12000   | 30           | I-CONTROL | 10,35   | 1,81  |  |
| LEM   DIB   15500   30   I-CONTROL   10,35   1,81     LEM   DIB   18000   30   I-CONTROL   10,35   1,81     LEM   DIB   22000   30   I-CONTROL   10,35   1,81     LEM   DIB   25500   30   I-CONTROL   10,35   1,81     LEM   DIB   31600   30   I-CONTROL   10,35   1,81     LEM   DIB   31600   30   I-CONTROL   10,35   1,81     LEM   DIB   10250   30   I-CONTROL   10,35   1,81     LS   DIB   10250   30   I-CONTROL   10,35   1,81     LS   DIB   LONG   30   I-CONTROL   10,35   1,81     LS   DIB   SHORT   30   I-CONTROL   10,35   1,81     LS   DIB   15500   30   I-CONTROL   10,35   1,81     LS   DIB   15500   30   I-CONTRO                                                                                                    | LEM  | DIB     | 14000   | 30           | I-CONTROL | 10,35   | 1,81  |  |
| LEM   DIB   18000   30   I-CONTROL   10,35   1,81     LEM   DIB   22000   30   I-CONTROL   10,35   1,81     LEM   DIB   25500   30   I-CONTROL   10,35   1,81     LEM   DIB   31600   30   I-CONTROL   10,35   1,81     LEM   DIB   31600   30   I-CONTROL   10,35   1,81     LEM   DIB   10250   30   I-CONTROL   10,35   1,81     LS   DIB   10250   30   I-CONTROL   10,35   1,81     LS   DIB   1076   30   I-CONTROL   10,35   1,81     LS   DIB   LONG   30   I-CONTROL   10,35   1,81     LS   DIB   14500   30   I-CONTROL   10,35   1,81     LS   DIB   15500   30   I-CONTROL   10,35   1,81     LS   DIB   21500   30   I-CONTROL<                                                                                                    | LEM  | DIB     | 15500   | 30           | I-CONTROL | 10,35   | 1,81  |  |
| LEM   DIB   22000   30   I-CONTROL   10,35   1,81     LEM   DIB   25500   30   I-CONTROL   10,35   1,81     LEM   DIB   31600   30   I-CONTROL   10,35   1,81     LEM   DIB   31600   30   I-CONTROL   10,35   1,81     LEM   DIB   10250   30   I-CONTROL   10,35   1,81     LS   DIB   10250   30   I-CONTROL   10,35   1,81     LS   DIB   10250   30   I-CONTROL   10,35   1,81     LS   DIB   LONG   30   I-CONTROL   10,35   1,81     LS   DIB   SHORT   30   I-CONTROL   10,35   1,81     LS   DIB   14500   30   I-CONTROL   10,35   1,81     LS   DIB   17650   30   I-CONTROL   10,35   1,81     LS   DIB   21500   30   I-CONTROL<                                                                                                    | LEM  | DIB     | 18000   | 30           | I-CONTROL | 10,35   | 1,81  |  |
| LEM   DIB   25500   30   I-CONTROL   10,35   1,81     LEM   DIB   31600   30   I-CONTROL   10,35   1,81     LEM   DIB   31600   30   I-CONTROL   10,35   1,81     LS   DIB   10250   30   I-CONTROL   10,35   1,81     LS   DIB   LONG   30   I-CONTROL   10,35   1,81     LS   DIB   LONG   30   I-CONTROL   10,35   1,81     LS   DIB   SHORT   30   I-CONTROL   10,35   1,81     LS   DIB   SHORT   30   I-CONTROL   10,35   1,81     LS   DIB   14500   30   I-CONTROL   10,35   1,81     LS   DIB   17650   30   I-CONTROL   10,35   1,81     LS   DIB   21500   30   I-CONTROL   10,35   1,81     LS   DIB   30450   30   I-CONTROL <td>LEM</td> <td>DIB</td> <td>22000</td> <td>30</td> <td>I-CONTROL</td> <td>10,35</td> <td>1,81</td>                                                                                                    | LEM  | DIB     | 22000   | 30           | I-CONTROL | 10,35   | 1,81  |  |
| LEM   DIB   31600   30   I-CONTROL   10,35   1,81     I   I <td>LEM</td> <td>DIB</td> <td>25500</td> <td>30</td> <td>I-CONTROL</td> <td>10,35</td> <td>1,81</td>                                                                                                    | LEM  | DIB     | 25500   | 30           | I-CONTROL | 10,35   | 1,81  |  |
| Image: Market Market  | LEM  | DIB     | 31600   | 30           | I-CONTROL | 10,35   | 1,81  |  |
| LS   DIB   10250   30   I-CONTROL   10,35   1,81     LS   DIB   LONG   30   I-CONTROL   10,35   1,81     LS   DIB   LONG   30   I-CONTROL   10,35   1,81     LS   DIB   SHORT   30   I-CONTROL   10,35   1,81     LS   DIB   SHORT   30   I-CONTROL   10,35   1,81     LS   DIB   14500   30   I-CONTROL   10,35   1,81     LS   DIB   14500   30   I-CONTROL   10,35   1,81     LS   DIB   15500   30   I-CONTROL   10,35   1,81     LS   DIB   17650   30   I-CONTROL   10,35   1,81     LS   DIB   21500   30   I-CONTROL   10,35   1,81     LS   DIB   30450   30   I-CONTROL   10,35   1,81     LS   DIB   30450   30   I-CONTROL                                                                                                    |      |         |         |              |           |         |       |  |
| LS   DIB   LONG   30   I-CONTROL   10,35   1,81     LS   DIB   SHORT   30   I-CONTROL   10,35   1,81     LS   DIB   SHORT   30   I-CONTROL   10,35   1,81     LS   DIB   14500   30   I-CONTROL   10,35   1,81     LS   DIB   15500   30   I-CONTROL   10,35   1,81     LS   DIB   17650   30   I-CONTROL   10,35   1,81     LS   DIB   17650   30   I-CONTROL   10,35   1,81     LS   DIB   21500   30   I-CONTROL   10,35   1,81     LS   DIB   25500   30   I-CONTROL   10,35   1,81     LS   DIB   30450   30   I-CONTROL   10,35   1,81     LS   DIB   30450   30   I-CONTROL   10,35   1,81     RM   IB   1600   30   I-CONTROL                                                                                                    | LS   | DIB     | 10250   | 30           | I-CONTROL | 10,35   | 1,81  |  |
| LS DIB LONG 30 I-CONTROL 10,35 1,81   LS DIB SHORT 30 I-CONTROL 10,35 1,81   LS DIB 14500 30 I-CONTROL 10,35 1,81   LS DIB 14500 30 I-CONTROL 10,35 1,81   LS DIB 15500 30 I-CONTROL 10,35 1,81   LS DIB 17650 30 I-CONTROL 10,35 1,81   LS DIB 17650 30 I-CONTROL 10,35 1,81   LS DIB 21500 30 I-CONTROL 10,35 1,81   LS DIB 25500 30 I-CONTROL 10,35 1,81   LS DIB 30450 30 I-CONTROL 10,35 1,81   LS DIB 30450 30 I-CONTROL 10,35 1,81   LS DIB 30450 30 I-CONTROL 10,35 1,81   RM IB 1600 30 I-CONTROL<                                                                                                    |      |         | 13100   |              |           |         |       |  |
| LS   DIB   SHORT   30   I-CONTROL   10,35   1,81     LS   DIB   14500   30   I-CONTROL   10,35   1,81     LS   DIB   15500   30   I-CONTROL   10,35   1,81     LS   DIB   15500   30   I-CONTROL   10,35   1,81     LS   DIB   17650   30   I-CONTROL   10,35   1,81     LS   DIB   21500   30   I-CONTROL   10,35   1,81     LS   DIB   25500   30   I-CONTROL   10,35   1,81     LS   DIB   30450   30   I-CONTROL   10,35   1,81     LS   DIB   30450   30   I-CONTROL   10,35   1,81     LS   DIB   30450   30   I-CONTROL   10,35   1,81     LS   DIB   1600   30   I-CONTROL   10,35   1,81     RM   IB   1600   30   I-CONTROL                                                                                                    | LS   | DIB     | LONG    | 30           | I-CONTROL | 10,35   | 1,81  |  |
| LS   DIB   SHORI   SO   FCONTROL   10,35   1,81     LS   DIB   14500   30   I-CONTROL   10,35   1,81     LS   DIB   15500   30   I-CONTROL   10,35   1,81     LS   DIB   17650   30   I-CONTROL   10,35   1,81     LS   DIB   17650   30   I-CONTROL   10,35   1,81     LS   DIB   21500   30   I-CONTROL   10,35   1,81     LS   DIB   25500   30   I-CONTROL   10,35   1,81     LS   DIB   30450   30   I-CONTROL   10,35   1,81     LS   DIB   30450   30   I-CONTROL   10,35   1,81     LS   DIB   30450   30   I-CONTROL   10,35   1,81     LS   DIB   1600   30   I-CONTROL   10,35   1,81     RM   IB   2200   30   I-CONTROL                                                                                                    | 15   | פוס     |         | 20           |           | 10.25   | 1 91  |  |
| LS DIB 14500 30 I-CONTROL 10,35 1,81   LS DIB 15500 30 I-CONTROL 10,35 1,81   LS DIB 17650 30 I-CONTROL 10,35 1,81   LS DIB 21500 30 I-CONTROL 10,35 1,81   LS DIB 25500 30 I-CONTROL 10,35 1,81   LS DIB 25500 30 I-CONTROL 10,35 1,81   LS DIB 30450 30 I-CONTROL 10,35 1,81   LS DIB 30450 30 I-CONTROL 10,35 1,81   LS DIB 30450 30 I-CONTROL 10,35 1,81   LS DIB 30450 30 I-CONTROL 10,35 1,81   LS DIB 1600 30 I-CONTROL 10,35 1,81   RM IB 2200 30 I-CONTROL 10,35 1,81   RM IB 2800 30 I-CONTROL <td>15</td> <td></td> <td>14500</td> <td>30</td> <td></td> <td>10,35</td> <td>1,81</td>                                                                                                    | 15   |         | 14500   | 30           |           | 10,35   | 1,81  |  |
| LS DIB 13500 30 I-CONTROL 10,35 1,81   LS DIB 17650 30 I-CONTROL 10,35 1,81   LS DIB 21500 30 I-CONTROL 10,35 1,81   LS DIB 25500 30 I-CONTROL 10,35 1,81   LS DIB 25500 30 I-CONTROL 10,35 1,81   LS DIB 30450 30 I-CONTROL 10,35 1,81   LS DIB 30450 30 I-CONTROL 10,35 1,81   LS DIB 30450 30 I-CONTROL 10,35 1,81   LS DIB 1600 30 I-CONTROL 10,35 1,81   RM IB 1600 30 I-CONTROL 10,35 1,81   RM IB 2800 30 I-CONTROL 10,35 1,81                                                                                                    | 15   |         | 15500   | 30           |           | 10,35   | 1,81  |  |
| LS DIB 17030 30 I CONTROL 10,35 1,81   LS DIB 21500 30 I-CONTROL 10,35 1,81   LS DIB 25500 30 I-CONTROL 10,35 1,81   LS DIB 30450 30 I-CONTROL 10,35 1,81   LS DIB 30450 30 I-CONTROL 10,35 1,81   LS DIB 30450 30 I-CONTROL 10,35 1,81   LS DIB 1600 30 I-CONTROL 10,35 1,81   RM IB 1600 30 I-CONTROL 10,35 1,81   RM IB 2200 30 I-CONTROL 10,35 1,81   RM IB 2800 30 I-CONTROL 10,35 1,81                                                                                                    | 15   |         | 17650   | 30           |           | 10,35   | 1,81  |  |
| LS DIB 21500 30 I CONTROL 10,35 1,81   LS DIB 30450 30 I-CONTROL 10,35 1,81   LS DIB 30450 30 I-CONTROL 10,35 1,81   LS DIB 30450 30 I-CONTROL 10,35 1,81   RM IB 1600 30 I-CONTROL 10,35 1,81   RM IB 2200 30 I-CONTROL 10,35 1,81   RM IB 2800 30 I-CONTROL 10,35 1,81                                                                                                    | 15   |         | 21500   | 30           |           | 10,35   | 1 81  |  |
| LS DIB 30450 30 I-CONTROL 10,35 1,81   LS DIB 30450 30 I-CONTROL 10,35 1,81   RM/IB   RM IB 1600 30 I-CONTROL 10,35 1,81   RM IB 2200 30 I-CONTROL 10,35 1,81   RM IB 2800 30 I-CONTROL 10,35 1,81                                                                                                    | 15   |         | 25500   | 30           |           | 10,35   | 1,81  |  |
| ID   JOF SO   JOF SO   ITCONTROL   ID,35   I,01     RM   IB   1600   30   I-CONTROL   10,35   1,81     RM   IB   2200   30   I-CONTROL   10,35   1,81     RM   IB   2800   30   I-CONTROL   10,35   1,81                                                                                                    | 15   |         | 30450   | 30           |           | 10,35   | 1 81  |  |
| RM   IB   1600   30   I-CONTROL   10,35   1,81     RM   IB   2200   30   I-CONTROL   10,35   1,81     RM   IB   2800   30   I-CONTROL   10,35   1,81                                                                                                    |      |         | 50-50   |              |           | 10,00   | 1,01  |  |
| RM   IB   1600   30   I-CONTROL   10,35   1,81     RM   IB   2200   30   I-CONTROL   10,35   1,81     RM   IB   2800   30   I-CONTROL   10,35   1,81                                                                                                    |      |         |         |              |           |         |       |  |
| RM   IB   2200   30   I-CONTROL   10,35   1,81     RM   IB   2800   30   I-CONTROL   10,35   1,81                                                                                                    | RМ   | IB      | 1600    | 30           |           | 10 35   | 1 81  |  |
| RM   IB   2800   30   I-CONTROL   10,35   1,81     RM   IB   2800   30   I-CONTROL   10,35   1,81                                                                                                    | RM   | IB      | 2200    | 30           |           | 10.35   | 1 81  |  |
|                                                                                                    | RM   | IB      | 2800    | 30           |           | 10.35   | 1 81  |  |
|                                                                                                    | RM   | IB      | 3300    | 30           | I-CONTROL | 10 35   | 1 81  |  |

| Туре  | Туре    | Volume  | Engine speed   | Operating    | Current | Power |
|-------|---------|---------|----------------|--------------|---------|-------|
|       | Cooling | (Liter) | Agitator       | system       | (A)     | (kW)  |
| RM    | IB      | 3800    | 30 I-CONTROL   |              | 10.35   | 1.81  |
| RM    | IB      | 4400    | 30             | 30 I-CONTROL |         | 1.81  |
| RM    | IB      | 5000    | 30             | I-CONTROL    | 10,35   | 1,81  |
| RM    | IB      | 6000    | 30             | I-CONTROL    | 10,94   | 1,94  |
| RM    | IB      | 7150    | 30             | I-CONTROL    | 10,94   | 1,94  |
| RM    | IB      | 9650    | 30             | I-CONTROL    | 10,94   | 1,94  |
| RM    | IB      | 12400   | 30             | I-CONTROL    | 10,35   | 1,81  |
| RM    | IB      | 15400   | 30             | I-CONTROL    | 10,35   | 1,81  |
| RM    | IB      | 1600    | 21 (tem 5000L) | I-CONTROL    | 9,76    | 1,68  |
| RM    | IB      | 2200    | 21 (tem 5000L) | I-CONTROL    | 9,76    | 1,68  |
| RM    | IB      | 2800    | 21 (tem 5000L) | I-CONTROL    | 9,76    | 1,68  |
| RM    | IB      | 3300    | 21 (tem 5000L) | I-CONTROL    | 9,76    | 1,68  |
| RM    | IB      | 3800    | 21 (tem 5000L) | I-CONTROL    | 9,76    | 1,68  |
| RM    | IB      | 4400    | 21 (tem 5000L) | I-CONTROL    | 9,76    | 1,68  |
| RM    | IB      | 5000    | 21 (tem 5000L) | I-CONTROL    | 9,76    | 1,68  |
| RM    | IB      | 1600    | 30             | ECO-WASH     | 10,83   | 1,92  |
| RM    | IB      | 2200    | 30             | ECO-WASH     | 10,83   | 1,92  |
| RM    | IB      | 2800    | 30             | ECO-WASH     | 10,83   | 1,92  |
| RM    | IB      | 3300    | 30             | ECO-WASH     | 10,83   | 1,92  |
| RM    | IB      | 3800    | 30             | ECO-WASH     | 10,83   | 1,92  |
| RM    | IB      | 4400    | 30             | ECO-WASH     | 10,83   | 1,92  |
| RM    | IB      | 5000    | 30             | ECO-WASH     | 10,83   | 1,92  |
| RM    | IB      | 6000    | 30             | ECO-WASH     | 10,83   | 1,92  |
| RM    | IB      | 7150    | 30             | ECO-WASH     | 10,83   | 1,92  |
| RM    | IB      | 9650    | 30             | ECO-WASH     | 10,83   | 1,92  |
| RM    | IB      | 12400   | 30             | ECO-WASH     | 10,83   | 1,92  |
| RM    | IB      | 15400   | 30             | ECO-WASH     | 10,83   | 1,92  |
| RM    | IB      | 1600    | 21 (tem 5000L) | ECO-WASH     | 10,24   | 1,79  |
| RM    | IB      | 2200    | 21 (tem 5000L) | ECO-WASH     | 10,24   | 1,79  |
| RM    | IB      | 2800    | 21 (tem 5000L) | ECO-WASH     | 10,24   | 1,79  |
| RM    | IB      | 3300    | 21 (tem 5000L) | ECO-WASH     | 10,24   | 1,79  |
| RM    | IB      | 3800    | 21 (tem 5000L) | ECO-WASH     | 10,24   | 1,79  |
| RM    | IB      | 4400    | 21 (tem 5000L) | ECO-WASH     | 10,24   | 1,79  |
| RM    | IB      | 5000    | 21 (tem 5000L) | ECO-WASH     | 10,24   | 1,79  |
|       |         |         |                |              |         |       |
| VM/DX |         |         |                |              |         |       |
| VM    | DX      | 12000   | 30             | I-CONTROL    | 10,35   | 1,81  |
| VM    | DX      | 15500   | 30             | I-CONTROL    | 10,35   | 1,81  |
| VM    | DX      | 18000   | 30             | I-CONTROL    | 10,35   | 1,81  |
| VM    | DX      | 21000   | 30             | I-CONTROL    | 10,35   | 1,81  |
| VM    | DX      | 25000   | 30             | I-CONTROL    | 10,35   | 1,81  |
| VM    | DX      | 30000   | 30             | I-CONTROL    | 10,35   | 1,81  |

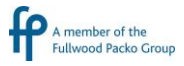

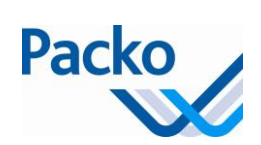

| Туре   | Type<br>Cooling | Volume<br>(Liter) | Engine speed<br>Agitator | Operating<br>system | Current<br>(A) | Power<br>(kW) |  |
|--------|-----------------|-------------------|--------------------------|---------------------|----------------|---------------|--|
| VM     | DX              | 35000             | 30                       | I-CONTROL           | 10,35          | 1,81          |  |
| VM     | DX              | 12000             | 30                       | ECO-WASH            | 10,83          | 1,92          |  |
| VM     | DX              | 15500             | 30                       | ECO-WASH            | 10,83          | 1,92          |  |
| VM     | DX              | 18000             | 30                       | ECO-WASH            | 10,83          | 1,92          |  |
| VM     | DX              | 21000             | 30                       | ECO-WASH            | 10,83          | 1,92          |  |
| VM     | DX              | 25000             | 30                       | ECO-WASH            | 10,83          | 1,92          |  |
| VM     | DX              | 30000             | 30                       | ECO-WASH            | 10,83          | 1,92          |  |
| VM     | DX              | 35000             | 30                       | ECO-WASH            | 10,83          | 1,92          |  |
|        |                 |                   |                          |                     |                |               |  |
| VM/DIB |                 |                   |                          |                     |                |               |  |
| VM     | DIB             | 12000             | 30                       | I-CONTROL           | 10,35          | 1,81          |  |
| VM     | DIB             | 15500             | 30                       | I-CONTROL           | 10,35          | 1,81          |  |
| VM     | DIB             | 18000             | 30                       | I-CONTROL           | 10,35          | 1,81          |  |
| VM     | DIB             | 21000             | 30                       | I-CONTROL           | 10,35          | 1,81          |  |
| VM     | DIB             | 25000             | 30                       | I-CONTROL           | 10,35          | 1,81          |  |
| VM     | DIB             | 30000             | 30                       | I-CONTROL           | 10,35          | 1,81          |  |
| VM     | DIB             | 35000             | 30                       | I-CONTROL           | 10,35          | 1,81          |  |

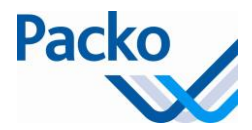

### Overview current and power cooling units

| COOLING UNITS F 1x 220-240V |                       |                      |                     |                    |  |  |  |
|-----------------------------|-----------------------|----------------------|---------------------|--------------------|--|--|--|
| Cooling unit                | Current -10 °C<br>(A) | Power -10 °C<br>(kW) | Current 0 °C<br>(A) | Power 0 °C<br>(kW) |  |  |  |
| ECO-COOL 0.5                | 3,23                  | 0,610                | 3,72                | 0,736              |  |  |  |
| ECO-COOL 0.6                | 3,92                  | 0,798                | 4,67                | 0,961              |  |  |  |
| ECO-COOL 1.0                | 4,74                  | 0,960                | 5,69                | 1,165              |  |  |  |
| ECO-COOL 1.1                | 5,67                  | 1,127                | 6,92                | 1,415              |  |  |  |
| ECO-COOL 1.2                | 6,32                  | 1,378                | 7,67                | 1,688              |  |  |  |
| ECO-COOL 1.5                | 8,28                  | 1,858                | 9,97                | 2,226              |  |  |  |
| ECO-COOL 2.0                | 8,45                  | 1,976                | 10,40               | 2,421              |  |  |  |
| ECO-COOL 2.5                | 11,50                 | 2,618                | 14,20               | 3,222              |  |  |  |
| ECO-COOL 3.0                | 15,90                 | 3,382                | 19,10               | 4,159              |  |  |  |

| COOLING UNITS T 3x 400V |                       |                      |                     |                    |  |  |  |
|-------------------------|-----------------------|----------------------|---------------------|--------------------|--|--|--|
| Cooling unit            | Current -10 °C<br>(A) | Power -10 °C<br>(kW) | Current 0 °C<br>(A) | Power 0 °C<br>(kW) |  |  |  |
|                         | 1 75                  | 0.810                | 1 95                | 0.979              |  |  |  |
| ECO-COOL 1.0            | 1,75                  | 0,993                | 2.26                | 1.210              |  |  |  |
| ECO-COOL 1.1            | 2,40                  | 1.088                | 2,80                | 1,364              |  |  |  |
| ECO-COOL 1.2            | 2,95                  | 1,357                | 3,37                | 1,662              |  |  |  |
| ECO-COOL 1.5            | 3,97                  | 1,801                | 4,53                | 2,178              |  |  |  |
| ECO-COOL 2.0            | 3,84                  | 1,953                | 4,47                | 2,420              |  |  |  |
| ECO-COOL 2.5            | 4,63                  | 2,447                | 5,53                | 3,086              |  |  |  |
| ECO-COOL 3.0            | 5,77                  | 3,130                | 6,78                | 3,901              |  |  |  |
| ECO-COOL 4.0            | 5,71                  | 3,378                | 6,90                | 4,279              |  |  |  |
| ECO-COOL 4.5            | 6,23                  | 3,734                | 7,47                | 4,730              |  |  |  |
| ECO-COOL 5.0            | 7,02                  | 4,146                | 8,49                | 5,330              |  |  |  |
| ECO-COOL 6.5            | 8,12                  | 5,229                | 10,30               | 6,771              |  |  |  |
| ECO-COOL 7.5            | 12,60                 | 6,748                | 15,10               | 8,552              |  |  |  |
| ECO-COOL 9.0            | 12,60                 | 7,068                | 15,50               | 9,062              |  |  |  |
| ECO-COOL 10.0           | 15,60                 | 8,870                | 18,80               | 11,197             |  |  |  |
| ECO-COOL 12.0           | 17,70                 | 10,050               | 21,50               | 12,851             |  |  |  |

#### **Remarks:**

• The temperatures shown are vaporization temperatures, ambient temperature is  $32 \degree C$ 

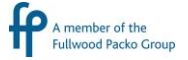